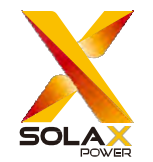

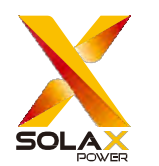

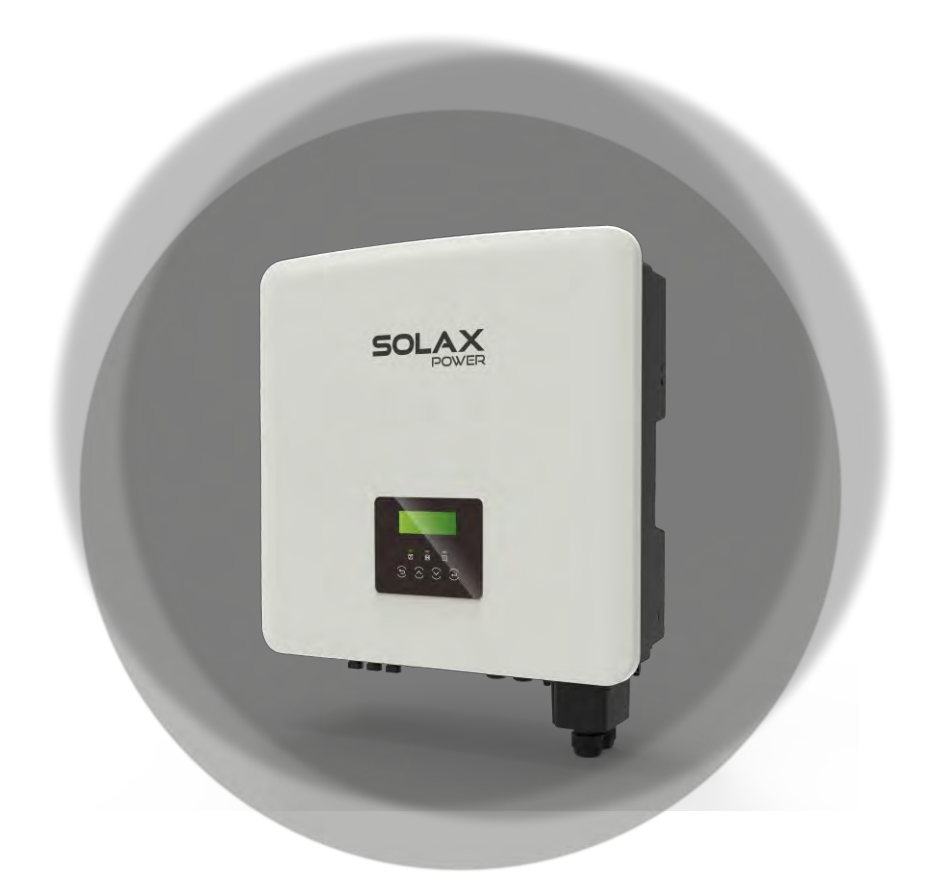

Toto je pouze strojový překlad a může obsahovat nepřesnosti. Slouží pouze pro vaši referenci. V případě nejasností nahlédněte do aktuální verze originálu tohoto dokumentu. V případě sporů je originál rozhodující. Za případné chyby v překladu neneseme odpovědnost. Před použitím se ujistěte, že se dokument vztahuje na výrobek, který chcete instalovat.

SolaX Power Network Technology (Zhejiang) Co., Ltd.

ADD: 278, Shizhu Road, Chengnan Sub-district, Tonglu County, Hangzhou, Zhejiang, Čína. E-mailinfo@solaxpower.com

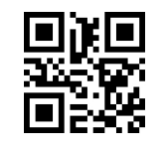

320101042008

X3-Hybrid G4 5 kW / 5,5 kW / 6 kW / 8 kW

5 kW / 5,5 kW / 6 kW / 8 kW 8,3 kW / 10 kW / 12 kW / 15 kW Uživatelská příručka

Verze 8.0

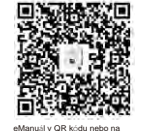

www.solaxpower.com

### Historie změn

Změny mezi verzemi dokumentu jsou kumulativní. Nejnovější verze obsahuje všechny aktualizace provedené v předchozích verzích.

### Verze 08 (20. ledna 2025)

Podpora modelu baterie HS51. Přidán obsah týkající se doby volného hesla a doby resetování hesla.

### Verze 07 (23. července 2024)

Aktualizujte adresu společnosti.

Aktualizace 4.3 Bezpečnostní opatření pro instalaci (upraveno doporučení pro přímé sluneční světlo). Aktualizace technických údajů (Přidána poznámka k max. PV proudu a upraven rozsah napětí baterie pro střídač 5/6/8/10/12/15kW).

Upravený točivý moment při mechanické instalaci, připojení uzemnění a připojení k síti a EPS (mimo síť).

Upravil čistou hmotnost na 30 $\pm$ 1 kg a hrubou hmotnost na 34 $\pm$ 1 kg. Upravil průměr PE drátu ze 4 mm<sup>2</sup> na 4~6 mm<sup>2</sup>.

Upravil počet a pořadí instalace podložek v mechanické instalaci.

#### Verze 06 (1. listopadu 2023)

Aktualizace 3 Technické údaje (přidány parametry jmenovitého výstupního zdánlivého výkonu a max. výstupního zdánlivého výkonu pro AS/NZS 4777.2)

### Verze 05 (13. září 2023)

Aktualizace 7.2 Obsluha LCD (Aktualizován popis funkce ohřevu baterie) na straně 116.)

### Verze 04 (26. července 2023)

Aktualizace 7.2 Obsluha LCD (opravte chybu v 27) na straně 114.) Aktualizujte celou pasáž (Přidejte X3-Hybrid-5,5-D-LV a X3-Hybrid-8,3-D-LV.) Aktualizujte 7.2 LCD Operation (Přidejte Meter/CT Check v rozhraní Meter/CT setting a Super-Backup v rozhraní EPS setting.)

Aktualizace 3.1 Stejnosměrný příkon (Přidejte maximální výkon fotovoltaického pole.) Aktualizace 5.5.3 Paralelní komunikace (Oprava paralelního systému.)

Aktualizace 2.2 Elektrické blokové schéma systému (Přidejte upozornění na straně 14.) Aktualizace 1.3.1 Důležité bezpečnostní pokyny (Opravte některá upozornění.) Aktualizace 5 Elektrické připojení (Vysvětlení použití australského stejnosměrného spínače

tohoto měniče najdete na straně75.)

Aktualizace 5.4 Připojení baterie (Aktualizace kompatibilních modelů baterií a jejich množství na straně46.)

### Verze 03 (08. května 2023)

Aktualizace 2.3 Pracovní režimy a 7.3 Provoz LCD (V kapitole o pracovních režimech byl přidán režim úspory ve špičce.)

Aktualizace 7.3 Ovládání LCD (Aktualizováno zobrazení LCD v rámci většiny nastavení.) Aktualizace 3 Technické údaje (Změněn údaj o max. vstupním proudu na 28/16 A a údaj o max. zkratovém proudu na 35/20 A pro měniče 8kW+.) Aktualizace 4.2 Seznam balení (V seznamu balení měniče verze M odstraněn "PE kabel".)

Aktualizace 5.1 Připojení fotovoltaického modulu (Odstraněna metoda připojení fotovoltaického modulu COMM.)

Aktualizace 5.5.3 Paralelní připojení (Aktualizace popisu.)

### Verze 02 (14. prosince 2022)

Aktualizace výkonu měniče (Přídáno 10.0K-D pro certifikaci Belgie) Aktualizace 2.3 Pracovní režimy (Oddělen popis doby nuceného nabíjení a povolené doby vybíjení) Aktualizace 2.2 Elektrické blokové schéma systému (změněno místo RCD ve schématu verze D a M v Austrálii)

Aktualizace 5.5.3 Paralelní připojení (přidána poznámka o nastavení "External ATS" a opraven port měniče, ke kterému je měřič připojen)

Aktualizace 7.3 Provoz LCD (změna nastavení "External ATS")

Aktualizace 3 Technické údaje (Upraven popis některých údajů a přidány některé nové parametry.)

Aktualizace 1.3.2 Vysvětlení symbolů (odstraněna ikona a popis "UNKI")

Aktualizace 5.5.4 Komunikace COM (Počítač je připojen k měniči prostřednictvím převodníku USB-RS485.)

### Verze 01 (15. září 2022)

Aktualizace 1.3.2 Vysvětlení symbolů (Odstraněna ikona "TUV") Aktualizace 4.2 Seznam balení (Změněn volitelný WiFi Dongle) Aktualizace 2.2/5.3/5.5.2/5.8 (Změněny všechny údaje CT) Aktualizace designu a titulní strany (Změna telefonního čísla a změna tolerance rozložení designu) Aktualizace 1.3.3 Směrnice ES (Aktualizovány příslušné normy) Aktualizace 3 Technické údaje (Přidán "Jmenovitý střídavý výstupní proud") Aktualizace 5.5.2

Úvod do komunikace s elektroměrem/ČT (Přidána poznámka o požadavcích na instalaci ČT)

### Verze 00 (20. června 2022)

První vydání

### Obsah

### 1 Poznámka k této příručce ......03

| 1.1 Rozsah platnosti               | 03 |
|------------------------------------|----|
| 1.2 Cílová skupina                 | 03 |
| 1.3 Použité symboly                | 03 |
| 1.3.1 Důležité bezpečnostní pokyny | 04 |
| 1.3.2 Vysvětlení symbolů           | 09 |
| 1.3.3 Směrnice CE                  | 11 |

# 2 Úvod 12 2.1 Základní funkce 1 2 2.2 Elektrické blokové schéma systému 1 2 2.3 Pracovní režimy 1 5 2.4 Rozměry 1 7 2.5 Svorky měniče 1 8

| 3 Technické údaje                             | 19 |
|-----------------------------------------------|----|
| 3.1 Stejnosměrný vstup                        | 19 |
| 3.2 Vstup/výstup střídavého proudu            | 19 |
| 3.3 Baterie                                   | 20 |
| 3.4 Efektivita, bezpe <b>č</b> nost a ochrana | 20 |
| 3.5 Výstup EPS(mimo síť)                      | 21 |
| 3.6 Obecn <b>é ú</b> daje                     | 21 |

| 4 Instalace                                     | 22 |
|-------------------------------------------------|----|
| 4.1 Kontrola poškození při přepravě             | 22 |
| 4.2 Balicí seznam                               | 22 |
| 4.3 Bezpečnostní opatření při instalaci         | 24 |
| 4.4 P <b>ří</b> prava n <b>á</b> stroj <b>ů</b> | 25 |
| 4.5 Podmínky na místě instalace                 | 27 |
| 4.5.1 Požadavky na nosiče instalace             | 27 |
| 4.5.2 Požadavky na instalaci                    | 27 |
| 4.5.3 Požadavky na instalační prostor           | 28 |
| 4.6 Mont <b>áž</b>                              | 29 |

| 5 Elektrická připojení                                          | 32      |
|-----------------------------------------------------------------|---------|
| 5.1 Připojení fotovoltaiky                                      | 32      |
| 5.2 Připojení síťového portu a výstupu EPS (mimo síť)           | 36      |
| 5.3 Bloková schéma EPS (mimo síť)                               | 37      |
| 5.4 Připojení baterie                                           | 46      |
| 5.5 Komunikační připojení                                       | 50      |
| 5.5.1 Úvod do komunikace COM                                    | 50      |
| 5.5.2 Úvod do komunikace s měřidly/CT                           | 52      |
| 5.5.3 Paralelní komunikace                                      | 55      |
| 5.5.4 Úvod do komunikace DRM                                    | 62      |
| 5.5.5 Úvod do portu OFF                                         | 62      |
| 5.5.6 Kroky komunikačního připojení                             | 63      |
| 5.6 Připojení uzemnění (povinné)                                | 71      |
| 5.7 Monitorování připojení(příslušenství)                       | 74      |
| 5.8 Před spuštěním měniče zkontrolujte všechny níže uvedené kro | oky .78 |
| 5.9 Provoz měniče                                               | 79      |

| 6 | Aktualizace | firmwaru | ۱ | 82 |
|---|-------------|----------|---|----|
|---|-------------|----------|---|----|

| 7 Nastavení           | 86 |
|-----------------------|----|
| 7.1 Ovládací panel    |    |
| 7.2 Struktura nabídky |    |
| 7.3 Provoz LCD        |    |

| 8 Řešení problémů   |  |
|---------------------|--|
| 8.1 Řešení problémů |  |
| 8.2 Běžná údržba    |  |

| 9 Vyřazení z provozu      | 131 |
|---------------------------|-----|
| 9.1 Demontáž měniče       |     |
| 9.2 Balení                |     |
| 9.3 Skladování a přeprava |     |
| 9.4 Likvidace odpadu      |     |

- ZÁRUČNÍ REGISTRAČNÍ EORMULÁŘ \*

### 1 Poznámky k této příručce

### 1.1 Rozsah platnosti

Tento návod je nedílnou součástí měniče, popisuje montáž, instalaci, uvedení do provozu, údržbu a poruchy výrobku. Před uvedením do provozu si ji pečlivě přečtěte.

| X3-Hybrid-5.0Đ  | X3-Hybrid-5.0-M | X3-Hybrid-10.0-D X3-<br>Hybrid-10.0K-D | X3-Hybrid-10.0-M |
|-----------------|-----------------|----------------------------------------|------------------|
| X3-Hybrid-6.0-D | X3-Hybrid-6.0-M | X3-Hybrid-12.0-D                       | X3-Hybrid-12.0-M |
| X3-Hybrid-8.0-D | X3-Hybrid-8.0-M | X3-Hybrid-15.0-D                       | X3-Hybrid-15.0-M |
| X3-Hybrid-      | 5,5-D LV        | X3-Hybrid-8,3                          | -D LV            |

Poznámka: Řada "X3-Hybrid" označuje střídač pro ukládání energie, který podporuje připojení fotovoltaiky k síti.

"5,0" znamená 5,0 kW.

"10.0K-D" je v souladu s C10/11.

"D" znamená s "DC switch", "M" znamená externě připojený s X3-Matebox. "LV" znamená nízké napětí.

Střídač o výkonu 15,0 kW splňuje thajské předpisy PEA/MEA pro připojení k síti. Tuto příručku mějte k dispozici.

### 1.2 Cílová skupina

Tato příručka je určena pro koncové zákazníky a kvalifikované elektrikáře. Úkony popsané v této příručce mohou provádět pouze kvalifikovaní elektrikáři.

### 1.3 Použité symboly

V tomto dokumentu jsou uvedeny následující typy bezpečnostních pokynů a obecných informací, jak je popsáno níže:

### Nebezpečí!

"Nebezpečí" označuje nebezpečnou situaci, která, pokud se jí nevyhnete, způsobí vysokou míru rizika, například vážné zranění nebo dokonce smrt.

Pozor!

" Varování" označuje nebezpečnou situaci, která může vést k vážnému zranění nebo smrti, pokud se jí nevyhnete.

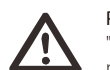

### Pozor!

"Pozor" označuje nebezpečnou situaci, která by mohla vést k lehkému nebo středně těžkému zranění.

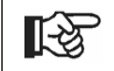

### Poznámka!

"Poznámka" obsahuje tipy, které jsou cenné pro optimální provoz našeho výrobku.

### 1.3.1 Important Safety Instructions

### Nebezpečí!

Ohrožení života v důsledku vysokého napětí ve střídači! Pracovníci odpovědní za instalaci, elektrické připojení, odstraňování závad, údržbu a obsluhu při odstraňování závad tohoto výrobku musí být proškoleni, musí ovládat správný způsob obsluhy, mít odpovídající elektrikářskou kvalifikaci a znalosti o bezpečném provozu.

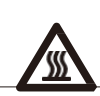

Pozor!

Když měnič pracuje, je přísně zakázáno dotýkat se pláště. Teplota pláště je vysoká a hrozí nebezpečí opaření.

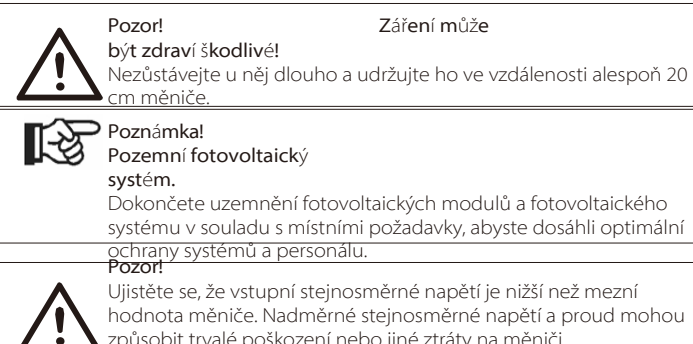

způsobit trvalé poškození nebo jiné ztráty na měniči,

na které se nevztahuje záruka.

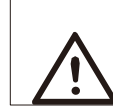

Pozor! Před prováděním údržby, čištění nebo provozu na obvodu připojeném k měniči musí autorizovaný personál údržby nejprve odpojit střídavé a stejnosměrné napájení měniče.

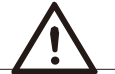

Pozor! Měnič provozujte pouze tehdy, je-li technicky bez závad.

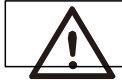

Pozor! Nebezpečí úrazu elektrickým proudem!

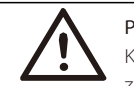

Pozor!

K odpojení proudových vodičů potřebujete vícepólové přerušovací zařízení.

Tento měnič může používat pouze příslušenství prodávané a doporučené naší, jinak může způsobit požár, úraz elektrickým proudem nebo zranění. Bez povolení naší společnosti nesmíte otevírat kryt měniče ani vyměňovat jeho součásti, jinak bude příslib záruky na měnič neplatný.

Při instalaci a testování výrobku přísně dodržujte příslušné bezpečnostní specifikace. Při instalaci, provozu nebo údržbě si pozorně přečtěte a dodržujte pokyny a bezpečnostní opatření uvedené měniči nebo v uživatelské příručce. Při nesprávné obsluze může ke ztrátám na zdraví a majetku. Po použití uživatelskou příručku řádně uschovejte.

Používání a provoz měniče musí být prováděny v souladu s pokyny uvedenými v tomto návodu, jinak tato ochrana selže a záruka na měnič rovněž zanikne. Během práce může teplota povrchu měniče překročit 60 °C, před dotykem se ujistěte, že měnič vychladl, a zajistěte, aby se ho nemohly dotýkat děti.

Fotovoltaické panely pod vlivem slunečního záření vytvářejí nebezpečné vysoké stejnosměrné napětí. Řiďte se našimi pokyny, jinak vás to může ohrozit na životě.

Před jakýmkoli zapojením nebo elektrickou operací na měniči musí být všechny zdroje stejnosměrného a střídavého proudu odpojeny od měniče alespoň na 5 minut, aby byla zajištěna úplná izolace měniče a zabránilo se úrazu elektrickým proudem.

Fotovoltaický modul použitý na střídači musí mít jmenovitou hodnotu IEC61730A a celkové napětí otevřeného obvodu fotovoltaického řetězce / pole je nižší než maximální jmenovité stejnosměrné vstupní napětí střídače. Na případné škody způsobené přepětím fotovoltaického zdroje se nevztahuje záruka.

Místo instalace by mělo být mimo dosah vlhkého prostředí a korozivních látek.

Po odpojení střídače a rozvodné sítě od fotovoltaického napájení se v krátké objeví určité množství zbytkového proudu, buďte opatrní, jinak může dojít k vážnému zranění osob a dokonce i k vysokému riziku.

smrti. Pomocí multimetru (impedance alespoň<br/>1 $M\Omega)$ změřte napětí mezi UDC a UDC-, abyste se ujistili, že měnič je v pořádku.

před zahájením provozu vybije pod bezpečné napětí (35 VDC).

### Přepěťové ochrany (SPD) pro fotovoltaické instalace

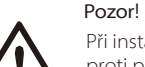

Při instalaci fotovoltaického systému by měla být zajištěna ochrana proti přepětí pomocí svodičů přepětí.

Střídač připojený k síti je vybaven SPD jak na vstupní straně FV, tak na straně MAINS.

Přímý nebo nepřímý úder blesku může způsobit poruchu. Přepětí je hlavní příčinou poškození většiny zařízení bleskem. Přepětí se může vyskytnout na fotovoltaickém vstupu nebo na výstupu střídavého proudu, zejména v odlehlých horských oblastech, kam je přiveden kabel na dlouhou vzdálenost.

Před instalací SPD se poraďte s odborníky.

Vnější zařízení ochrany před bleskem může snížit vliv přímého úderu blesku a zařízení ochrany před bleskem může propustit přepěťový proud do země.

Pokud je budova instalovaná s vnějším zařízením na ochranu před bleskem vzdálená od umístění měniče, měl by měnič za účelem ochrany měniče před elektrickým a mechanickým poškozením instalovat také vnější zařízení na ochranu před bleskem.

K ochraně stejnosměrného systému je zapotřebí dvoustupňové přepěťové ochrany mezi stejnosměrným kabelem střídače a modulem fotovoltaického zařízení.

Za účelem ochrany střídavého systému by mělo být na výstupu střídavého proudu, umístěném mezi střídačem a sítí, instalováno zařízení přepěťové ochrany úrovně 2. Požadavky na instalaci musí být v souladu s normou IEC61643-21.

Všechny stejnosměrné kabely musí být instalovány v co nejkratší vzdálenosti a kladný a záporný kabel stejného vstupu musí být svázány dohromady, aby se zabránilo vzniku smyček v systému.

Požadavky na minimální vzdálenost instalace a vazby se vztahují také na pomocné uzemnění a stínicí uzemňovací vodiče.

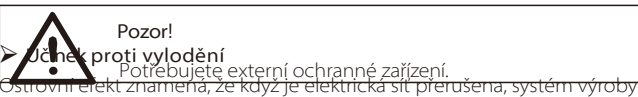

elektřiny připojený k síti nedokáže detekovat napájení.

výpadek a stále dodává energii do elektrické sítě. To je velmi nebezpečné pro pracovníky údržby a pro rozvodnou síť na přenosovém vedení.

Střídače používají metodu aktivního frekvenčního posunu, aby se zabránilo ostrovnímu provozu. účinek. Pozor!

 Všechny střídače jsou vybaveny certifikovaným vnitřním monitorováním zbytkového proudu (RCM), které chrání před možným úrazem elektrickým proudem a nebezpečím požáru v případě poruchy fotovoltaického pole, kabelů nebo střídače.

Pro RCM existují 2 prahové hodnoty vypnutí, jak je požadováno pro certifikaci (IEC 62109-2:2011).

Výchozí hodnota pro ochranu před úrazem elektrickým proudem je 30 mA a pro pomalu rostoucí proud je 300 mA.

 Pokud místní předpisy vyžadují externí proudový chránič, doporučujeme zvolit proudový chránič typu A s jmenovitým zbytkovým proudem 300 mA.

 $\bigwedge$ 

Vysoký unikající proud! Před připojením přívodu je nezbytné uzemnění.

 Chybné zemní spojení může mít za následek selhání zařízení, zranění osob a smrt a elektromagnetické rušení.

• Zajistěte správné uzemnění podle IEC62109 a průměr vodiče podle specifikace STANDARD.

Nepřipojujte uzemňovací konce zařízení do série, abyste zabránili vícebodovému uzemnění.

 Elektrické spotřebiče musí být instalovány v souladu s předpisy pro elektroinstalaci v jednotlivých zemích.

Pro Spojené království

 Instalace, která připojuje zařízení k napájecím svorkám, musí splňovat požadavky normy BS 7671.

• Elektrická instalace fotovoltaického systému musí splňovat požadavky norem BS 7671 a IEC 60364-7-712.

Všechna ochranná zařízení nelze měnit.

 Uživatel zajistí, aby zařízení bylo instalováno, navrženo a provozováno tak, aby vždy splňovalo ESQCR22(1)(a).

### Bezpečnostní pokyny k bateriím

Střídač by měl být spárován s vysokonapěťovou baterií, konkrétní parametry, jako je typ baterie, jmenovité napětí a jmenovitá kapacita atd., naleznete v části 3.3.

Podrobnosti naleznete v odpovídající specifikaci baterie.

### 1.3.2 Vysvětlení symbolů

V této části jsou vysvětleny všechny symboly uvedené na měniči a na typovém štítku.

• Symboly na měniči

| Symboly                                                                                                    | Explanation                                                                                           |
|----------------------------------------------------------------------------------------------------|----------------------------------------------------------------------------------------------------|
|                                                                                                    | Provozní displej                                                                                      |
| ĺ=Ţ                                                                                                    | Stav baterie                                                                                          |
| $\triangle$                                                                                                    | Došlo k chybě, informujte o tom prosím ihned svého instalatéra.                                       |
| • Symboly na t                                                                                                    | typovém štítku                                                                                        |
| Symboly                                                                                                    | Explanation                                                                                           |
| Œ                                                                                                    | Označení CE.<br>Měnič splňuje požadavky platných směrnic CE.                                          |
| TUVT science<br>CONTRACT<br>CONTRACT | Certifikát TUV.                                                                                       |
|                                                                                                    | Poznámka RCM.                                                                                         |
|                                                                                                    | Pozor na horký povrch.<br>Měnič se může během provozu zahřívat. Během provozu se vyhněte<br>kontaktu. |

Bezpeč

nost

| 4 | Nebezpečí vysokého napětí.<br>života v důsledku vysokého napětí ve střídači!                                                                                                    |
|---|----------------------------------------------------------------------------------------------------|
|   | Nebezpečí.<br>Nebezpečí úrazu elektrickým proudem!                                                                                                    |
| Ĩ | Dodržujte přiloženou dokumentaci.                                                                                                    |
|   | Měnič nelze likvidovat společně s domovním odpadem. Informace o<br>likvidaci naleznete v přiložené dokumentaci.                                                                                         |
|   | Tento střídač neprovozujte, dokud není odpojen od bateriové sítě a<br>dodavatelů fotovoltaických elektráren na místě.                                                                                   |
|   | Ohrožení života v důsledku vysokého napětí. Ve střídači je po vypnutí<br>zbytkové napětí, které se musí 5 minut vybíjet. Před otevřením<br>horního víka nebo víka stejnosměrného proudu počkejte 5 min. |

### 1.3.3 Směrnice CE

V této kapitole jsou popsány požadavky evropských předpisů pro nízké napětí, včetně bezpečnostních pokynů a licenčních podmínek systému, uživatel musí při instalaci, provozu a údržbě měniče tyto předpisy dodržovat, jinak dojde ke zranění nebo usmrcení osob a poškození měniče.

Pokud nerozumíte "nebezpečí", "varování", "upozornění" a popisu v příručceobraťte se před instalací a provozem na výrobce nebo servisního zástupce.

Střídač připojený k síti splňuje požadavky směrnice o nízkém napětí (LVD) 2014/35/EU a směrnice o elektromagnetické kompatibilitě (EMC) 2014/30/EU.Detekce komponent je založena na: Norma 2014/35/EU (LVD) EN IEC 62109-1; EN IEC 62109-2 EN IEC 62477-1 Norma 2014/30/EU (EMC) EN IEC 61000-6-1; EN IEC 61000-6-2; EN IEC 61000-6-3; EN IEC 61000-6-4; EN IEC 61000-3-2; EN 61000-3-3; EN IEC 61000-3-11; EN 61000-3-12; EN 55011

Při instalaci do systému fotovoltaických modulů je nutné se před spuštěním modulu (tj. uvedením do provozu) ujistit, že celý systém splňuje požadavky ES(2014/35/EU, 2014/30/EU atd.) Montáž musí být provedena v souladu se zákonnými pravidly pro zapojení.Instalace a konfigurace systému musí být v souladu s bezpečnostními pravidly, včetně použití stanovených způsobů zapojení. Instalaci systému mohou provádět pouze profesionální montážní firmy, které jsou obeznámeny s bezpečnostními požadavky a EMC. Montážní firma musí zajistit, aby systém příslušným vnitrostátním zákonům.

Jednotlivé podsestavy systému musí být vzájemně propojeny pomocí metod zapojení uvedených v národních/mezinárodních předpisech, jako je národní elektrický předpis (NFPA) č. 70 nebo předpis VDE 4105.

# 2 Úvod

### 2.1 Základní funkce

Tento vysoce kvalitní střídač dokáže přeměnit solární energii na střídavý proud a ukládat energii do baterií. Střídač lze použít k optimalizaci vlastní spotřeby, uložit jej do baterií pro budoucí použití nebo jej napájet z veřejné sítě. Způsob fungování závisí na

preferencích uživatele. Může poskytovat nouzové napájení při výpadku proudu.

### 2.2 Elektrické blokové schéma systému

Střídač má dvě schémata zapojení, jedno pro střídač řady M připojený k X3-Matebox a druhé pro střídač řady D.

V různých zemích existují různé způsoby zapojení, jedním z nich je propojení vedení N s vedením PE, druhým je oddělení vedení od vedení PE, viz níže;

### Schéma A: oddělené zapojení vedení N a PE, měnič řady D; (pro většinu zemí)

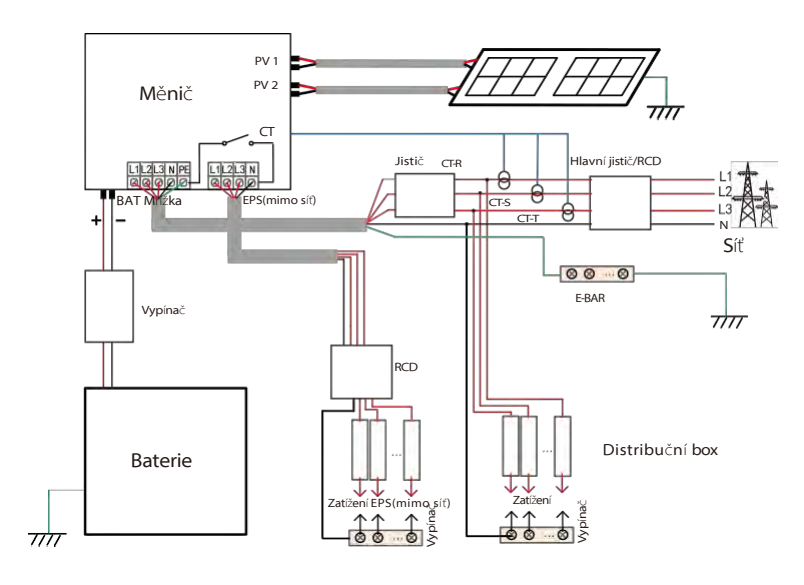

N-BAR pro zátěže EPS(Off-grid) N-BAR pro zátěže

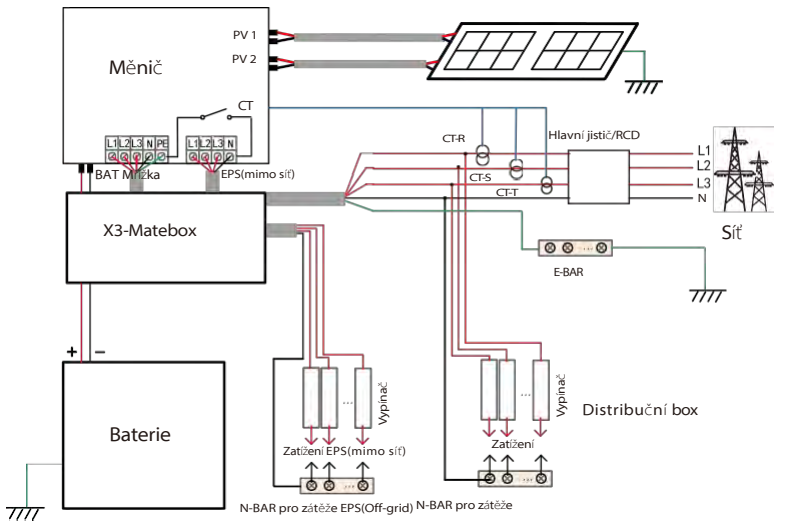

Schéma C: vedení N a PE společně, měnič série D; ( platí pro Austrálii)

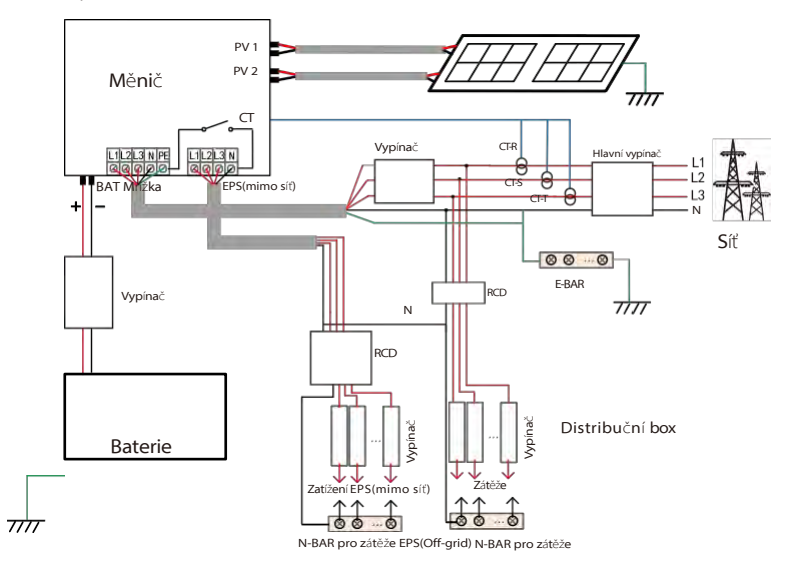

### Schéma B: oddělené zapojení vedení N a PE, měnič řady M; (pro většinu zemí)

### 2.3 Práce Režimy

Střídač má dvě konfigurovatelné pracovní doby: povolenou dobu vybíjení a dobu nuceného nabíjení.

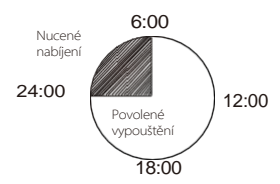

Postup nastavení dvou pracovních období naleznete na straně 90

Výchozí hodnota povolené doby vybíjení je 00:00~23:59 a výchozí hodnota doby nuceného nabíjení je 00:00~00:00 (ve výchozím nastavení zavřeno). Tyto dvě pracovní periody si můžete nakonfigurovat sami.

Jak je uvedeno v příkladu výše, povolená doba vybíjení je od 6 hodin ráno do 24 hodin večer a doba nuceného nabíjení je od 24 hodin večer do 6 hodin ráno

### Doba nuceného nabíjení

Priorita doby nuceného nabíjení je vyšší než všechny pracovní režimy. V období nuceného nabíjení bude střídač nabíjet baterii jako první, dokud SOC baterie nedosáhne hodnoty "nabíjet baterii do".

### Povolené období pro vybití

8

Priorita krmiv

\$

SA

V rámci povolené doby vybíjení měnič umožní vybíjení baterie (ale nenutí ji k vybíjení).

Následující pracovní režimy se uplatní v rámci povoleného období vybíjení.

Pro stav v síti je k dispozici pět pracovních režimů: Vlastní použití, Priorita napájení, Zálohování, Manuální režim a Režim úspory ve špičce.

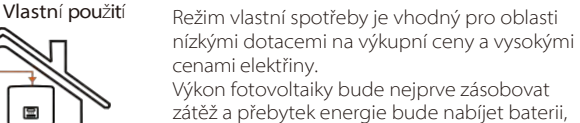

Výkon fotovoltaiky bude nejprve zásobovat zátěž a přebytek energie bude nabíjet baterii, poté bude zbývající energie dodávána do sítě.

Priorita: Zatížení > Baterie > Síť

Režim priority feed-in je vhodný pro oblasti s vysokými dotacemi na feed-in, ale má omezení feed-in výkonu. Výkon fotovoltaiky bude nejprve zásobovat zátěž a přebytečný výkon se bude dodávat do sítě, zbývající energie pak bude nabíjet baterii.

Priorita: Zatížení> Síť> Baterie

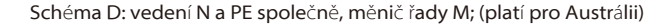

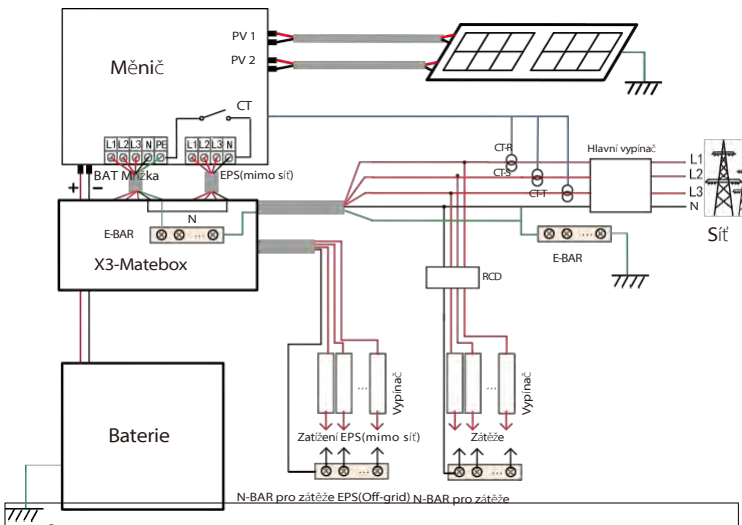

#### Poznámka!

1-3

RCD na obrázku představuje proudový chránič s funkcí jističe.

 Při náhlém přerušení napájení střídač propojí vedení N zátěže EPS(Off-grid) se zemí prostřednictvím relé, čímž zajistí pevný nulový potenciál pro zátěž EPS(Off-grid) a zajistí bezpečnost používání elektřiny uživateli.

 Kontrolujte zatížení měniče a ujistěte se, že je "výstupní hodnota" v režimu EPS (Off-grid), jinak se měnič zastaví a zobrazí se alarm poruchy přetížení".

 Ověřte si u provozovatele sítě, zda pro připojení k síti platí zvláštní předpisy.

• Pokud australští uživatelé střídač SolaX X3-Fit G4 střídačem X3-Hybrid G4, lze na výše uvedených schématech připojit pouze měřič.

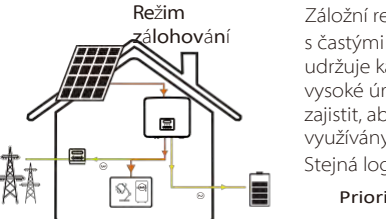

Záložní režim je vhodný pro oblasti s častými výpadky proudu. Tento režim udržuje kapacitu baterie na relativně vysoké úrovni, aby se mohla zajistit, aby nouzové zátěže mohly být využívány i v době, kdy je síť vypnutá. Stejná logika práce s režimem "self use".

Priorita: Zatížení > Baterie > Síť

\* U výše uvedených tří pracovních režimů, kdy výkon fotovoltaiky nestačí k napájení zátěže, bude zátěž napájet baterie. Pokud je výkon baterie nedostatečný, bude zátěže napájet síť.

### **Manu**á**ln**í

Tento pracovní režim je určen pro poprodejní tým, který provádí poprodejní údržbu.

### Špičkový úsporný režim

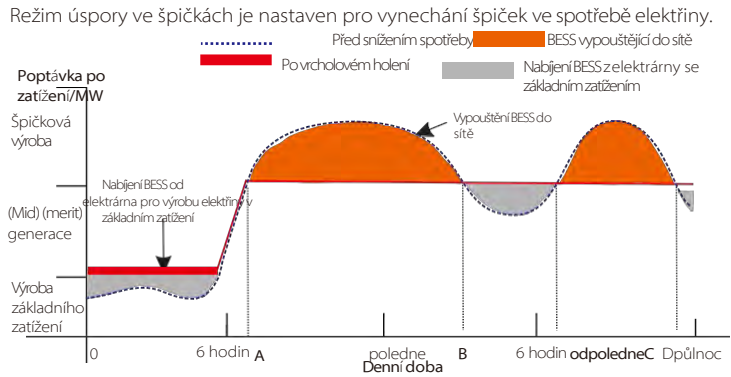

Období D-A je období nabíjení baterie, během kterého není povoleno vybíjení a fotovoltaická elektrárna nejprve nabije baterii za účelem úspory energie ve špičce. Nastavení "ChargeFromGrid" určuje, zda se bude nabíjet ze sítě. Když "ChargeFromGrid" nastaveno na "Disable", baterie se nemůže nabíjet ze sítě, když je "ChargeFromGrid" nastaveno na "Enable" a skutečné SOC baterie je menší než "Max\_SOC", baterie se bude nabíjet ze sítě maximálně výkonem "ChargePowerLimits".

Pokuď v obdobích A-B a C-D výkon zátěže nepřekročí "PeakLimits", bude fotovoltaická elektrárna nejprve nabíjet baterii. Když je baterie plně nabitá, fotovoltaika bude nabíjet zátěže a přebytečný výkon bude dodávat do sítě. Pokud výkon zátěží překročí "PeakLimits", fotovoltaika a baterie vybijí energii pro zátěže a sníží tak množství energie nakupované ze sítě.

V období B-C se baterie nevybíjí. Fotovoltaika nejprve nabije baterii na "rezervovanou hodnotu SOC" a poté dodává energii pro zátěž, přičemž přebytečná energie se dodává do sítě. Nabíjení baterie jako první v těchto obdobích je ukládáním energie pro úsporu ve špičce.

\* Pokud jsou požadavky na nulový výkon střídače, bude výkon FV omezený.

Pro stav mimo síť je k dispozici pouze jeden pracovní režim: EPS (Off-grid).

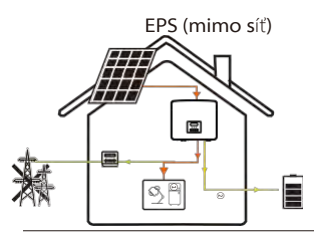

V případě výpadku napájení bude systém napájet zátěž EPS prostřednictvím fotovoltaiky a baterie. (Baterie musí být nainstalována a zátěže EPS nesmí překročit maximální výstupní výkon baterie.)

Výkon fotovoltaiky bude nejprve nabíjet zátěž a přebytečný výkon bude nabíjet baterii.

Priorita: Zatížení> Baterie

Pozná mka:

Baterie se přestane vybíjet, když SOC=min SOC. Ale kvůli vlastní spotřeba baterie, někdy může být SOC < min SOC.

Pokud je stav baterie v síti ≤ (min SOC-5 %), střídač bude odebírat energii z veřejných zdrojů, aby se SOC baterie nabil zpět na (min SOC+1%).

V případě stavu mimo síť, pokud je SOC baterie ≤min SOC, střídač nebude schopen přejít do režimu EPS (baterie se nebude moci vybíjet, dokud SOC nedosáhne 31 %.)

### 2.4 Rozměry

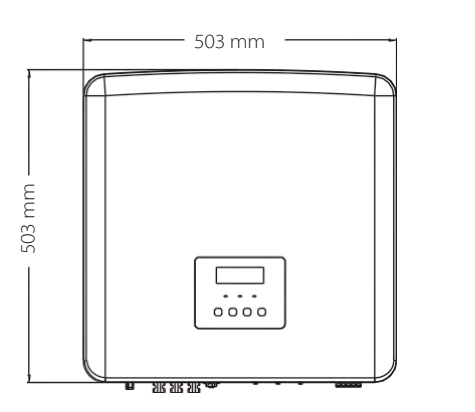

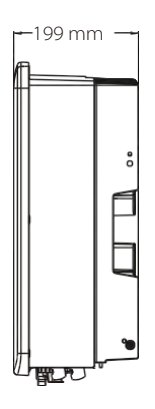

### 2.5 Svorky měniče

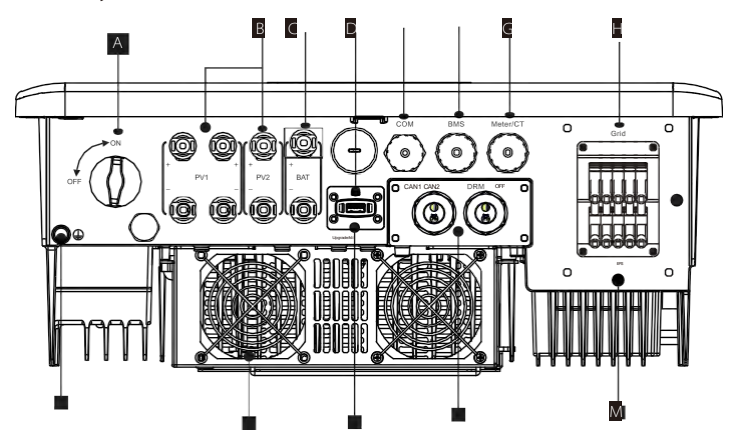

| Objekt | Popis                                                                                                    |
|--------|----------------------------------------------------------------------------------------------------|
| А      | Spínač stejnosměrného proudu                                                                               |
| В      | Připojovací port PV                                                                                        |
| С      | Port pro připojení baterie                                                                                 |
| D      | Port USB pro aktualizaci                                                                                   |
| E      | Port COM                                                                                                   |
| F      | Komunikace s baterií                                                                                       |
| G      | Měřič/CT Port                                                                                              |
| Н      | Port pro připojení k síti                                                                                  |
| I      | Port pro připojení uzemnění                                                                                |
| J      | Ventilátory (pouze pro X3-Hybrid-12.0-D/M a X3-Hybrid-15.0-D/M )                                           |
| К      | Port pro připojení externího monitoringu                                                                   |
| L      | CAN1 a CAN2 jsou pro paralelní komunikaci / OFF je pro externí vypnutí /<br>DRM Port (pouze pro Austrálii) |
| М      | Výstup EPS (mimo síť) (port pro připojení hlavní zátěže)                                                   |

## 3 Technické údaje

3.1 Vstup stejnosměrného proudu (platí pro verzi D/M)

| Model                                                         | X3-Hybrid-5.0 | X3-Hybrid-6.0 | X3-Hybrid-8.0 | X3-Hybrid-10.0 X3-<br>Hybrid-10.0K-D | X3-Hybrid-12.0 | X3-Hybrid-15.0 | X3-Hybrid-5,5-DLV | X3-Hybrid-8.3-D LV |
|---------------------------------------------------------------|---------------|---------------|---------------|--------------------------------------|----------------|----------------|-------------------|--------------------|
| Max. Doporučený<br>stejnosměrný výkon [W]                     | A:4000/B:4000 | A:5000/B:5000 | A:8500/B:5000 | A:10500/B:6000                       | A:11000/B:7000 | A:11000/B:7000 | A:8000/B:5500     | A:11000/B:8300     |
| Max. Výkon fotovoltaického<br>pole [Wp]                       | 10000         | 12000         | 16000         | 20000                                | 24000          | 30000          | 11000             | 16600              |
| Max. Napětí PV<br>[stejnosměrné V]                            | 1000          | 1000          | 1000          | 1000                                 | 1000           | 1000           | 800               | 800                |
| Jmenovité stejnosměrné<br>provozní napětí<br>[stejnosměrné V] | 640           | 640           | 640           | 640                                  | 640            | 640            | 360               | 360                |
| Rozsah napětí MPPTV<br>[d.c. V]                               | 180-950       | 180-950       | 180-950       | 180-950                              | 180-950        | 180-950        | 160-650           | 160-650            |
| Max. PV proud [s.c. A]                                        | 16/16         | 16/16         | 28*/16        | 28*/16                               | 28*/16         | 28*/16         | 28*/16            | 28*/16             |
| Isc Zkratový proud PV pole<br>[s.c. A]                        | 20/20         | 20/20         | 35/20         | 35/20                                | 35/20          | 35/20          | 35/20             | 35/20              |
| Maximální zpětný proud<br>střídače do pole                    | 0             | 0             | 0             | 0                                    | 0              | 0              | 0                 | 0                  |
| Spuštění výstupu<br>napětí [stejnosměrné V]                   | 200           | 200           | 200           | 200                                  | 200            | 200            | 200               | 200                |
| Počet sledovačů MPPT                                          | 2             | 2             | 2             | 2                                    | 2              | 2              | 2                 | 2                  |
| Řetězce na MPPT tracker                                       | A:1/B:1       | A:1/B:1       | A:2/B:1       | A:2/B:1                              | A:2/B:1        | A:2/B:1        | A:2/B:1           | A:2/B:1            |
|                                                               |               |               |               |                                      |                |                |                   |                    |

Poznámka:

\*\*\* Maximální proud, když se strana PV 1 připojí ke dvěma PV řetězcům: Pokud se strana PV1 připojuje pouze k jednomu PV řetězci, je maximální proud 20 A.

### 3.2 Vstup/výstup střídavého proudu (platí pro verzi D/M)

| Model | X3-Hybrid-5.0 | X3-Hybrid-6.0 | X3-Hybrid-8.0 | X3-Hybrid-10.0<br>X3-Hybrid-10.0K-D | X3-Hybrid-12.0 | X3-Hybrid-15.0 | X3-Hybrid-5,5-D LV | X3-Hybrid-8.3-DLV |
|-------|---------------|---------------|---------------|-------------------------------------|----------------|----------------|--------------------|-------------------|
|       |               |               |               |                                     |                |                |                    |                   |

Výstup střídavého proudu

| Jmenovitý výstupní<br>zdánlivý výkon [VA]                    | 5000<br>(4999 pro AS<br>/NZS 4777.2)         | 6000                             | 8000          | 10000<br>(10.0K-D 9999)<br>(9999 pro AS/<br>NZS 4777.2) | 12000 | 15000<br>(PEA 14000)<br>(14999 pro AS/<br>NZS 4777.2) | 5500  | 8300  |  |
|--------------------------------------------------------------|----------------------------------------------|----------------------------------|---------------|---------------------------------------------------------|-------|-------------------------------------------------------|-------|-------|--|
| Max. Výstupní zdánlivý<br>výkon [ VA]                        | 5500<br>(4999 pro AS<br>/NZS 4777 <i>2</i> ) | 6600                             | 8800          | 11000<br>(10.0K-D 9999)<br>(9999 pro AS/<br>NZS 47772)  | 13200 | 15000<br>(14999 pro AS/<br>NZS 4777.2)                | 6100  | 8300  |  |
| Jmenovité střídavé napětí<br>[a.c. V]                        |                                              |                                  | 415/240;      | 400/230; 380/220                                        |       |                                                       |       | 127   |  |
| Jmenovitá frekvence<br>střídavého proudu [Hz]                |                                              |                                  | 5             | 0/60                                                    |       |                                                       | 50    | /60   |  |
| Max. Výstup<br>Trvalý proud [a.c. A]                         | 8.1                                          | 9.7                              | 12.9          | 16.1                                                    | 19.3  | 24.1                                                  | 16.1  | 21.8  |  |
| Proud (rozběhový)<br>(při 50 µs) [a.c. A]                    |                                              | 30                               |               |                                                         |       |                                                       |       |       |  |
| Jmenovitý výstupní proud<br>[a.c. A]                         | 72                                           | 8.7                              | 11.6          | 14.5                                                    | 17.5  | 21.8                                                  | 14.5  | 21.8  |  |
| Rozsah účiníku                                               |                                              | 1 (0,8 vedoucí 0,8 zaostávající) |               |                                                         |       |                                                       |       |       |  |
| Celková harmonická<br>zkreslení(THDi)                        |                                              |                                  |               | < 3%                                                    |       |                                                       |       |       |  |
| Maximální výstupní<br>poruchový proud<br>(při 5 ms) [a.c. A] |                                              |                                  |               | 68                                                      |       |                                                       |       |       |  |
| Maximální výstupní<br>nadproud<br>ochrana [a.c. A]           |                                              |                                  |               | 68                                                      |       |                                                       |       |       |  |
| Vstup střídavého proud                                       | du                                           |                                  |               |                                                         |       |                                                       |       |       |  |
| Jmenovitý výkon [W]                                          | 10000                                        | 12000                            | 16000         | 20000                                                   | 20000 | 20000                                                 | 11000 | 12100 |  |
| Max. Příkon střídavého<br>proudu<br>zdánlivý výkon [W]       | 10000                                        | 12000                            | 16000         | 20000                                                   | 22000 | 22000                                                 | 11000 | 12100 |  |
| Jmenovité střídavé napětí<br>[a.c. V]                        |                                              |                                  | 415/240; 400, | /230; 380/220                                           |       |                                                       |       | 127   |  |
| Jmenovitá frekvence<br>střídavého proudu<br>[Hz]             |                                              |                                  |               | 50/60                                                   |       |                                                       | 5     | 0/60  |  |
| Max. Střídavý proud [a.c. A]                                 | 16.1                                         | 19.3                             | 25.8          | 32.0                                                    | 32.0  | 32.0                                                  | 32.0  | 32.0  |  |

Pozor! Pro instalaci je nutný kvalifikovaný elektrikář

### 3.3 Baterie (platí pro verzi D/M)

| Model                                              | X3-Hybrid-5.0 | X3-Hybrid-6.0                                   | X3-Hybrid-8.0 | X3-Hybrid-10.0<br>X3-Hybrid-10.0K-D | X3-Hybrid-12.0 | X3-Hybrid-15.0 | X3-Hybrid-5,5-D LV | X3-Hybrid-5,5-DLV |
|----------------------------------------------------|---------------|-------------------------------------------------|---------------|-------------------------------------|----------------|----------------|--------------------|-------------------|
| Typ baterie                                        |               | Lithium-iontový akumulátor / Olověný akumulátor |               |                                     |                |                |                    |                   |
| Napětí baterie<br>rozsah [d.c. V]                  |               | 120.600 180.650                                 |               |                                     |                |                |                    |                   |
| Max. trvalý<br>nabíjecí/vybíjecí proud<br>[d.c. A] |               | 304                                             |               |                                     |                |                |                    |                   |
| Komunikační rozhraní                               |               | CAN/R5485                                       |               |                                     |                |                |                    |                   |
| Ochrana proti zpětnému<br>připojení                |               |                                                 |               |                                     | ANO            |                |                    |                   |

### 3.4 Účinnost, bezpečnost a ochrana (platí pro verzi D/M)

| Model                                                                       | X3-Hybrid-5.0 | X3-Hybrid-6.0 | X3-Hybrid-8.0  | X3-Hybrid-10.0<br>X3-Hybrid-10.0K-D | X3-Hybrid-12.0   | X3-Hybrid-15.0  | X3-Hybrid-5,5-DLV | X3-Hybrid-8.3-DLV |  |
|-----------------------------------------------------------------------------|---------------|---------------|----------------|-------------------------------------|------------------|-----------------|-------------------|-------------------|--|
| Účinnost MPPT                                                               | 99.9%         | 99.9%         | 99.9%          | 99.9%                               | 99.9%            | 99.9%           | 99.9%             | 99.9%             |  |
| Evropská účinnost                                                           | 97.7%         | 97.7%         | 97.7%          | 97.7%                               | 97.7%            | 97.7%           | 97.7%             | 97.7%             |  |
| Maximální účinnost                                                          | 98.0%         | 98.0%         | 98.0%          | 98.0%                               | 98.0%            | 98.0%           | 98.0%             | 98.0%             |  |
| Maximální účinnost nabíjení<br>baterie (PV na BAT ) (při<br>plném zatížení) | 98.5%         | 98.5%         | 98.5%          | 98.5%                               | 98.5%            | 98.5%           | 98.5%             | 98.5%             |  |
| Maximální účinnost vybíjení<br>baterie (BAT na AC) (při<br>plném zatížení)  | 97.5%         | 97.5%         | 97.5%          | 97.5%                               | 97.5%            | 97.5%           | 97.5%             | 97.5%             |  |
| Zabezpečení a ochrana                                                       |               |               |                |                                     |                  |                 |                   |                   |  |
| Bezpečnost                                                                  |               |               |                | EN / IE                             | C 62109-1 / -2   |                 |                   |                   |  |
| Monitorování sítě                                                           | VDE4105, G    | 99, G98, AS47 | 77, EN50549, ( | CEI 0-21, IEC6172                   | 27, PEA / MEA, N | NRS-097-2-1, RE | 01699, TOR        |                   |  |
| Stejnosměrná ochrana SPD                                                    |               |               |                |                                     | Integrovaný      |                 |                   |                   |  |
| Ochrana AC SPD                                                              |               |               |                |                                     | Integrovaný      |                 |                   |                   |  |
| Ochrana proti<br>přepětí/podpětí                                            |               |               |                |                                     | ANO              |                 |                   |                   |  |
| Ochrana sítě                                                                |               |               |                |                                     | ANO              |                 |                   |                   |  |
| Monitorování<br>vstřikování<br>stejnosměrnéh<br>o proudu                    |               |               |                |                                     | ANO              |                 |                   |                   |  |
| Monitorování proudu<br>zpětného napájení                                    |               |               |                |                                     | ANO              |                 |                   |                   |  |
| Detekce zbytkového<br>proudu                                                |               |               |                |                                     | ANO              |                 |                   |                   |  |
| Aktivní metoda proti<br>vylodění                                            |               |               |                | F                                   | rekvenční posun  |                 |                   |                   |  |
| Ochrana proti přetížení                                                     |               |               |                |                                     | ANO              |                 |                   |                   |  |
| Ochrana proti přehřátí                                                      |               | ANO           |                |                                     |                  |                 |                   |                   |  |
| Detekce izolačního odporu<br>pole                                           |               |               |                |                                     | ANO              |                 |                   |                   |  |

### 3,5 EPS (mimo síť) Výstup (platí pro verzi D/M)

| Model                                           | X3-Hybrid-5.0 | X3-Hybrid-6.0 | X3-Hybrid-8.0 | X3-Hybrid-10.0<br>X3-Hybrid-10.0K-D | X3-Hybrid-12.0 | X3-Hybrid-15.0 | X3-Hybrid-5,5-DLV | X3-Hybrid-8.3-DLV |  |
|-------------------------------------------------|---------------|---------------|---------------|-------------------------------------|----------------|----------------|-------------------|-------------------|--|
| Jmenovitý výkon EPS<br>(mimo síť) [VA]          | 5000          | 6000          | 8000          | 10000                               | 12000          | 15000          | 5500              | 8300              |  |
| Jmenovité napětí EPS<br>(mimo síť) [střídavé V] |               |               |               | 22                                  | 0/127          |                |                   |                   |  |
| Frekvence [Hz]                                  |               | 50/60         |               |                                     |                |                |                   |                   |  |
| Jmenovitý proud EPS<br>(mimo síť) [a.c. A]      | 72            | 8.7           | 11.6          | 14.5                                | 17.5           | 21.8           | 14.5              | 21.8              |  |
| EPS(Off-grid) Špičkový<br>výkon [VA]            | 12000, 10s    | 12000, 10s    | 18000, 10s    | 18000, 10s                          | 22500, 10s     | 22500, 10s     | 9900, 10s         | 12400, 10s        |  |
| Doba přepnutí [s]                               |               | <10 ms        |               |                                     |                |                |                   |                   |  |
| Celkové harmonické<br>zkreslení (THDv)          |               | <3 %          |               |                                     |                |                |                   |                   |  |
| Paralelní provoz                                |               |               |               | AN                                  | O, 10          |                |                   |                   |  |

### 3.6 Obecné údaje (platí verzi D/M)

| Model                                         | X3-Hybrid-5.0 | X3-Hybrid-6.0      | X3-Hybrid-8.0     | X3-Hybrid-10.0<br>X3-Hybrid-10.0K-D | X3-Hybrid-12.0       | X3-Hybrid-15.0    | X3-Hybrid-5,5-DLV  | X3-Hybrid-8.3-D LV |  |
|-----------------------------------------------|---------------|--------------------|-------------------|-------------------------------------|----------------------|-------------------|--------------------|--------------------|--|
| Rozměry (š/v/d)[mm]                           |               | 503*503*199        |                   |                                     |                      |                   |                    |                    |  |
| Rozměry balení<br>(Š/H/D)[mm]                 |               |                    |                   | 560*625*                            | 322                  |                   |                    |                    |  |
| Čistá hmotnost [kg]                           | 30 1±         | 301±               | 30 1±             | 30 1±                               | 301±                 | 30 1±             | 30 1±              | 30 1±              |  |
| Celková hmotnost * [kg]                       | 341±          | 341±               | 34 1±             | 341±                                | 341±                 | 34 1±             | 341±               | 341±               |  |
| Úprava odvodu tepla                           |               | Příroc             | lní chlazení      |                                     | Chytré ch            | Ilazení           | Přírodní chlazení  | Chytré chlazení    |  |
| Emise hluku (typické) [dB]                    |               |                    | <35               |                                     | <4                   | 15                | <40                | <45                |  |
| Skladovací teplota<br>rozsah ["C]             |               |                    |                   | -40                                 | ~+70                 |                   |                    | -                  |  |
| Provozní prostředí<br>Teplotní rozsah [°C]    |               |                    |                   | -35~+60 (s                          | nížení při 45)       |                   |                    |                    |  |
| Vlhkost (96)                                  |               |                    |                   | 0%~                                 | 100%                 |                   |                    |                    |  |
| Nadmořská výška [m]                           |               |                    |                   | <                                   | :000                 |                   |                    |                    |  |
| Ochrana proti vniknutí                        |               |                    |                   | IF                                  | <sup>2</sup> 65      |                   |                    |                    |  |
| Ochranná třída                                |               |                    |                   |                                     | I                    |                   |                    |                    |  |
| Spotřeba v pohotovostním režimu<br>za studena |               |                    |                   | <                                   | 5W                   |                   |                    |                    |  |
| Kategorie přepětí                             |               |                    |                   | III(MAINS), I                       | I(PV, baterie)       |                   |                    |                    |  |
| Stupeň znečištění                             |               |                    |                   |                                     |                      |                   |                    |                    |  |
| Režim instalace                               |               | Montáž na stěnu    |                   |                                     |                      |                   |                    |                    |  |
| Topologie měniče                              |               | Neizolované        |                   |                                     |                      |                   |                    |                    |  |
| Komunikační rozhraní                          | Mě            | řič/CT (volitelně) | I, externí ovládá | ní RS485, kapesní W                 | /iFi (volitelně: Poc | ket Lan∕ 4G), DRM | /I,USB Upgrade, N1 | °C (volitelně)     |  |

\* Měrná celková hmotnost závisí na skutečném stavu celého stroje.

### 4 Instalace

### 4.1 Kontrola poškození při přepravě

Při přepravě se ujistěte, že je měnič v dobrém stavu. Pokud k jakémukoli viditelnému poškození, např. prasklinám, neprodleně kontaktujte prodejce.

### 4.2 Seznam balení

Otevřete balení a zkontrolujte materiály a příslušenství podle následujícího seznamu.

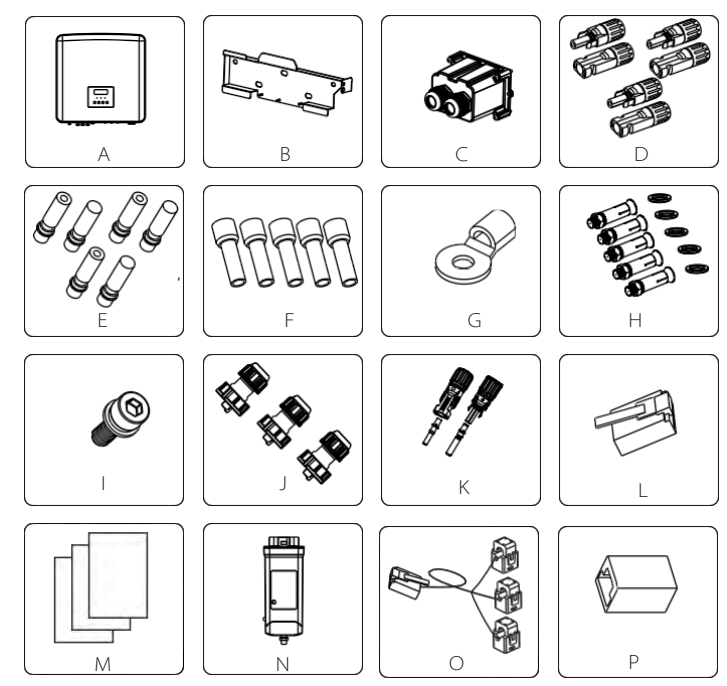

| Čí <b>slo</b> | Množství | Popis (pro řadu M)                                     |  |  |
|---------------|----------|--------------------------------------------------------|--|--|
| А             | 1        | Měnič                                                  |  |  |
| В             | 1        | Držák                                                  |  |  |
| Н             | 5        | (dilatační trubky, dilatační šrouby, šrouby, podložky) |  |  |
|               | 1        | Vnitřní šestihranný šroub M5                           |  |  |
| J             | 3        | Vodotěsné konektory s RJ45                             |  |  |
| L             | 6        | Svorky RJ 45                                           |  |  |
| М             |          | Dokumenty                                              |  |  |
| Ν             | 1        | Wifi Dongle (volitelně)                                |  |  |
| Р             | 1        | Konektor RJ45                                          |  |  |

| Čí <b>slo</b> | Množství | Popis (pro řadu D)                                                                                                 |
|---------------|----------|----------------------------------------------------------------------------------------------------|
| А             | 1        | Měnič                                                                                                    |
| В             | 1        | Držák                                                                                                    |
| С             | 1        | Ochranný kryt AC                                                                                                   |
| D             | 6        | Kladné a záporné PV konektory (pro 5-6kW střídač, kladný*2,<br>záporný*2; pro 8-15kW střídač, kladný*3, záporný*3) |
| E             | 6        | Kladné a záporné PV kontakty (pro 5-6kW střídač, kladný*2,<br>záporný*2; pro 8-15kW střídač, kladný*3, záporný*3)  |
| F             | 12       | Koncovky 6 mm²                                                                                                    |
| G             | 1        | OT terminál                                                                                                    |
| Н             | 5        | (dilatační trubky, dilatační šrouby, šrouby, podložky)                                                             |
|               | 1        | Vnitřní šestihranný šroub M5                                                                                       |
| J             | 3        | Vodotěsné konektory s RJ45                                                                                         |
| К             | 2        | Kladné a záporné konektory baterie a kontakty kolíků                                                               |
| L             | 6        | Svorky RJ 45                                                                                                    |
| М             |          | Dokumenty                                                                                                    |
| Ν             | 1        | Wifi Dongle (volitelně)                                                                                            |
| 0             | 1        | α                                                                                                    |
| Р             | 1        | Konektor RJ45                                                                                                    |

Poznámka:

" L " Střídač v Austrálii musí být připojen k DRM, což je o 1 komunikační linku RJ 45 více než v jiných zemích.

### 4.3 Instalace Bezpečnostní opatření

Stupeň krytí měniče je IP 65, takže měnič může instalován ve venkovním prostředí. Zkontrolujte instalační prostředí a pozornost následujícím skutečnostem.

podmínky při instalaci:

- Nevystavujte je silnému světlu.
- Nedotýkejte se hořlavých stavebních materiálů.
- Nepřibližujte se k hořlavým a výbušným plynům nebo kapalinám (např. tam, kde jsou uloženy chemikálie).
- Nedotýkejte se přímo studeného vzduchu.
- Nepřibližujte se k televizní anténě nebo kabelu.
- Neumisťujte v oblastech nad 3000 m n.m.
- Neinstalujte je ve srážkách nebo při vysoké vlhkosti, které mohou korozi nebo poškození vnitřních zařízení.
- Systém uchovávejte mimo dosah dětí.

Pokud je měnič instalován v úzkém prostoru, nezapomeňte vyhradit vhodný prostor pro odvod tepla.

. Okolní teplota místě instalace je -35 ℃~60 ℃. Maximální rozsah úhlu náklonu stěny ±5°. Vyhněte se

přímému slunečnímu záření, dešti a.

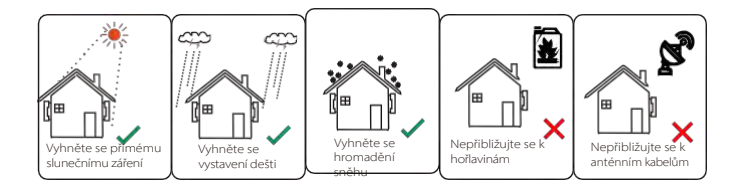

# Poznámka!

- Při venkovní instalaci se doporučují opatření proti přímému slunečnímu záření, dešti a hromadění sněhu.
- Vystavení přímému slunečnímu záření zvyšuje teplotu uvnitř zařízení. Toto zvýšení teploty nepředstavuje žádné bezpečnostní riziko, ale může způsobit ovlivnit výkon zařízení.

### 4.4 Příprava nástroje

|               |                               | Vybavení          | nářadím                                               |                                               |
|---------------|-------------------------------|-------------------|-------------------------------------------------------|-----------------------------------------------|
| Тур           | Název                         | Obrázek           | Název                                                 | Obrázek                                       |
|               | Vrtací kladivo<br>(vrták Φ8)  |                   | Multimetr<br>Stejnosměrné napětí<br>Rozsah ≥1100 V DC |                                               |
|               | Měřicí páska                  | OL.               | Užitkový nůž                                          |                                               |
|               | Značka                        | J                 | Křížový<br>šroubovák                                  |                                               |
| strojů        | Plochý<br>šroubovák           |                   | imbusový klíč                                         |                                               |
| o instalaci : | Odizolovač<br>drátů           |                   | Krimpovací<br>nástroj pro RJ45                        |                                               |
| Vástroje pro  | MC4<br>Krimpovac<br>í nástroj |                   | Diagonáln<br>í kleště                                 |                                               |
| _             | Krimpovací<br>nástroj         |                   | Krimpovací<br>nástroj pro<br>koncovky                 |                                               |
|               | Řezačka drátů                 | Petr              | Gumová palička                                        |                                               |
|               | Moment<br>ový klíč            | 000<br>999<br>100 | Vodováha                                              | <u>90                                    </u> |
|               | Tepelná<br>pistole            |                   | Φ6 mm<br>Tepelně<br>smršťovací<br>trubičky            |                                               |
| Nástroje      | Ochranné<br>rukavice          |                   | Bezpečnostní<br>obuv                                  |                                               |
| ochrany       | Ochrann<br>é brýle            | SA                | Protiprachová<br>maska                                |                                               |
|               | 1                             |                   | 1                                                     |                                               |

| Тур                  | Název                                 | Obrázek    | Požadavek                                                                                                    |
|----------------------|---------------------------------------|------------|----------------------------------------------------------------------------------------------------|
| Příprava<br>zařízení | Vypínač                               |            | Sekce zapojení portu sítě a portu EPS (mimo síť)<br>(4.5.2)                                                                           |
|                      | Koncov<br>ý vodič<br>PV               |            | Vyhrazený PV vodič, číslo linky<br>#4 MM <sup>2</sup> výdržné napětí 1000 V, teplotní<br>odolnost 105°C stupeň požární odolnosti VW-1 |
|                      | EPS<br>(mimo síť)<br>koncový<br>vodič | Y          | Pětižilový kabel                                                                                                    |
| Příprava<br>kabelů   | Koncový<br>drát<br>mřížky             |            | Pětižilový kabel                                                                                                    |
|                      | Komunikační<br>linky                  | (          | Kroucený pár se stíněním                                                                                                    |
|                      | Kabel baterie                         |            | Konvenční drát                                                                                                    |
|                      | PE kabel                              | $\bigcirc$ | Konvenční drát                                                                                                    |

### 4.5 Místo instalace Podmínky 4.5.1 Požadavky na nosiče instalace

Neinstalujte měnič v blízkosti hořlavých materiálů. Střídač nainstalujte na pevný předmět, který požadavky na hmotnost střídače a systému ukládání energie. Dejte prosím pozor, abyste střídač neinstalovali do sádrokartonové stěny nebo podobně do obytných míst se špatnou zvukovou izolací, aby nepůsobil hluk a nerušil ráno život obyvatel.

### 4.5.2 Požadavky na instalaci

Měnič instalujte s maximálním zadním náklonem 5 stupňů, měnič nelze naklonit dopředu, převrátit, nadměrně naklonit dozadu nebo do strany.

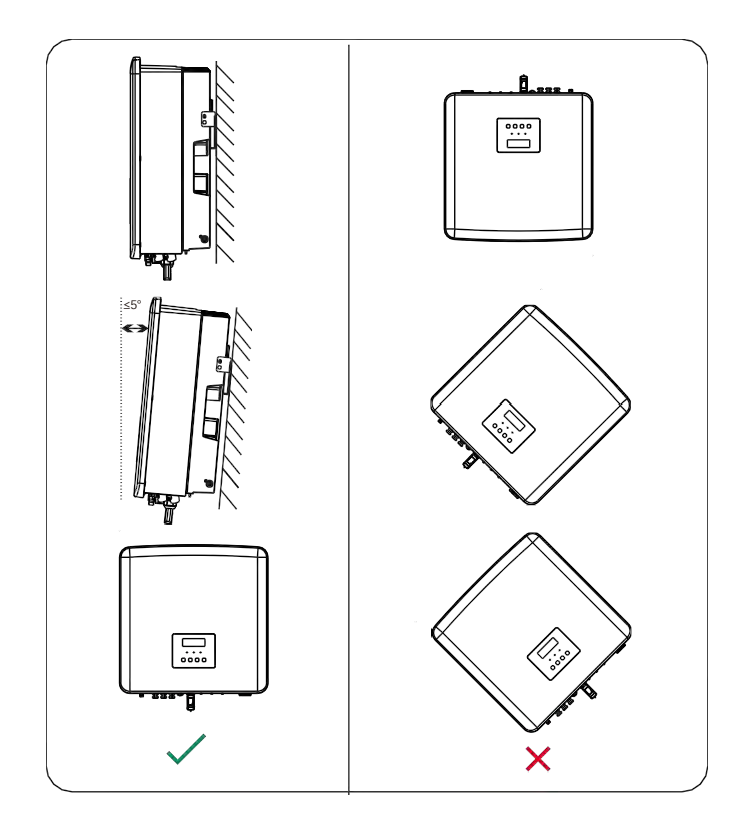

### 4.5.3 Požadavky na instalační prostor

Při instalaci měniče si vyhraďte dostatečný prostor (alespoň 300 mm) pro odvod tepla.

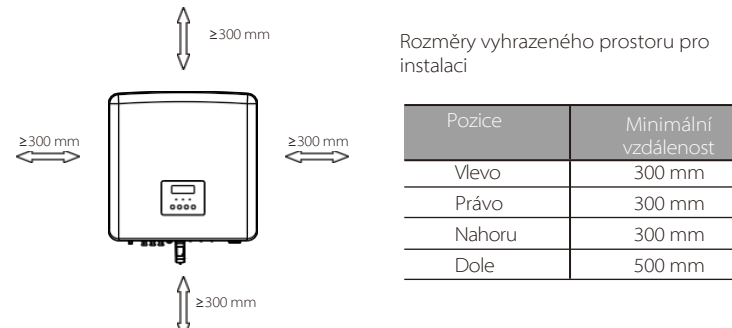

Pro scénáře instalace více měničů se doporučuje metoda řadové instalace; při nedostatku místa se doporučuje metoda instalace ve formě "výrobků"; nedoporučuje se instalovat více měničů ve stohu. Pokud se rozhodnete pro instalaci do stohu, říďte se níže uvedenou vzdáleností odstupu při instalaci.

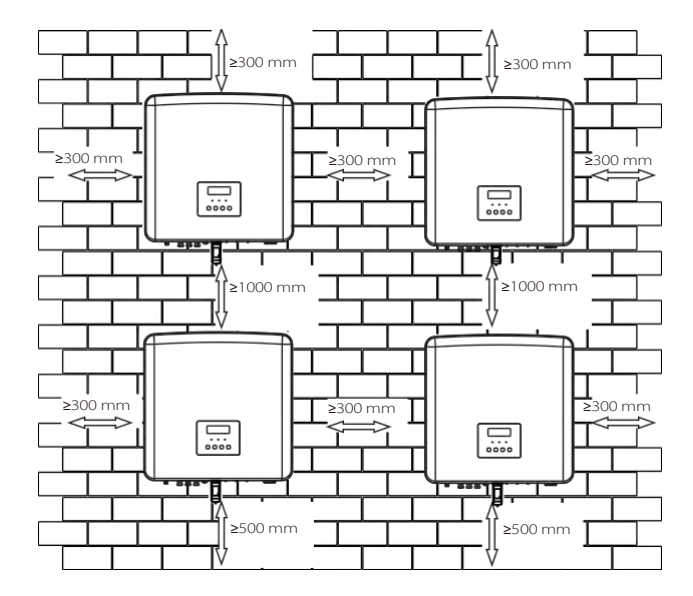

# 4.6 Montáž Příprava Před instalací si připravte následující nástroje.

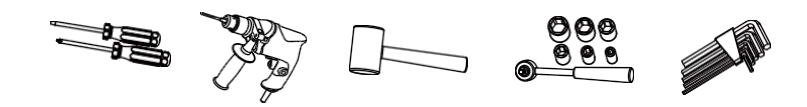

Montážní nářadí: šroubovák, klíč, vrták <br/>  $\Phi 8,$ gumové kladivo, sada nástrčných klíčů a šestihranné klíče.

### Krok 1: Připevnění nástěnného držáku ke stěně

Nejprve najděte v sáčku s příslušenstvím rozpěrný šroub a držák, jak je znázorněno níže:

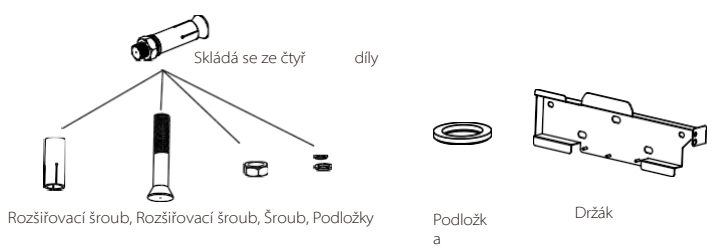

a) Pomocí vodováhy a fixu vyznačte stěně otvory pro vrtání držáku.
b) Na vyznačených místech vyvrtejte otvory o hloubce 65 mm.

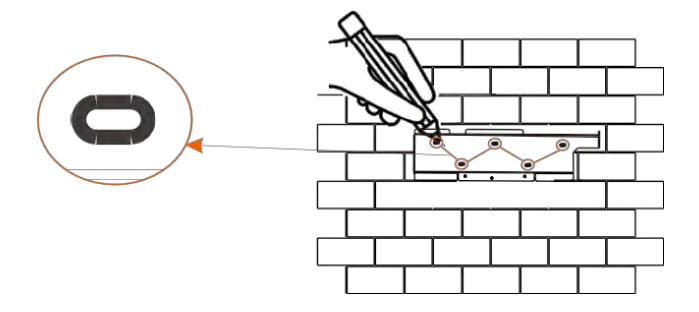

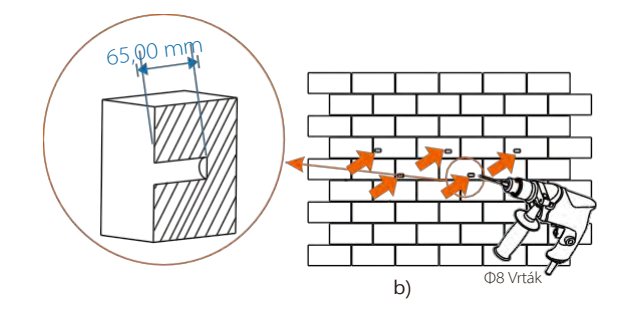

### Krok 2: zavěšení měniče na držák

C) Vložte rozpěrný šroub do rozpěrné trubky a poté je zasuňte.

do otvoru a pomocí gumového kladiva je zatlučte do zdi;

d) Zavěste držák na rozpěrné šrouby na stěně, umístěte různé typy podložek do šroubů a poté je pomocí vnitřního šestihranného klíče zašroubujte, dokud neuslyšíte "ránu".

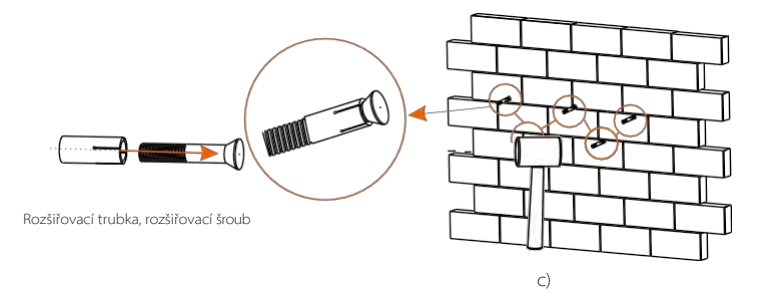

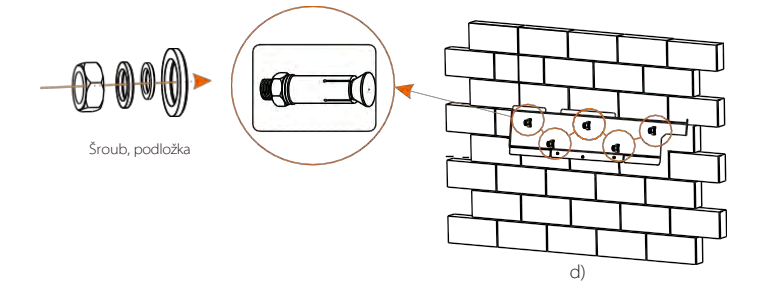

### Krok 3: Utáhněte měnič a držák

e ) Zavěste sponu na měniči do odpovídající polohy.

základní deska;

f) Pomocí vnitřního šestihranného klíče utáhněte vnitřní šestihranný šroub na pravé straně měniče.

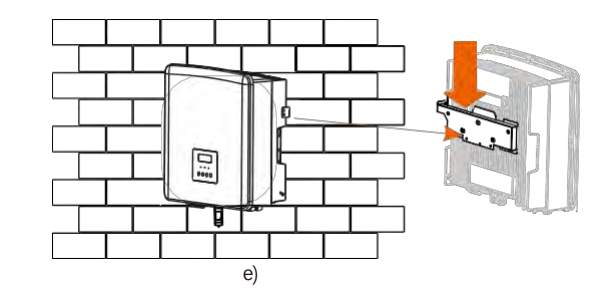

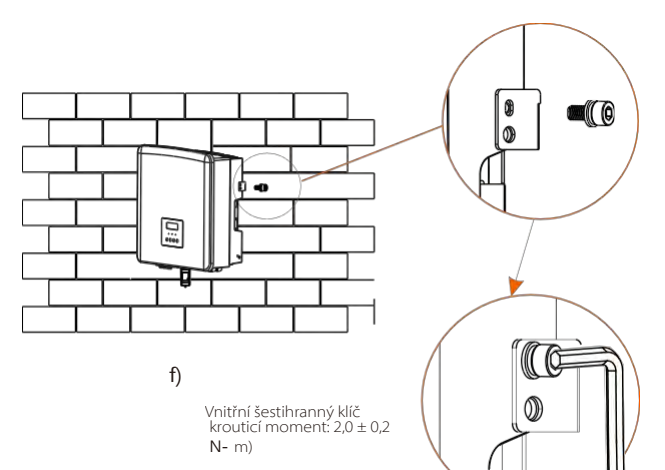

# 5 Elektrická připojení

### 5.1 Připojení fotovoltaiky

Střídač má dva fotovoltaické vstupy. Vybírejte fotovoltaické moduly s dobrým výkonem a zárukou kvality. Napětí otevřeného obvodu pole modulů by mělo být menší než maximální vstupní napětí FV specifikované střídačem a pracovní napětí by mělo být v rozsahu napětí MPPT.

### Tabulka 1: vstupní napětí (platí pro verzi D/M)

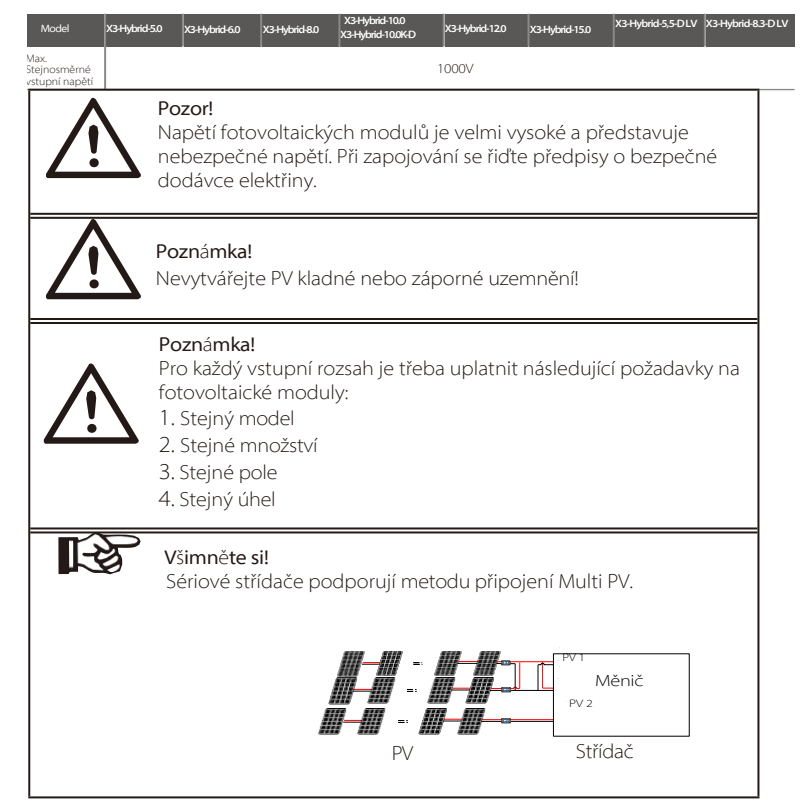

### ≽ Krok připojení

Zapojení fotovoltaického portu střídače řady M bylo dokončeno. Konkrétní podrobnosti o instalaci naleznete ve Stručném průvodci instalací X3-Matebox, u řady D je třeba provést zapojení podle následujících kroků.

Krok 1. Vypněte stejnosměrný vypínač, připojte fotovoltaický modul, připravte si fotovoltaický kabel o průřezu 4 mm<sup>2</sup> a najděte v balení svorku PV (+) a svorku PV (-).

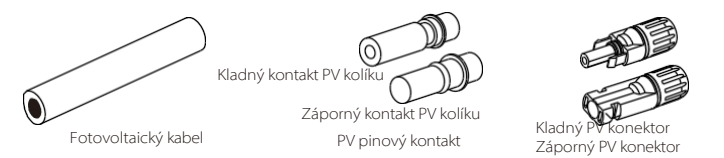

Krok 2. Pomocí odizolovacího kleště odizolujte 7mm izolační vrstvu konce vodiče.

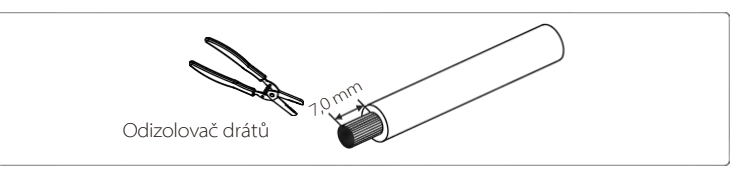

**Krok 3.** Utáhněte kabel s odizolovanou izolační vrstvou a zasuňte jej do kontaktů PV kolíků (viz obrázek 1), ujistěte se, že jsou všechny vodiče dobře propojeny (viz obrázek 2).

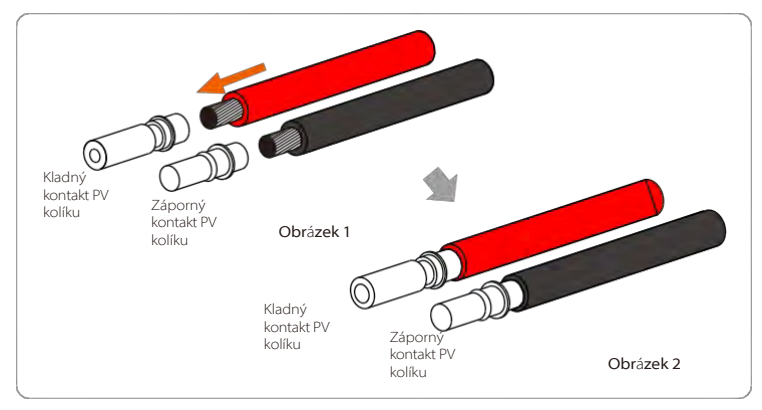

Krok 4. Utáhněte jehlu PV kolíku a kabelový svazek tak, aby spojení bylo pevné a bez vůle.

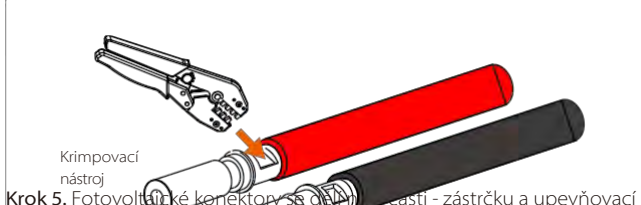

Krok 5. Fotovoltů ké konekton se jední zástrčku a upevňovací hlavici. Zasuňte kabel skrz upevňovací hlave a protilehlou zástrčku. Všimněte si, že červené a černé čáry různým zástrčkam. Nakonec zatlačte dvojici kabelů do zástrčky, ozve se zvuk "cvaknutí" "což znamená, že připojení je dokončeno.

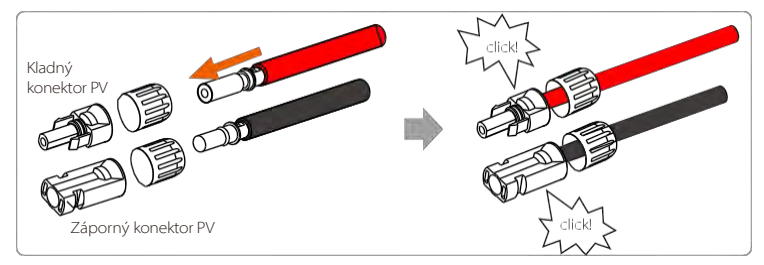

Krok 6. Utáhněte upevňovací hlavu a zasuňte do ní odpovídající kladný a záporný (PV-/PV+) port měniče.

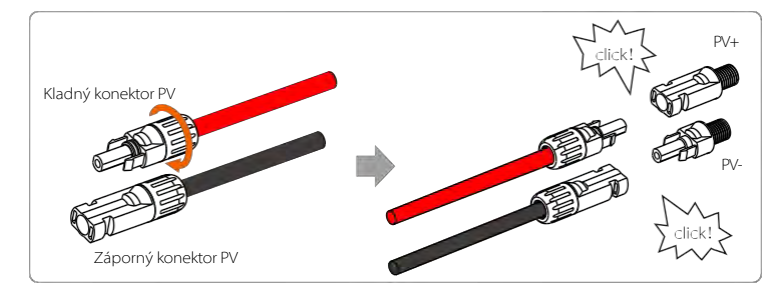

Následuje umístění kladného a záporného portu (PV-/PV+) měniče. Poznámka: Před zasunutím fotovoltaických konektorů zapněte vypínač fotovoltaického modulu a pomocí multimetru změřte kladný a záporný pól fotovoltaických konektorů, abyste zabránili zpětnému připojení.

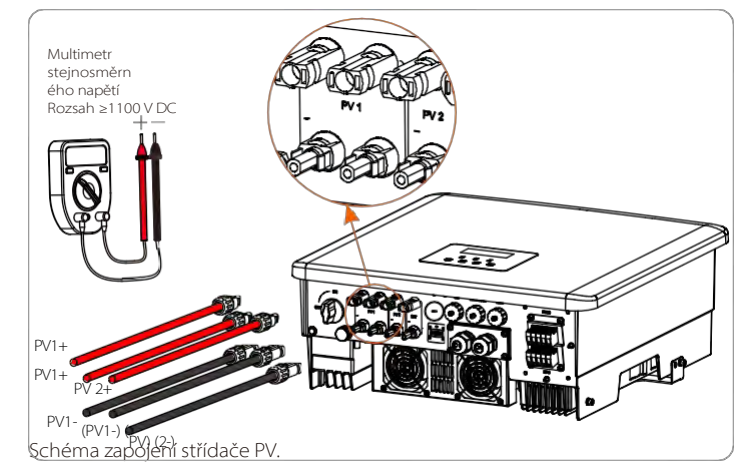

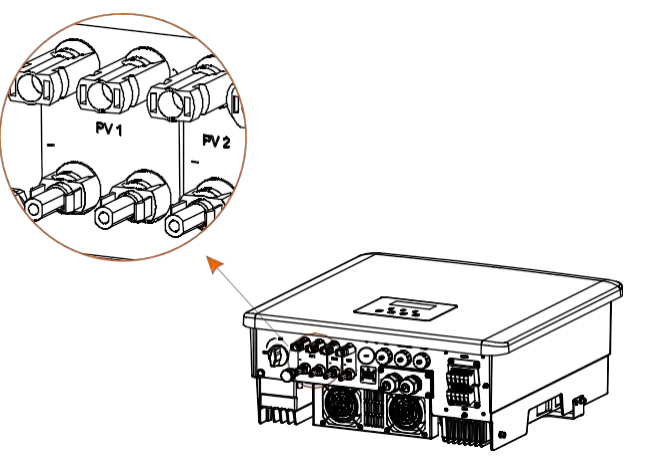

### 5.2 Připojení síťového portu a výstupu EPS (mimo síť)

je třífázový. Vhodný pro jmenovité napětí 380/400/415 V, frekvence 50/60 Hz. Ostatní technické požadavky by měly odpovídat požadavkům místní veřejné sítě.

### Připojení k síti

# Doporučený síťový kabel a mikropojistka (platí pro verzi D/M)

| Model          | X3-Hybrid-5.0       | X3-Hybrid-6.0       | X3-Hybrid-8.0       | X3-Hybrid-10.0<br>X3-Hybrid-10.0K-D | X3-Hybrid-12.0      | X3-Hybrid-15.0      | X3-Hybrid-5,5-D LV  | X3-Hybrid-8.3-DLV   |
|----------------|---------------------|---------------------|---------------------|-------------------------------------|---------------------|---------------------|---------------------|---------------------|
| Kabel (měděný) | 4~6 mm <sup>2</sup> | 4~6 mm <sup>2</sup> | 4~6 mm <sup>2</sup> | 5~6 mm <sup>2</sup>                 | 5~6 mm <sup>2</sup> | 5~6 mm <sup>2</sup> | 5~6 mm <sup>2</sup> | 5~6 mm <sup>2</sup> |
| Micro-Breaker  | 20A                 | 20A                 | 32A                 | 40A                                 | 40A                 | 40A                 | 40A                 | 40A                 |

### Doporučený kabel EPS(Off-grid) a mikro jistič (platí pro verzi D/M)

| Model          | X3-Hybrid-5.0       | X3-Hybrid-6.0       | X3-Hybrid-8.0       | X3-Hybrid-10.0<br>X3-Hybrid-10.0K-D | X3-Hybrid-12.0      | X3-Hybrid-15.0      | X3-Hybrid-5,5-D LV  | X3-Hybrid-8.3-DLV   |
|----------------|---------------------|---------------------|---------------------|-------------------------------------|---------------------|---------------------|---------------------|---------------------|
| Kabel (měděný) | 4~6 mm <sup>2</sup> | 4~6 mm <sup>2</sup> | 4~6 mm <sup>2</sup> | 4~6 mm <sup>2</sup>                 | 4~6 mm <sup>2</sup> | 4~6 mm <sup>2</sup> | 4~6 mm <sup>2</sup> | 4~6 mm <sup>2</sup> |
| Micro-Breaker  | 16A                 | 16A                 | 20A                 | 25A                                 | 32A                 | 32A                 | 25A                 | 32A                 |

Zátěž by neměla být připojena přímo ke střídači.

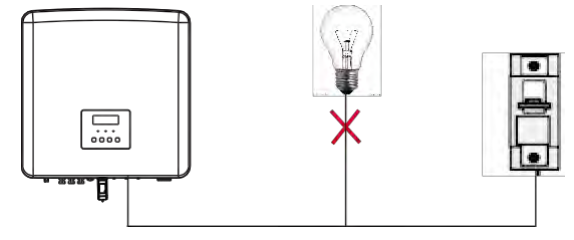

Obrázek: Špatné propojení zátěže a měniče

### 5.3 Bloková schéma EPS (mimo síť)

Střídač má funkci EPS (Off-grid). Když je síť připojena, výstupy střídače procházejí portem Grid a když je síť odpojena, výstupy střídače procházejí portem EPS(Off-grid). Funkci EPS(Off-grid) lze připojit k části zátěže, Zapojení naleznete na následujícím schématu.

Pokud chcete ušetřit čas při instalaci, budete potřebovat příslušenství. Pokud potřebujete řešení, obraťte se na naše prodejce.

### EPS(Off-grid) zapojení schéma Schéma A:

### oddělené zapojení vedení N a PE, měniče řady D; (pro většinu zemí)

Pro různé místní předpisy pro zapojení viz schéma níže Zvolte vhodný způsob zapojení podle místních předpisů pro zapojení.

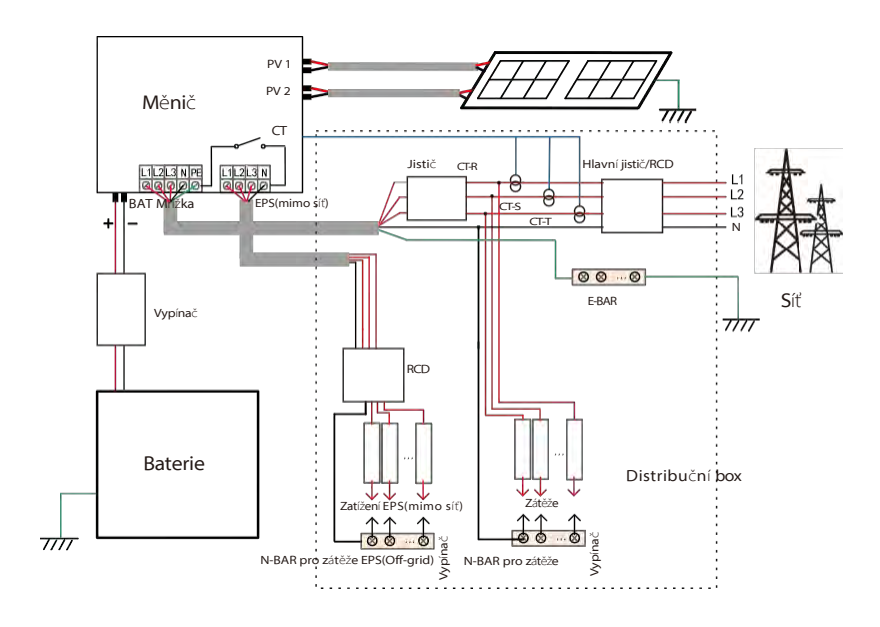

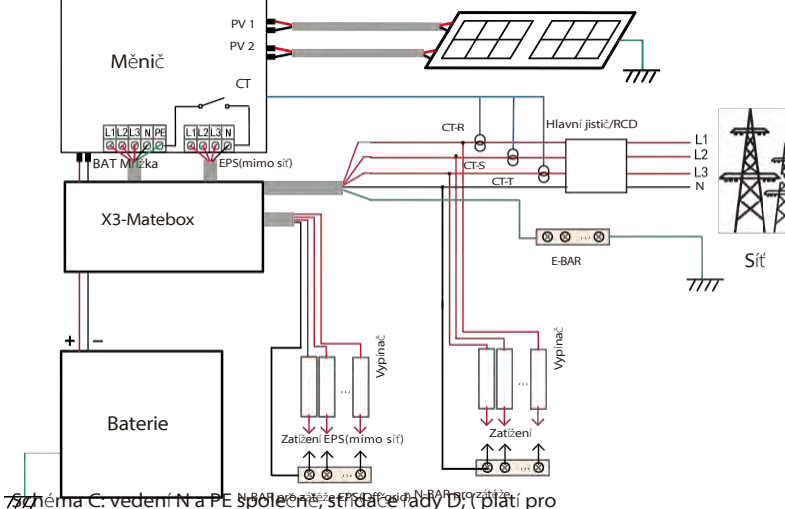

### Schéma B: oddělené zapojení vedení N a PE, měniče řady M; (pro většinu zemí)

Austrálii)

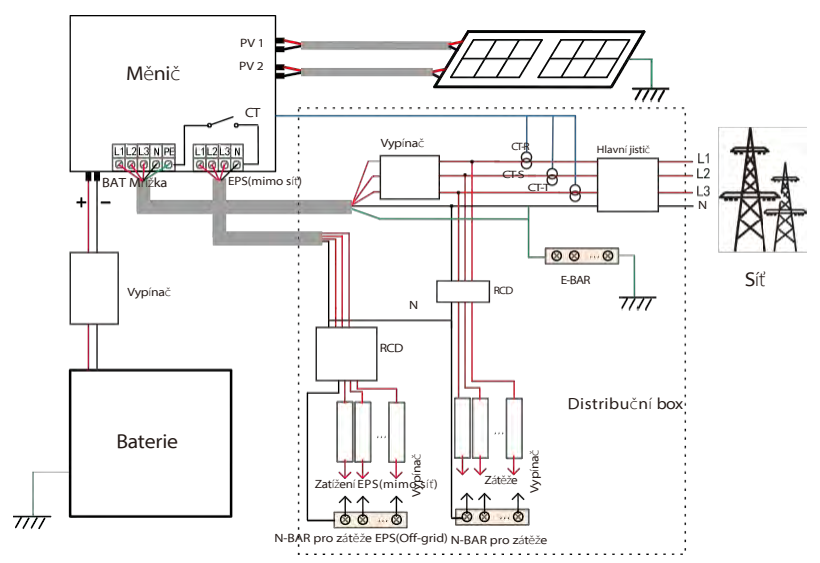

Schéma D: Vedení N a vedení PE společně, schéma připojení všech zátěží EPS (mimo síť); (platí pro Austrálii)

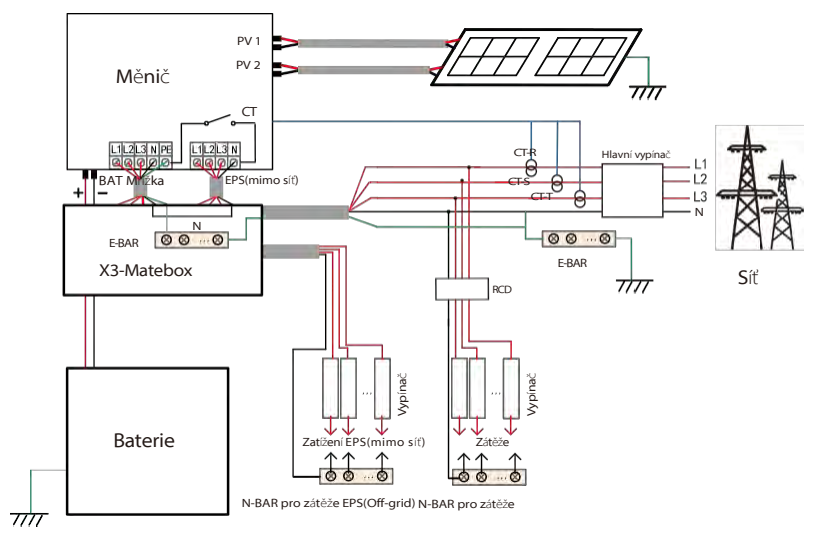

X3-Matebox je praktické příslušenství pro kabeláž. Viz X3-Matebox pro podrobnosti. Pokud potřebujete zakoupit X3-Matebox, kontaktujte nás.

RCD na obrázku představuje proudový chránič s funkcí jističe. Chcete-li používat **schéma B** a **schéma D** aplikace X3-Matebox, musíte v "Nastavení" nastavit "X3-Matebox" na "Povolit"; Australský zákazník musí v X3-Mateboxu zkrátit vedení N sítě a EPS(Offgrid). Pokud váš místní způsob zapojení neodpovídá výše uvedenému návodu, zejména nulový vodič, zemnící vodič, vodič RCD, kontaktujte před zahájením provozu naši společnost.

### Požadavky na zatížení EPS(Off-grid)

### Pozor!

Ujistěte se, že jmenovitý výkon zátěže EPS(Off-grid) je v rozsahu jmenovitého výstupního výkonu EPS(Off-grid), jinak měnič ohlásí varování "přetížení".

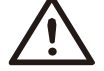

Pokud dojde k "přetížení", upravte výkon zátěže tak, aby byl v rozsahu jmenovitého výstupního výkonu EPS (Off-grid), a měnič se automaticky vrátí do normálního stavu.

U nelineárních zátěží zajistěte, aby se výkon rozběhového proudu pohyboval v rozsahu jmenovitého výstupního výkonu EPS(Off-grid). Pokud je konfigurační proud menší než maximální stejnosměrný vstupní proud, kapacita a napětí lithiové a olověné kyseliny lineárně klesají.

Následující tabulka uvádí některé běžné zátěže pro vaši informaci.

Poznámka: Indukční zátěže s vysokým výkonem konzultujte s výrobcem.

| Obcab                | Power |               | Společné              | Instance        |                    |               |  |
|----------------------|-------|---------------|-----------------------|-----------------|--------------------|---------------|--|
|                      | Start | Hodno<br>ceno | vybavení              | Vybavení        | Start              | Hodno<br>ceno |  |
| Odporová zátěž       | X 1   | X 1           | Žárovka               | Žárovka         | 100VA (<br>W)      | 100VA (<br>W) |  |
| l<br>nduktivní zátěž | X 3~5 | X 2           | Ventilátor Chladnička | 150W<br>Lednice | 450-750VA (<br>W ) | 300VA (<br>W) |  |

Poznámka: Zátéž EPS méniće nepodporuje půlvinnou zátéž a půlvinnou zátéž zde nelze použít.

### > Kroky připojení k síti a EPS (mimo síť)

Požadavky na připojení

Poznámka: Zkontrolujte síťové napětí a porovnejte rozsah napětí (viz technické údaje).

Odpojte desku plošných spojů od všech zdrojů napájení, abyste zabránili úrazu elektrickým proudem.

Byly připojeny porty Grid a EPS (Off-grid) střídače řady M. Konkrétní informace o instalaci naleznete v příručce X3-Matebox Quick Installation Guide. A řadu D je třeba zapojit podle následujících kroků.

Krok 1. Připravte si kabel Grid (pětižilový vodič) a kabel EPS (mimo síť) (čtyřžilový vodič) a poté v sáčku s příslušenstvím vyhledejte koncovky a ochranný kryt AC.

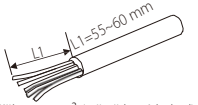

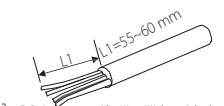

Mřížka 6 mm² (pětižilový kabel)

6 mm<sup>2</sup> EPS (mimo síť) (čtyřžilový kabel)

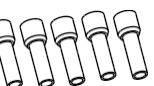

(6) (mm²) (koncovky) (\*) (10)

Ochranný kryt AC

Krok 2. Nejprve vyjměte zástrčku vodotěsného krytu a poté kabely Grid a EPS(Offgrid) skrz vodotěsný kryt odpovídající portům Grid a EPS(Off-grid).

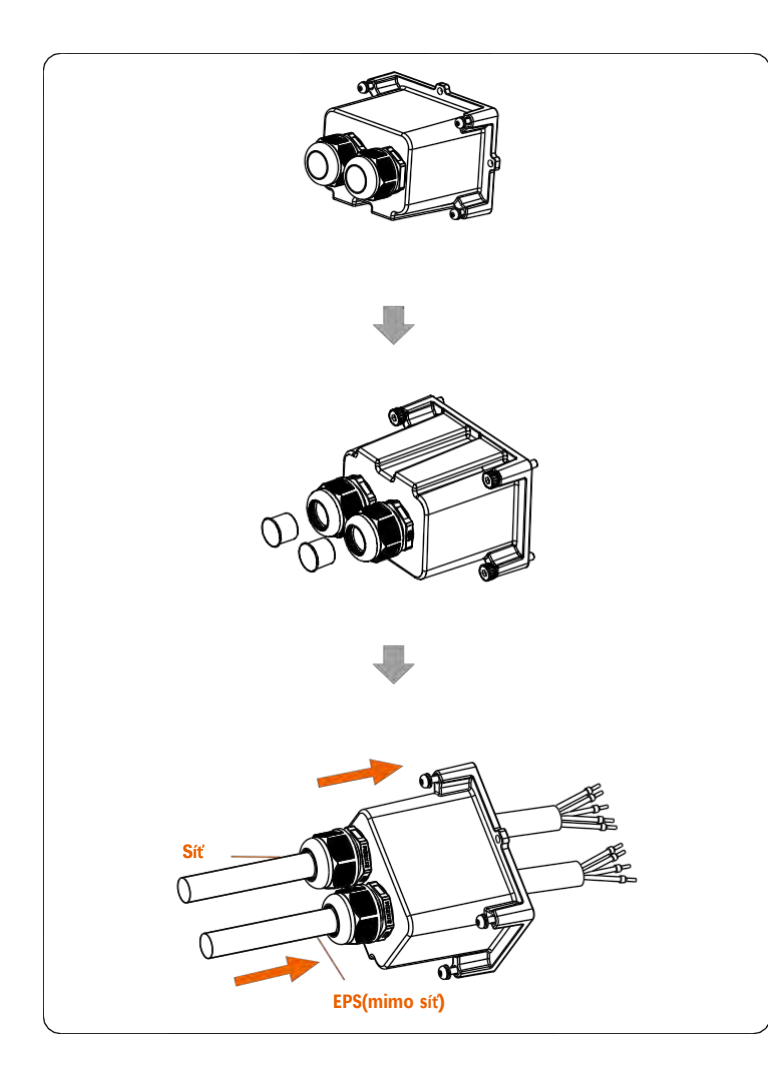

Krok 3. Odstraňte 12mm izolační vrstvu na konci kabelu. Vložte koncovky v tomto pořadí a ujistěte se, že jsou odizolované konce zasunuty do koncovek, a nakonec je pomocí krimpovacích kleští pevně stiskněte.

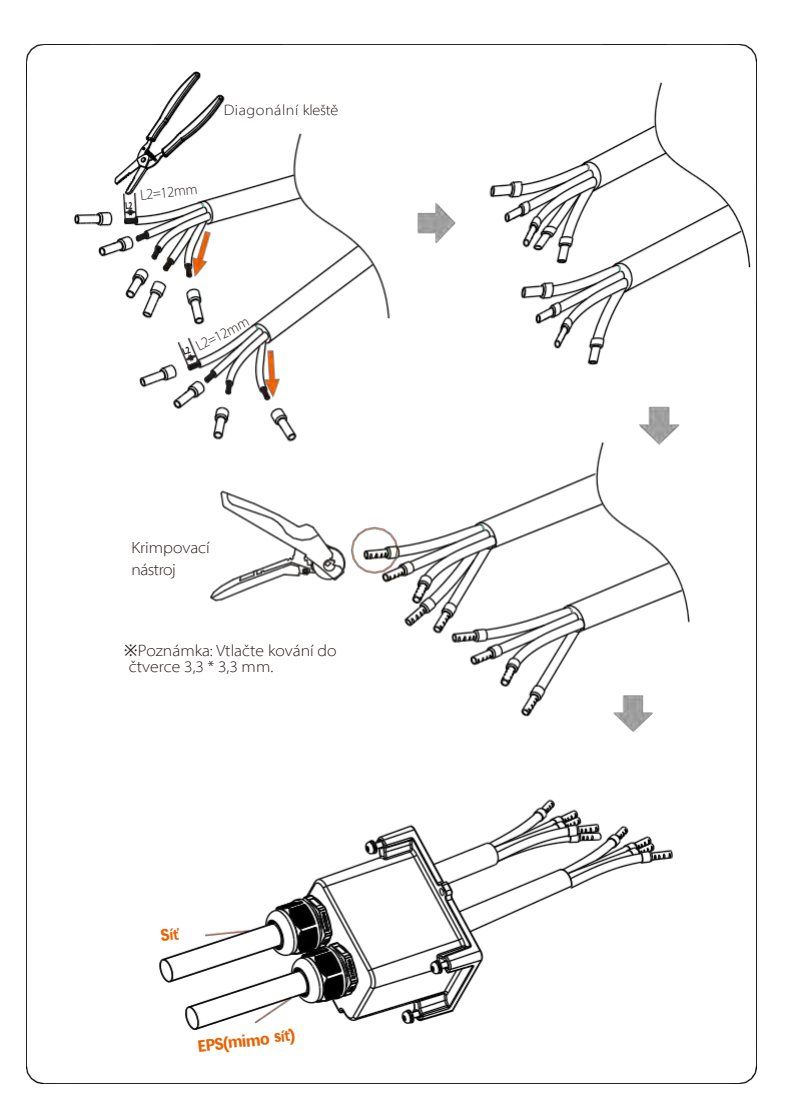

Krok 4. Najděte umístění rozhraní střídavého proudu na měniči, vložte lisované svorky do svorek UW10 L1, L2,L3,N a PE podle pořadí vodičů a pomocí plochého šroubováku utáhněte šrouby. (Utahovací moment: 1,5 ± 0,1 N-m).

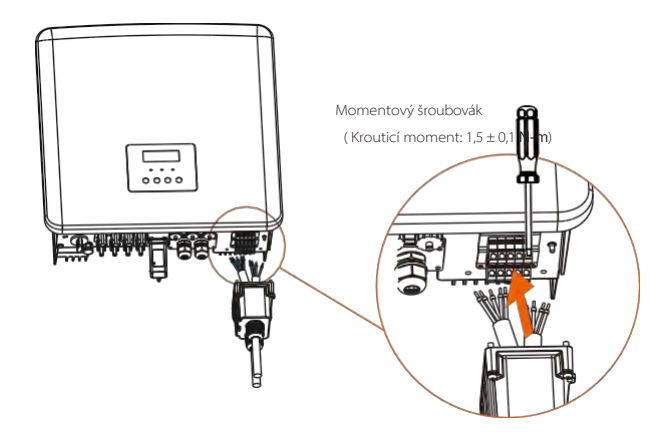

**Krok 5.** Nainstalujte ochranný kryt střídavého proudu a utáhněte šrouby na čtyřech stranách krytu pomocí šestihranných klíčů. (Krouticí moment: 0,4 ± 0,1 N.m)

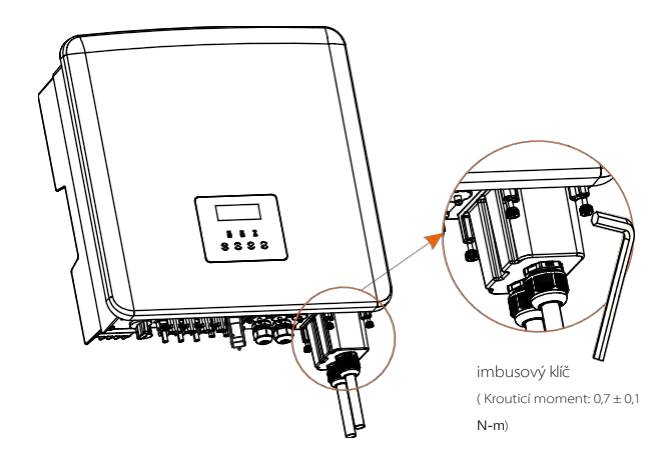

Krok 6. Utáhněte vodotěsnou upevňovací hlavu.

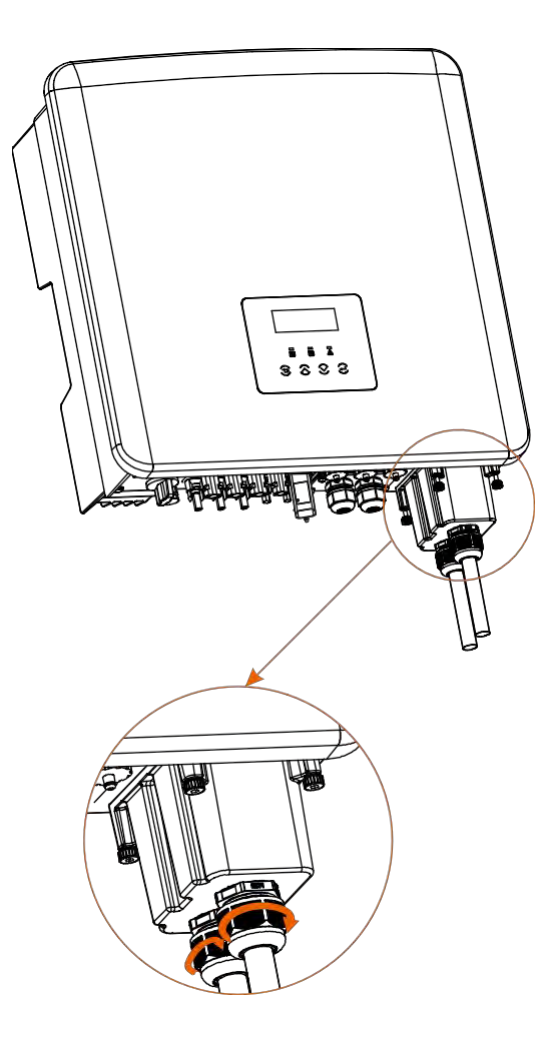

### 5.4 Připojení baterie

### Požadavky na připojení

Systém nabíjení a vybíjení měniče může být vysokonapěťovou lithiovou baterií. Upozorňujeme, že maximální napětí baterie by nemělo překročit 650 V, komunikace baterie by měla být kompatibilní se střídačem.

### Přerušovač baterie

Před připojením akumulátoru je třeba pro zajištění bezpečnosti nainstalovat nepolární stejnosměrný MCB.

Před údržbou je třeba měnič bezpečně odpojit.

| Model     | X3-Hybrid-5.0                                                                           | X3Hybrid+60 | X3Hybrid-80 | X3-Hybrid-10.0<br>X3-Hybrid-10.0K-D | X3-Hybrid-120 | X3-Hybrid-15.0 | X3-Hybrid-5,5-DLV | X3-Hybrid-83-DLV |
|-----------|-----------------------------------------------------------------------------------------|-------------|-------------|-------------------------------------|---------------|----------------|-------------------|------------------|
| Napětí    | Jmenovité napětí stejnosměrného jističe by mělo být větší než maximální napěti baterie. |             |             |                                     |               |                |                   |                  |
| Proud [A] | 32A                                                                                     |             |             |                                     |               |                |                   |                  |

Poznámka: Výše uvedená situace platí pro verzi D/M.

### Schéma připojení baterie

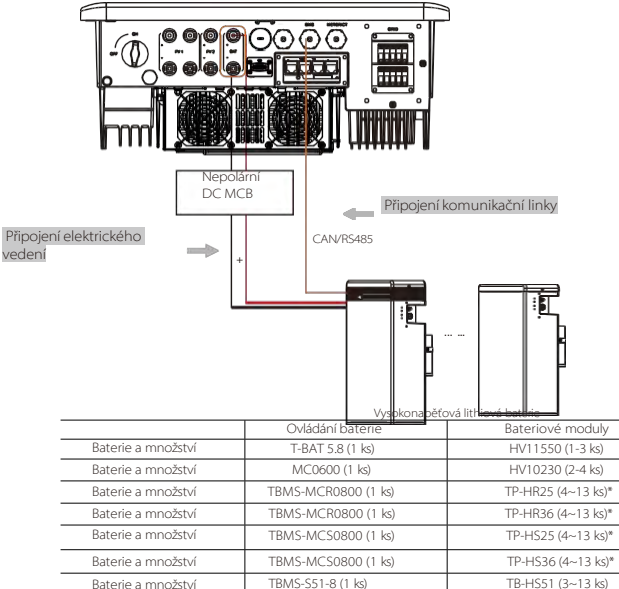

#### Poznámka:

\* U měničů X3-Hybrid-5,5-D LV a X3-Hybrid-8,3-D LV Ize společně s měničem instalovat pouze 4 ~ 12 kusů bateriových moduli (TH-HR25/TP-HR36/TP-HS25/TP-HS36) a jeden kus TBMS-MCS0800. Akumulátorové moduly HV11550 mají verze V1 a V2, V1 a V2 se stejňým počtem

### Kroky pro připojení baterie

Připojovací vedení portu baterie měniče řady M je na X3- Matebox, konkrétní podrobnosti o instalaci naleznete v Příručce pro rychlou instalaci X3- Matebox Zapojení řady D je nutné provést podle následujících kroků.

**Krok 1.** Vypněte vypínač stejnosměrného proudu, připojte modul BAT, připravte si kabel BAT o průměru 6 mm<sup>2</sup> a v balení najděte svorku BAT (+) a svorku BAT (-).

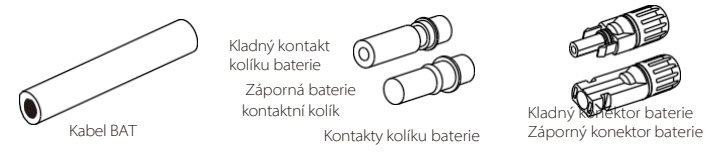

Krok 2. Pomocí odizolovacího kleště odizolujte 7mm izolační vrstvu konce vodiče.

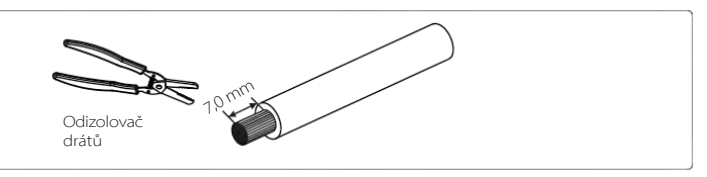

**Krok 3.** Utáhněte kabel s odizolovanou izolační vrstvou a zasuňte jej do kontaktů kolíku baterie (viz obrázek 1), ujistěte se, že jsou všechny vodiče dobře propojeny (viz obrázek 2).

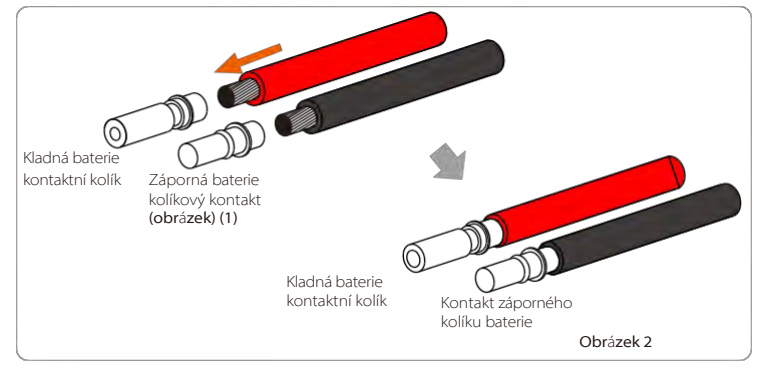

Krok 4. Utáhněte jehlu s kolíkem BAT a kabelový svazek tak, aby spojení bylo pevné a bez vůle.

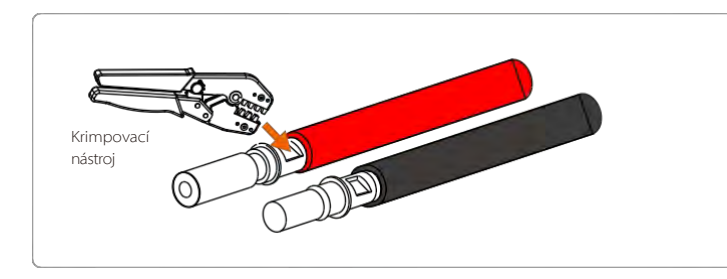

Krok 5. Konektory baterie se dělí na 2 části - zástrčku a upevňovací hlavici. Zasuňte kabel skrz upevňovací hlavici a protilehlou zástrčku.

Všimněte si, že červené a černé čáry odpovídají různým zástrčkám. Nakonec zasuňte pár kabelů do zástrčky, ozve se "cvaknutí", které znamená, že připojení je dokončeno.

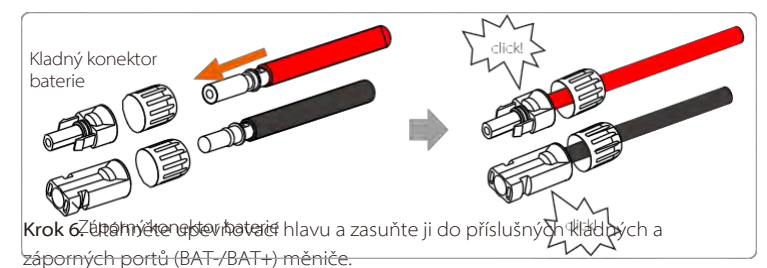

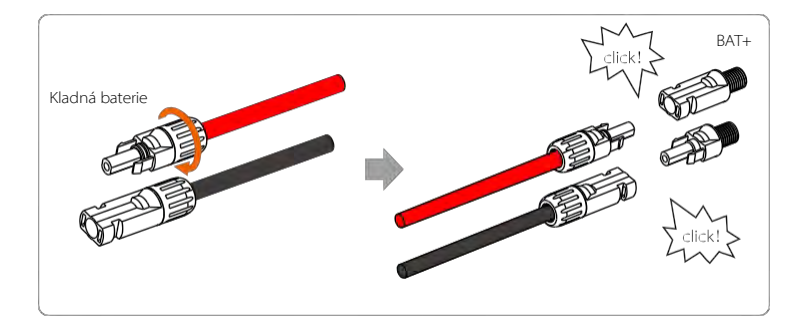

Krok 7. Vložte napájecí kabely baterie do příslušných portů BAT (+), (-) měniče.

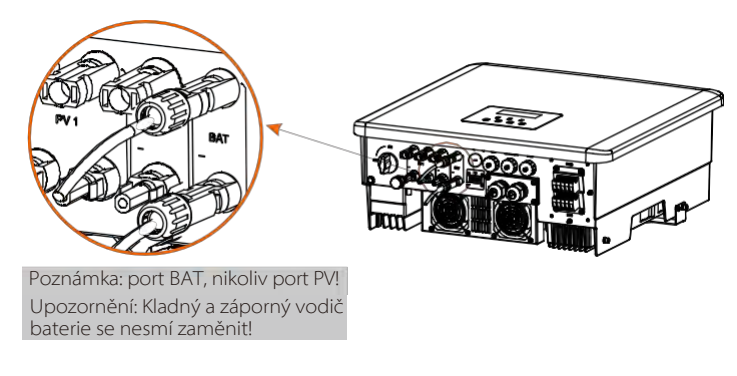

Komunikační spojení

Definice portu BMS

Komunikační rozhraní mezi měničem a baterií využívá vodotěsný konektor RJ 45.

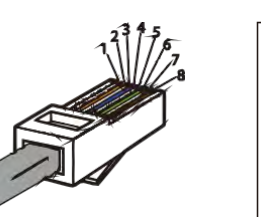

Bílá s oranžovými pruhy
 Orange
 Bílá se zelenými pruhy
 Modrá
 Bílá s modrými pruhy
 Bílá s modrými pruhy
 Zelená
 Bílá s hnědými pruhy

8) Hnědá

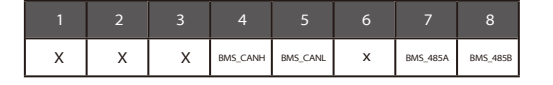

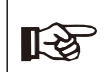

Poznámka! Po ukončení komunikace BMS mezi baterií a měničem bude baterie normálně fungovat.

# 5.5 Komunikační připojení (COM/ Meter/ CT/ CAN1/ CAN2/ DRM/ OFF port)

### 5.5.1 Úvod do komunikace COM

Komunikační rozhraní COM je určeno především pro přizpůsobení druhého kroku vývoje. Měnič podporuje ovládání externích zařízení nebo ovládání externích zařízení prostřednictvím komunikace. Střídač například nastavuje pracovní režim tepelného čerpadla apod.

### Definice kódu COM PIN

| 1                | 2                | 3    | 4    | 5    | 6   | 7                 | 8                 |
|------------------|------------------|------|------|------|-----|-------------------|-------------------|
| Drycontact_A(in) | Drycontact_B(in) | +13V | 485A | 485B | GND | Drycontact_A(out) | Drycontact_B(out) |

### Poznámka!

Zákazníci mohou komunikovat nebo ovládat měnič a externí zařízení prostřednictvím rozhraní COM. Profesionální uživatelé mohou využít vývody 4 a 5 k realizaci funkcí sběru dat a externího řízení. Komunikační protokol je Modbus RTU. Pro podrobnosti nás prosím kontaktujte. Pokud chce uživatel použít beznapěťový kontakt měniče k ovládání externího zařízení (např. tepelného čerpadla), lze jej použít s naším adaptérem Adapter Box. Podrobnosti naleznete v příručce pro rychlou instalaci adaptérového boxu.

### Příležitost k použití

COM je standardní komunikační rozhraní, jehož prostřednictvím lze přímo získávat monitorovací údaje měniče. Lze také připojit externí komunikační zařízení pro provádění sekundárního vývoje měniče. Pro specifické technické dokoupení nás prosím kontaktujte.

### Externí komunikační zařízení ovládá měnič:

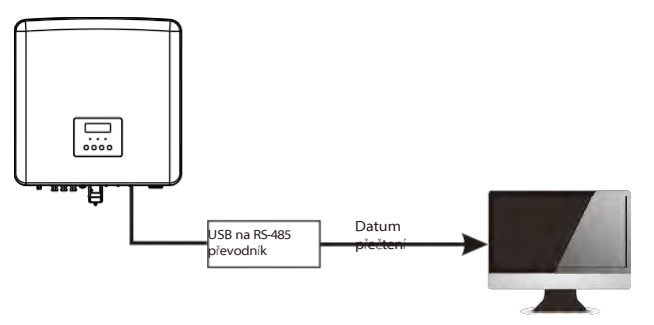

Komunikace měniče s externími zařízeními:

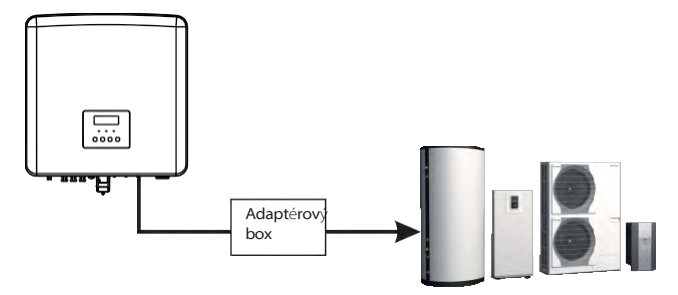

### 5.5.2 Úvod do komunikace s měřidlem/CT

Střídač by měl spolupracovat s elektroměrem nebo proudovým čidlem (zkráceně CT) pro sledování spotřeby elektřiny v domácnosti. Elektroměr nebo CT může přenášet příslušné údaje o elektřině do měniče nebo platformy, které mohou uživatelé kdykoli pohodlně odečíst.

Uživatelé si mohou podle svých potřeb zvolit, zda budou používat elektroměry nebo CT.

Vezměte prosím na vědomí, že musí být použita značka měřidla/CT požadovaná naší společností.

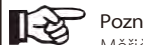

### Poznámka!

Měřič nebo CT musí být připojen ke střídači, jinak se střídač vypne a spustí alarm "porucha měřiče".

Chytré měřiče musí být autorizovány naší společností, třetí stranou nebo jinými společnostmi, Neautorizovaný měřič může být nekompatibilní se střídačem.

Naše společnost nenese odpovědnost za dopady používáním jiných spotřebičů.

### Schéma připojení elektroměru

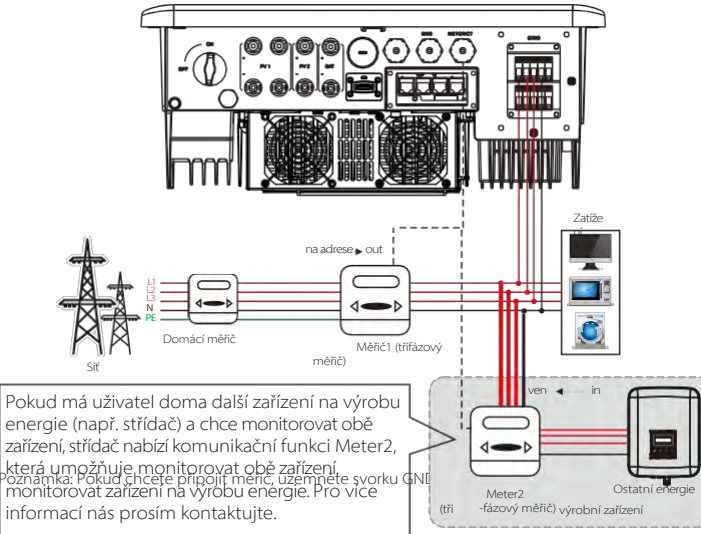

### Připojení CT

Snímač proudu měří proud na vodiči pod napětím mezi střídačem a veřejnou sítí.

### Schéma zapojení CT

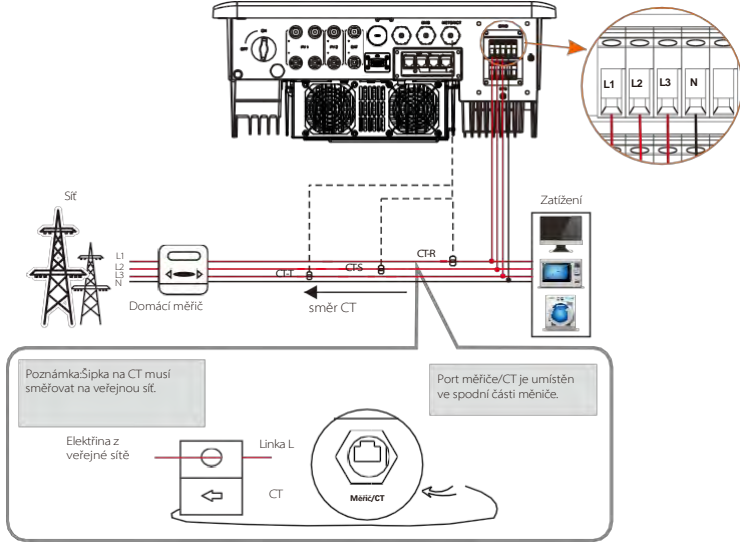

Poznámka: CT-R musí být připojen k L1, CT-S k L2 a CT-T k L3 v souladu s L1, L2 a L3 síťového portu měniče. Domácí elektroměr by měl být instalován na elektrickém vedení.

Nastavení LCD

Chcete-li vybrat CT, musíte zadat Use setting a poté zadat CT/Meter Setting.

| Nastavení CT/metru |
|--------------------|
| > Vyberte          |
| CT                 |

• Poznámka k připojení CT:

### Poznámka!

- Nepokládejte CT na vodič N ani na zemnicí vodič.
- Nepřikládejte CT na linku N a linku L .
- Neumísťujte CT na stranu, kde šipka ukazuje měnič.
- Nepokládejte CT na neizolované vodiče.
- Délka kabelu mezi CT a měničem by neměla přesáhnout 100 metrů.
- Po připojení CT zabraňte svorky CT. Doporučujeme CT klip omotat kolem dokola izolační páskou.

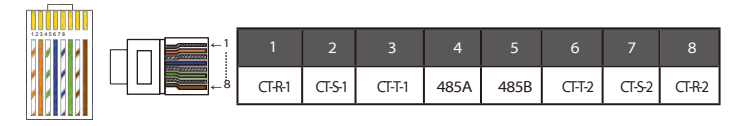

### Poznámka!

Lze vybrat pouze jedno z připojení měřiče a CT. Měřicí kabel se připojí na svorky 4 a 5; kabel CT-R na svorky 1 a 8; kabel CT-S na svorky 2 a 7; kabel CT-T se připojí na svorky 3 a 6.

### 5.5.3 Paralelní komunikace (port CAN1/CAN2)

Měnič poskytuje paralelní funkci. Ve schématu 1 lze zapojit maximálně 10 měničů. A schéma 2 umožňuje připojit až tři měniče. V těchto dvou systémech bude jeden měnič nastaven jako "hlavní měnič", který řídí každý další "podřízený měnič" v systému. Ve schématu 1 by měl být X3-PBOX-150kW-G2 vybaven a připojen k "master střídači", "slave střídač 1" by měl být připojen k "master střídači" a všechny ostatní "slave střídače" jsou připojeny síťovým kabelem v očíslovaném pořadí. X3-PBOX-60kW-G2 lze zvolit v případě, že ve schématu 1 systému není paralelně zapojeno více než šest inveterátorů.

Schéma systému

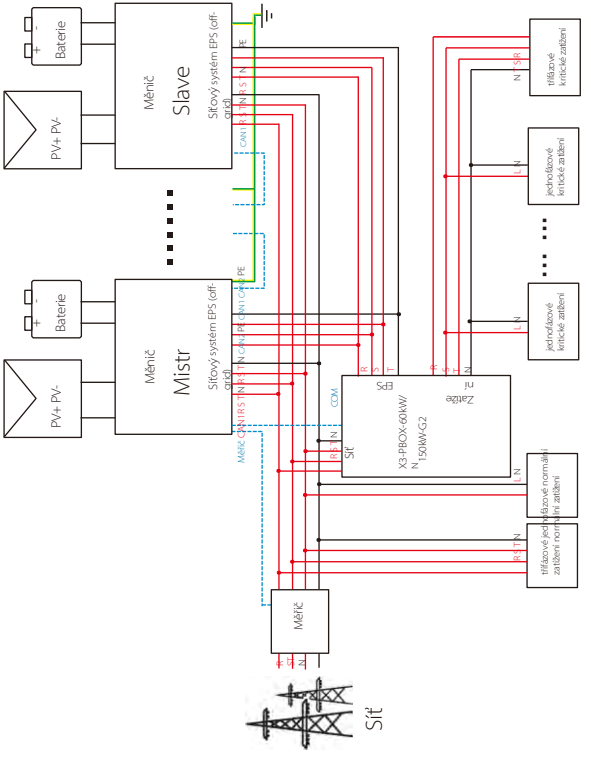

Schéma 1

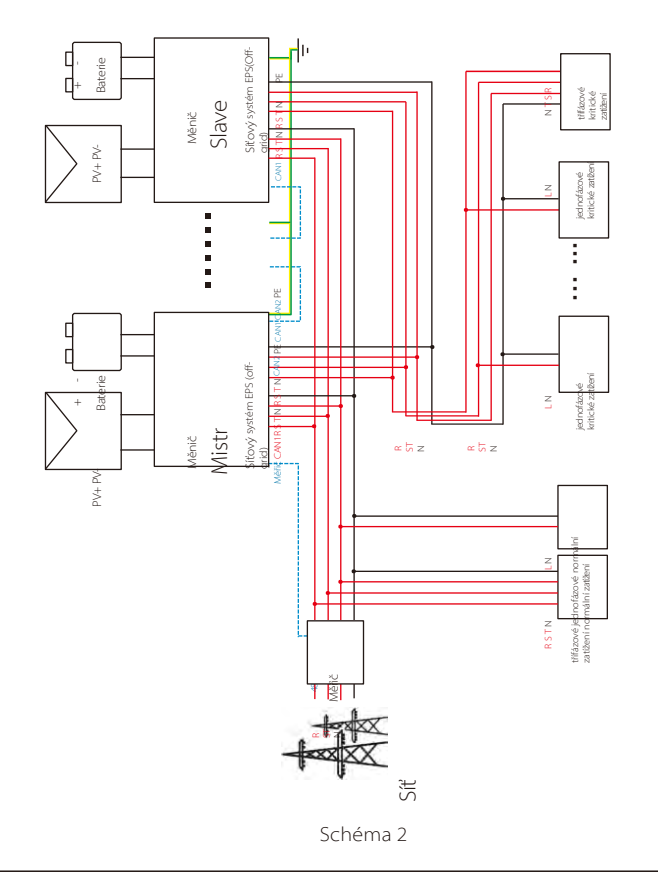

#### Důležité upozornění!

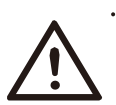

 Hybridní paralelní systém je velmi složitý a je třeba připojit velké množství kabelů, proto je důrazně vyžadováno, aby každý kabel byl připojen podle správného pořadí linek (R-R, S-S, T-T, N-N), jinak může jakákoli malá chyba způsobit selhání systému. Ve schématu 2 poškodí měnič nesprávná posloupnost vedení (R-R, S-S, T-T, N-N). Aby nedošlo k poškození, byla v položce "External ATS" (Externí ATS) v části "Advance Settings" (Předběžná nastavení) nastavena výchozí hodnota "Disable" (Zakázat) na hodnotu "Enable" (Povolit). Nastavte prosím výchozí "Enable" (Povolit) v "External ATS" (Externí ATS) zpět na "Disable" (Zakázat).

#### $\geq$ Pracovní režimy v paralelním systému

V paralelním systému existují tři pracovní režimy a znalost různých pracovních režimů měniče vám pomůže lépe porozumět paralelnímu systému, proto si jej před provozem pozorně přečtěte.

| Volný režim  | Pouze v případě, že žádný měnič není nastaven jako "Master", jsou   |
|--------------|---------------------------------------------------------------------|
|              | všechny měniče v režimu.                                            |
|              | volný režim v systému.                                              |
|              | Pokud je jeden měnič nastaven jako "Master", vstoupí tento měnič do |
| Hlavní režim | režimu "Master".                                                    |
|              | hlavní režim.                                                       |
|              | Režim Master lze změnit na volný režim.                             |
|              | Jakmile je jeden střídač nastaven jako "Master", všechny ostatní    |
| Podřízený    | střídače budou                                                      |
| režim        | automaticky přejít do podřízeného režimu. podřízený režim nelze     |
|              | z jiných režimů pomocí nastavení LCD.                               |

### Provoz zapojení a nastavení LCD

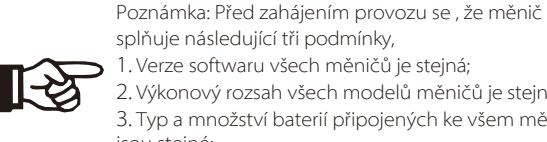

splňuje následující tři podmínky, 1. Verze softwaru všech měničů je stejná; 2. Výkonový rozsah všech modelů měničů je stejný; 3. Typ a množství baterií připojených ke všem měničům jsou stejné; Jinak tuto funkci nelze použít.

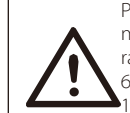

Poznámka: Na měniči jsou dva porty CAN. Připojen je port CAN měniče nastaveného jako "hostitel". Port CAN vlevo na spodním rámu měniče musí být připojen k portu COM zařízení X3-PBOX-60kW/.

150kW-G2 a port CAN vpravo je připojen jako "Slave".

#### Definice PIN CAN1 $\geq$

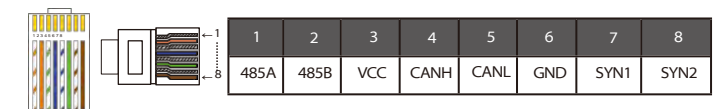

#### $\geq$ Definice PIN CAN2

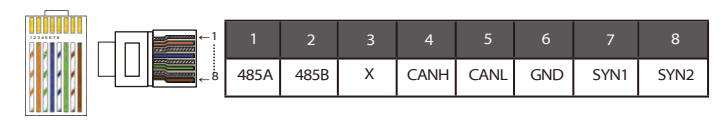

### Pro schéma 1

Krok1: Propojte komunikaci všech měničů dohromady propojením síťových kabelů mezi porty CAN.

 Pro připojení CAN-CAN použijte standardní síťové kabely a vložte je jeden konec kabelu zapojte do CAN1 hlavního měniče a druhý konec do COM portu X3-PBOX-60kW/150kW-G2.

- Vložte jeden konec síťového kabelu do portu CAN2 prvního měniče.

a druhý konec do portu CAN1 dalšího měniče a takto jsou připojeny i další měniče.

 Jeden konec síťového kabelu vložte do měřiče a druhý konec do měřicího portu hlavního měniče.

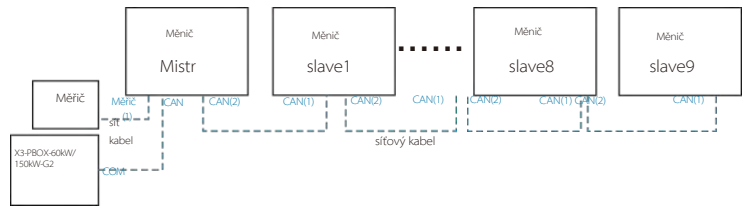

Poznámka: V paralelním zapojení hybridních sériových střídačů lze použít CT pouze v případě, že hlavní střídač je s fotovoltaickými panely nebo lze pouze měřič. V paralelním zapojení měničů řady Fit lze použít pouze měřič.

### Pro schéma 2

Krok1: Propojte komunikaci všech měničů dohromady propojením síťových kabelů mezi porty CAN.

- Pro připojení CAN-CAN použijte standardní síťové kabely.

 K propojení portu CAN2 hlavního měniče a podřízeného měniče 1 použijte síťový kabel.

měniče CAN1 a připojte port CAN2 měniče slave1 a port CAN1 měniče slave2. - K propojení měřicího portu hlavního měniče a měřiče použijte síťový kabel.

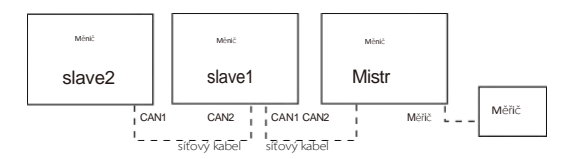

Krok 2: Připojte napájecí kabel mezi X3-PBOX-60kW/150kW-G2 a měničem (R/S/T/N/PE) podle schématu 1.

-Pokud uživatel zakoupil produkt X3-PBOX-60kW/150kW-G2, přečtěte si návod k použití X3-PBOX-60kW/150kW-G2 pro instalaci a připojení.

Například schéma zapojení napájecího vedení X3-PBOX-150kW-G2.

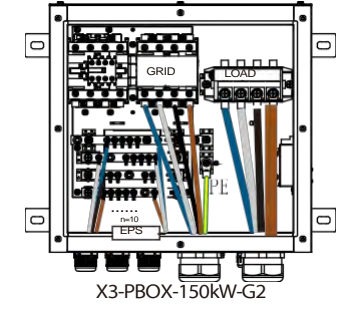

Krok 3: Zapněte napájení celého systému, najděte střídač připojený k měřiči, vstupte na stránku nastavení LCD střídače, klikněte na tlačítko .

paralelní nastavení a vyberte "master control"; poté "resistance switch" a nastavte jej na "ON";

Nakonec najděte poslední podřízené zařízení v paralelním systému a vstupte na stránku nastavení na LCD displeji měniče a nastavte "přepínač odporu" na "ON".

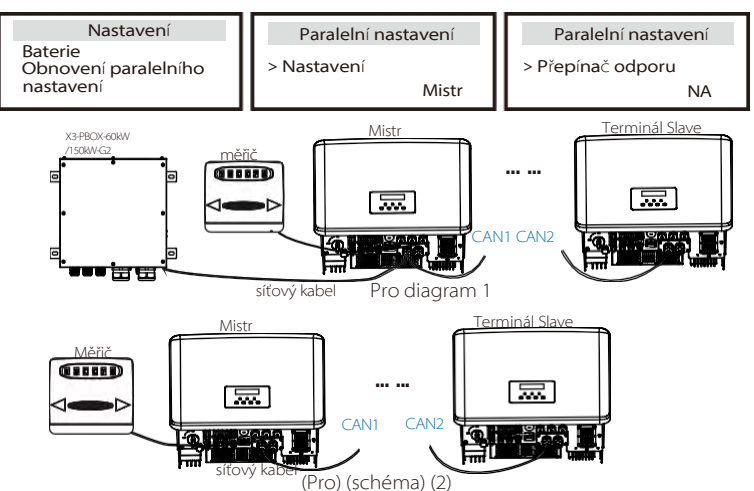

#### Jak odebrat paralelní systém $\geq$

Pokud chce jeden měnič z tohoto paralelního systému vystoupit, proveďte následující kroky:

-Krok1: Vstupte na stránku nastavení, klikněte na paralelní nastavení a vyberte

možnost "Free"

-Krok2:Odpojte všechny síťové kabely na portu CAN.

### Poznámka!

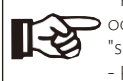

odpojen síťový kabel, tento měnič se automaticky vrátí do režimu "slave". - Pokud je podřízený měnič nastaven do režimu "Free", ale není

- Pokud je podřízený střídač odpojen od jiného střídače, ale není nastaven do režimu "Free", přestane tento střídač pracovat a udržuje stav "čekání".

### LCD displei

### Hlavní displej:

Jakmile střídač vstoupí do paralelního systému, bude "dnešní výnos" nahrazen "třídou střídače" a příslušná paralelní porucha má vyšší prioritu než ostatní poruchy a zobrazí se na hlavním displeji jako první.

| Power    | 5688W    | Î | Power     | 5688W  | Power     | 5688W  |
|----------|----------|---|-----------|--------|-----------|--------|
| Dnes     | 20,5 kWh |   | Paralelní | Master | Paralelní | Slave1 |
| Baterie  | 67 %     |   | Baterie   | 67 %   | Baterie   | 67 %   |
| Normální |          |   | Norn      | nální  | Norm      | nální  |

### Zobrazení stavu:

Uživatel může získat všechny stavové údaje z hlavního měniče. Systémový výkon a výkon jednotlivých podřízených střídačů lze získat na stavovém displeji hlavního střídače.

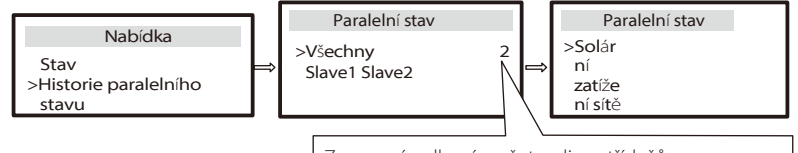

Znamená celkový počet online střídačů.

#### Funkce paralelního řízení $\geq$

Hlavní střídač má v paralelním systému absolutní převahu a řídí řízení spotřeby a dispečerské řízení všech podřízených střídačů. Jakmile dojde k chybě hlavního střídače a ten přestane pracovat, všechny podřízené střídače se současně zastaví. Hlavní střídač je však na práci všech podřízených střídačů nezávislý a chyba podřízeného střídače ho neovlivní.

Celkový svstém bude pracovat podle nastavených parametrů hlavního měniče a většina nastavených parametrů podřízeného měniče bude zachována, ale nebude zrušena.

Jakmile podřízený měnič opustí systém a bude fungovat jako samostatná jednotka, všechna jeho nastavení se znovu provedou.

Zbytek této části se zabývá několika důležitými funkcemi paralelního ovládání a tabulka na další straně ukazuje, které možnosti LCD jsou ovládány hlavním měničem a které mohou pracovat nezávisle.

### Nastavení režimu vypnuto:

Režim vypnutí lze nastavit pouze hlavním měničem (dlouhé stisknutí tlačítka ESC na LCD displeji ).

### Bezpečnostní nastavení:

Bezpečnostní ochrana systému je zrušena bezpečností hlavního měniče. ochranný mechanismus podřízeného měniče bude spuštěn pouze pokyny hlavního měniče.

### Nastavení pro vlastní použití:

Pokud systém pracuje v režimu vlastního použití, mějte na paměti, že nastavení Feedin Power Limit hlavního měniče je určeno pro celý systém a odpovídající nastavení podřízeného měniče je neplatné.

### Nastavení účiníku:

Všechny sady o účiníku jsou všechny pro celý systém a odpovídající sady podřízeného měniče jsou neplatné.

### Nastavení dálkového ovládání:

Pokyny pro vzdálený požadavek přijaté hlavním měničem interpretovány jako pokyny pro celý systém.

### Externí nastavení ATS:

Nesprávná posloupnost vedení (R-R, S-S, T-T, N-N) poškodí měnič, Aby se předešlo poškození, výchozí hodnota "Disable" (Zakázat) nastavena na "Enable" (Povolit) v položce "External ATS" (Externí ATS) v části "Advance Settings" (Předběžná nastavení). Uživatelé by měli výchozí nastavení nastavit zpět na "Disable". Protože pouze v případě, že je připojen pokročilý matebox, je třeba externí ATS nastavit na "Enable".

### 5.5.4 Úvod do komunikace DRM (regulační požadavky AS4777) Požadavky DRM:

| Režim | Požadavek                                                                                             |
|-------|----------------------------------------------------------------------------------------------------|
| DRMO  | Zařízení pro odpojení provozu                                                                         |
| DRM1  | Nespotřebovávají energii                                                                              |
| DRM2  | Nespotřebovávejte více než 50 % jmenovitého výkonu.                                                   |
| DRM3  | Nespotřebovávejte více než 75 % jmenovitého výkonu A Zdroj<br>jalového výkonu, pokud je toho schopen. |
| DRM4  | Zvýšení spotřeby energie<br>( výhradou omezení ze strany jiných aktivních systémů DRM)                |
| DRM5  | Nevyrábějte energii                                                                                   |
| DRM6  | Nevyrábějte více než 50 % jmenovitého výkonu                                                          |
| DRM7  | Nevyrábějte více než 75 % jmenovitého výkonu a jalového výkonu, pokud je to možné.                    |
| DRM8  | Zvýšení výroby energie<br>( výhradou omezení ze strany jiných aktivních systémů DRM)                  |

### Definice kódu DRM PIN

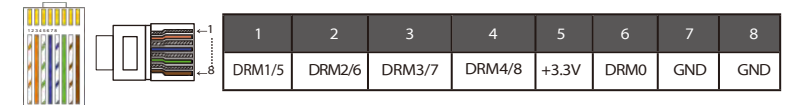

### Poznámka!

V současné době jsou k dispozici pouze PIN6 (DRM0) a PIN1 (DRM1/5), další funkce PIN jsou ve vývoji.

### 5.5.5 Úvod portu OFF

### Definice vypnutého kódu PIN

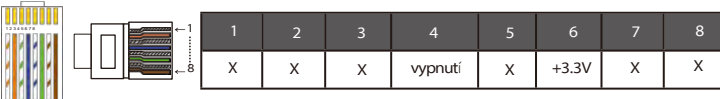

Poznámka: pokud jsou pin4 a pin6 spojeny dohromady, měnič bude vypnutý.

### 5.5.6 Kroky komunikačního připojení

### Kroky připojení měřiče/CT:

**Krok1:** Připravte si vodotěsný konektor RJ45, svorku RJ45 a komunikační kabel. Další svorka RJ45 není při připojení měřiče potřeba. Demontujte vodotěsný konektor a svorku RJ45 uvnitř konektoru.

Pro připojení CT odizolujte 15 mm izolačního pláště z kabelu, svorku B zakrimpujte kabelem. Neodizolovaný konec kabelu provlečte vodotěsným konektorem. 15 mm izolačního pláště a konec kabelu zakrimpujte svorkovnicí A v souladu s definicí vývodů CT.

Pro připojení měřiče odizolujte kabel v souladu s požadavky Příručky pro rychlou instalaci měřiče. Neodizolovaný konec provlečte vodotěsným konektorem. Odizolujte 15 mm izolačního pláště a konec zamačkejte do svorky A v souladu s definicí kolíků měřiče.

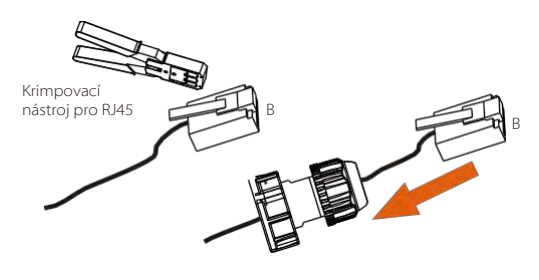

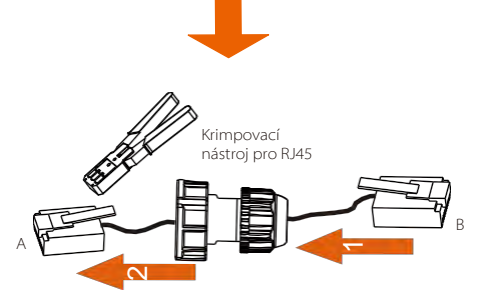
**Krok2:** Odstraňte prachotěsný kryt z portu měřiče/CT. Zasuňte komunikační kabel do portu Meter/CT. Pokud je úspěšně připojen, ozve se slyšitelné "cvaknutí".

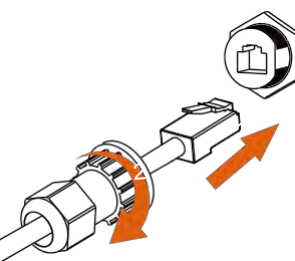

Krok3: Pro připojení CT připojte svorku B ke konektoru RJ45. Pro připojení měřiče připojte pin 4 a pin 5 odizolovaného konce přímo ke kolíku 24 a kolíku 25 měřiče. Konkrétní způsob připojení naleznete v návodu k měřiči.

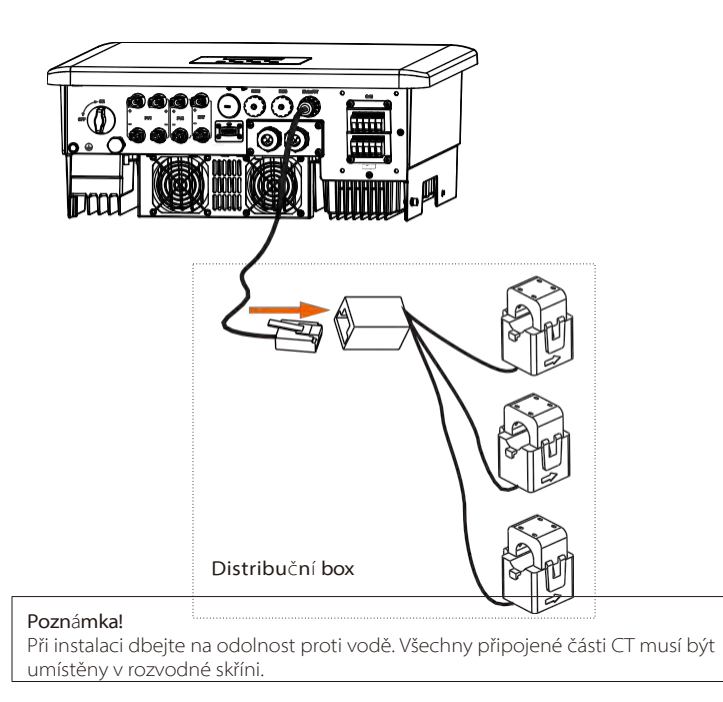

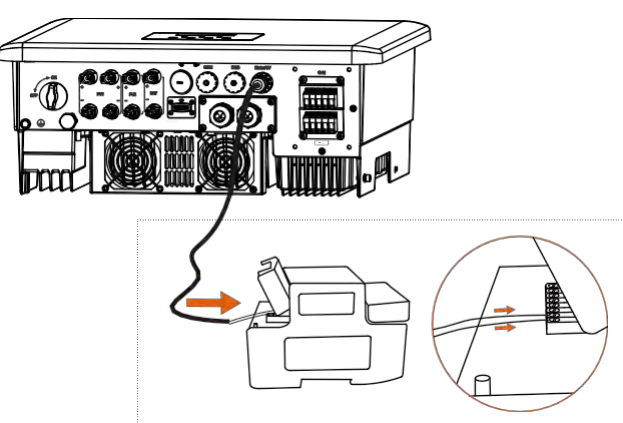

## Kroky připojení portu COM:

Viz 5.5.1 Úvod do komunikace COM a zapojte kabel COM v souladu s definicí pinů COM.

Vložte dobře zalisovaný kabel do portu COM a otočnou matici.

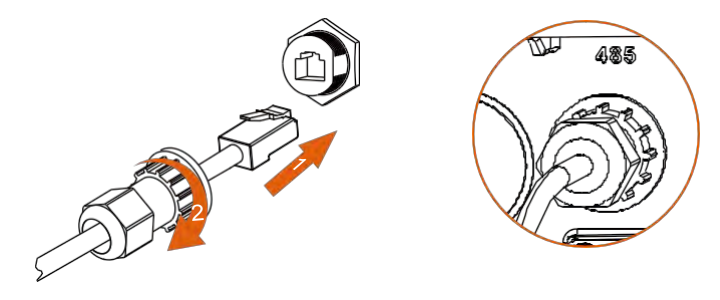

#### Kroky připojení portu CAN1/ CAN2/ DRM/ OFF:

Krok 1. Připravte si komunikační kabel a poté vyjměte svorky RJ 45 v sáčku s příslušenstvím.

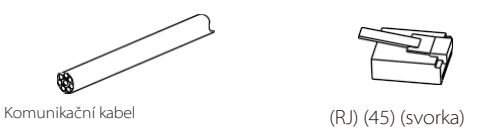

Krok 2. Uvolněte šrouby a sejměte kryt měniče.

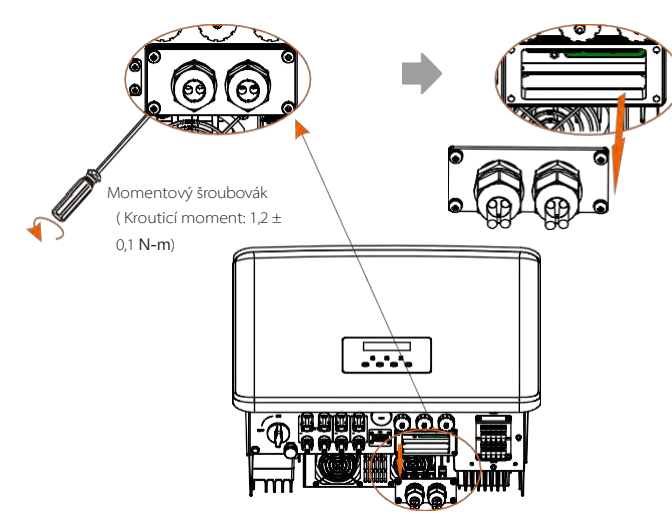

Krok 3. Komunikační kabely protáhněte portem CAN1/ CAN2/ DRM/ OFF krytu. A poté odizolujte 15mm izolační vrstvu.

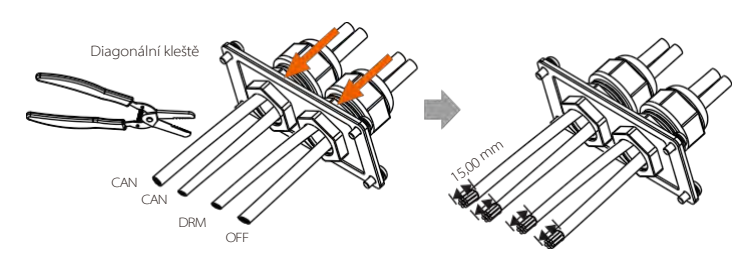

**Krok 4.** Zamačkejte každý odizolovaný kabel se svorkou RJ45 v souladu s definicí pinů CAN1/ CAN2/ DRM/ OFF.

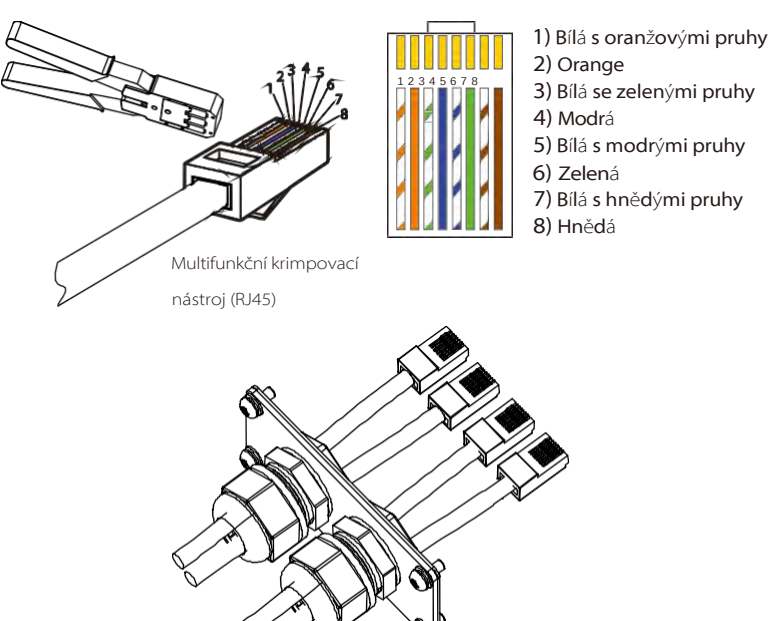

Krok 5. Vložte dobře zalisované kabely CAN1/ CAN2/ DRM/ OFF příslušného portu měniče.

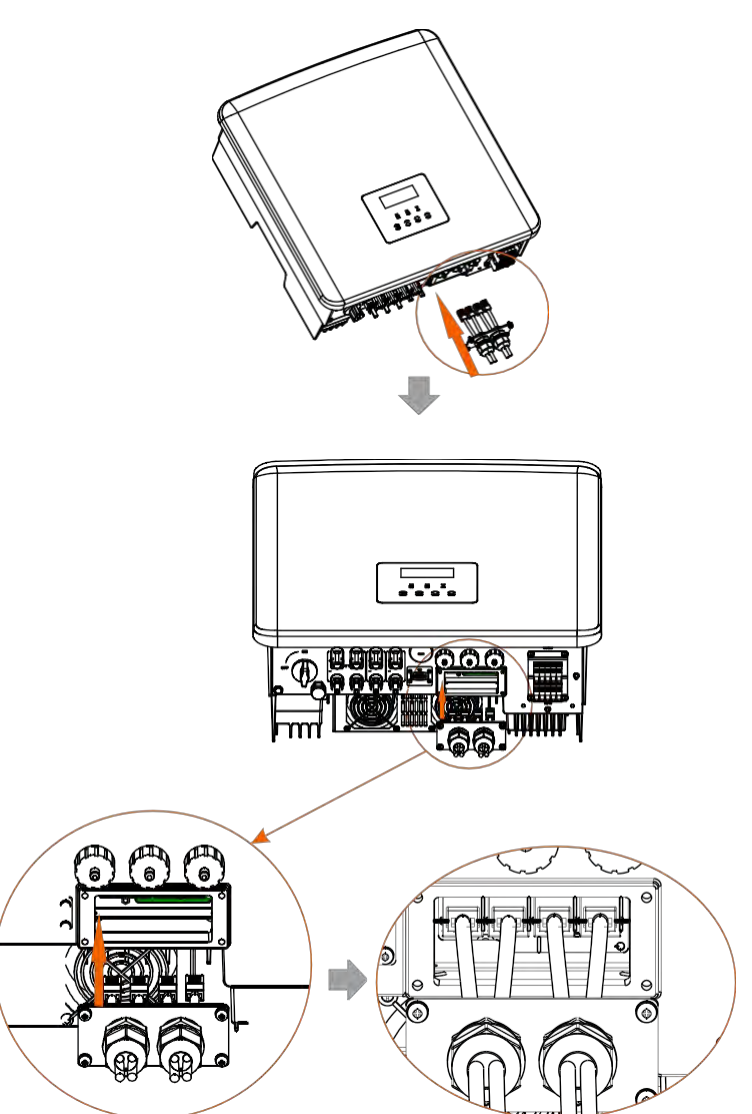

Krok 6. Utáhněte šrouby a zajistěte kryt na měniči. A poté utáhněte otočné matice.

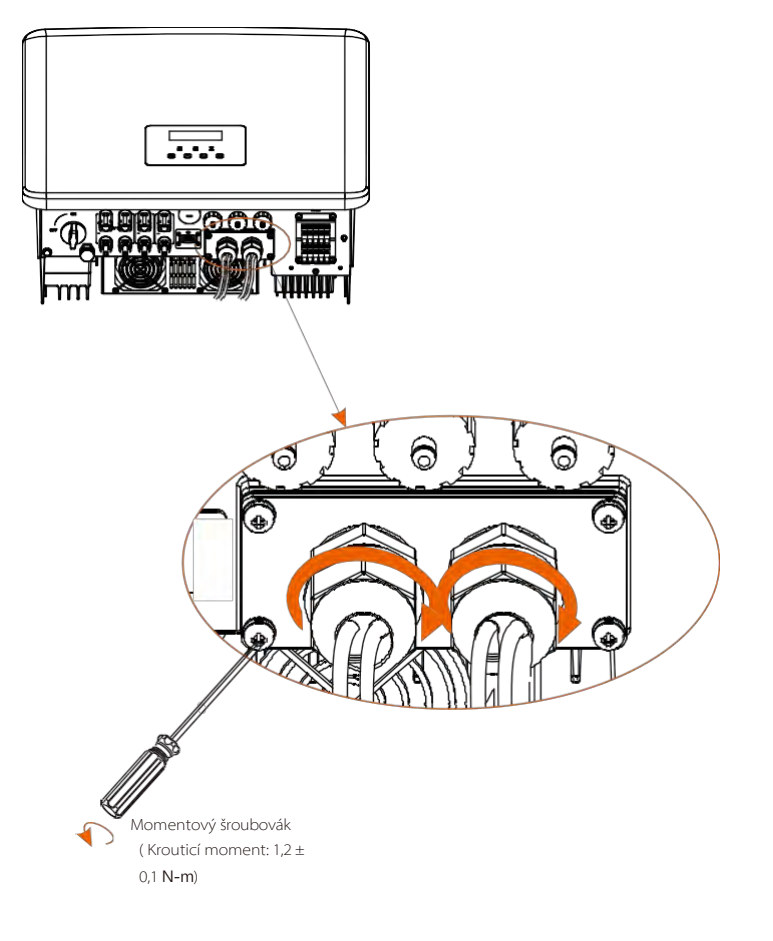

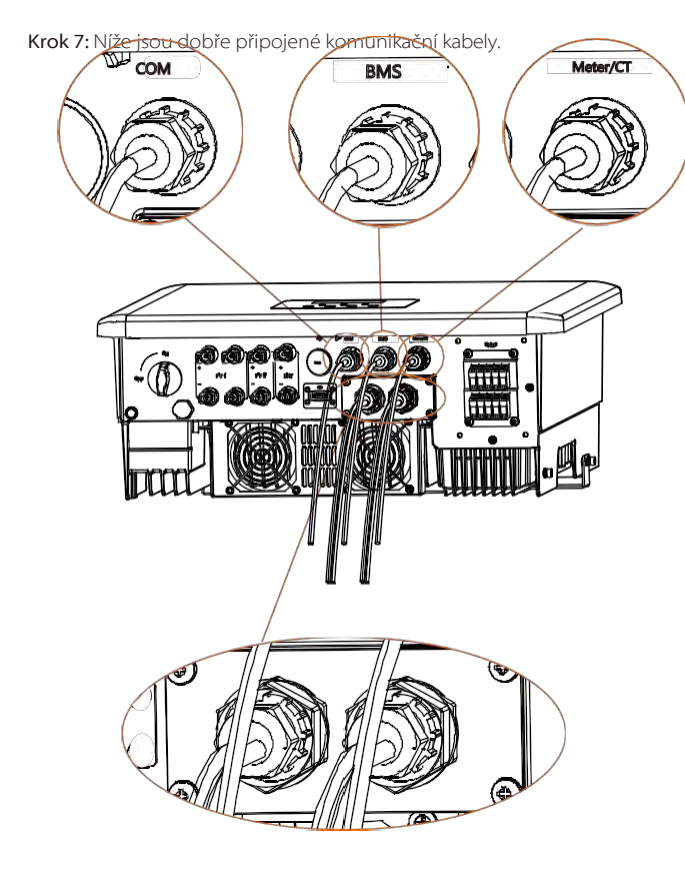

## 5.6 Připojení uzemnění (povinné)

Uživatel musí provést dvě : jedno uzemnění pláště a jedno ekvipotenciální uzemnění. Tím se zabrání úrazu elektrickým proudem.

**Poznámka:** Pokud není konec FV měniče spojen se zemí, měnič rozsvítí červenou kontrolku Inspect a ohlásí poruchu ISO. Tento střídač je v souladu s normou IEC 62109-2, bod 13.9 pro monitorování alarmu zemní poruchy.

Port zemnicího vodiče měniče řady M byl připojen a řadu D je třeba zapojit podle následujících kroků.

## Kroky pro uzemnění

Krok 1. Připravte si jednožilový kabel (4~6 mm²) a poté najděte zemnicí svorku v příslušenství.

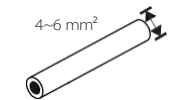

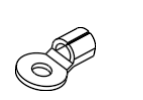

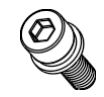

Jednožilový kabel (4~6 mm²)

Šrouby s vnitřním šestihranem

Krok 2. Odizolujte izolaci uzemňovacího kabelu (délka "L2"), vložte odizolovaný kabel do kroužkové svorky a poté jej upněte.

Svorka OT

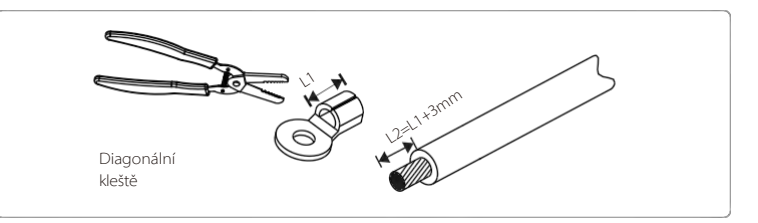

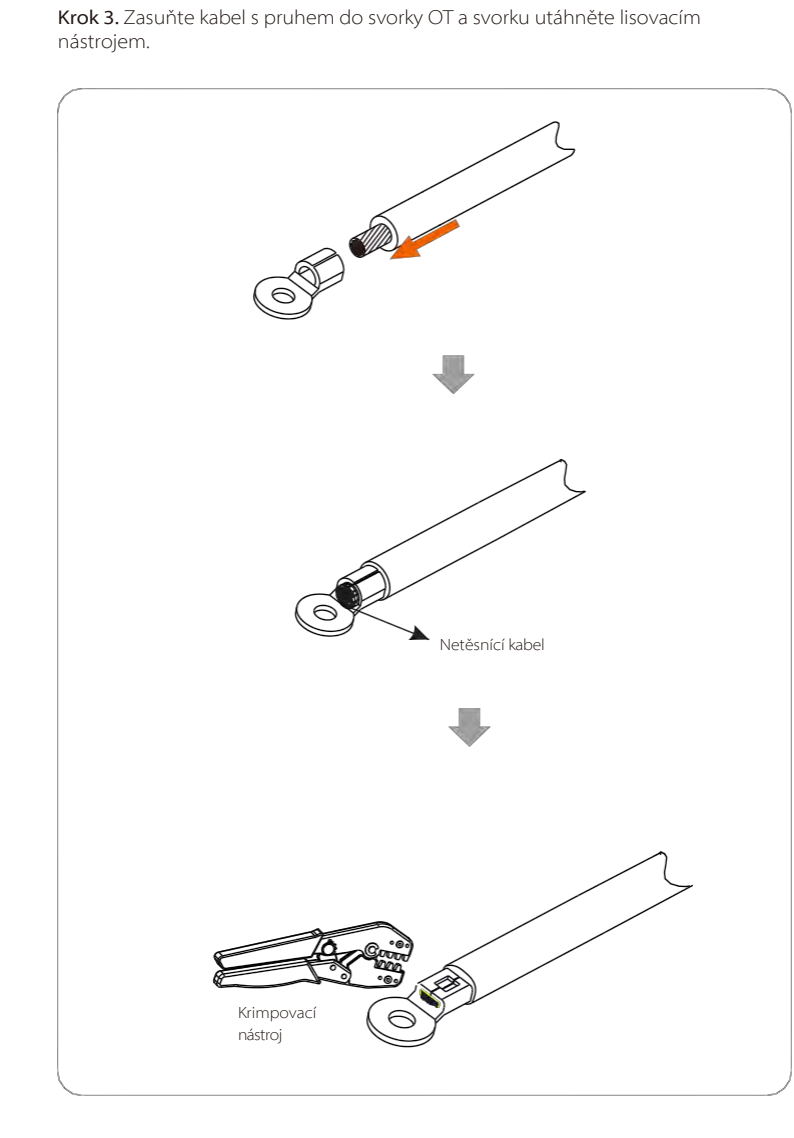

Krok 4. Najděte na měniči port pro připojení uzemnění a přišroubujte uzemňovací vodič k měniči pomocí šestihranného klíče M5.

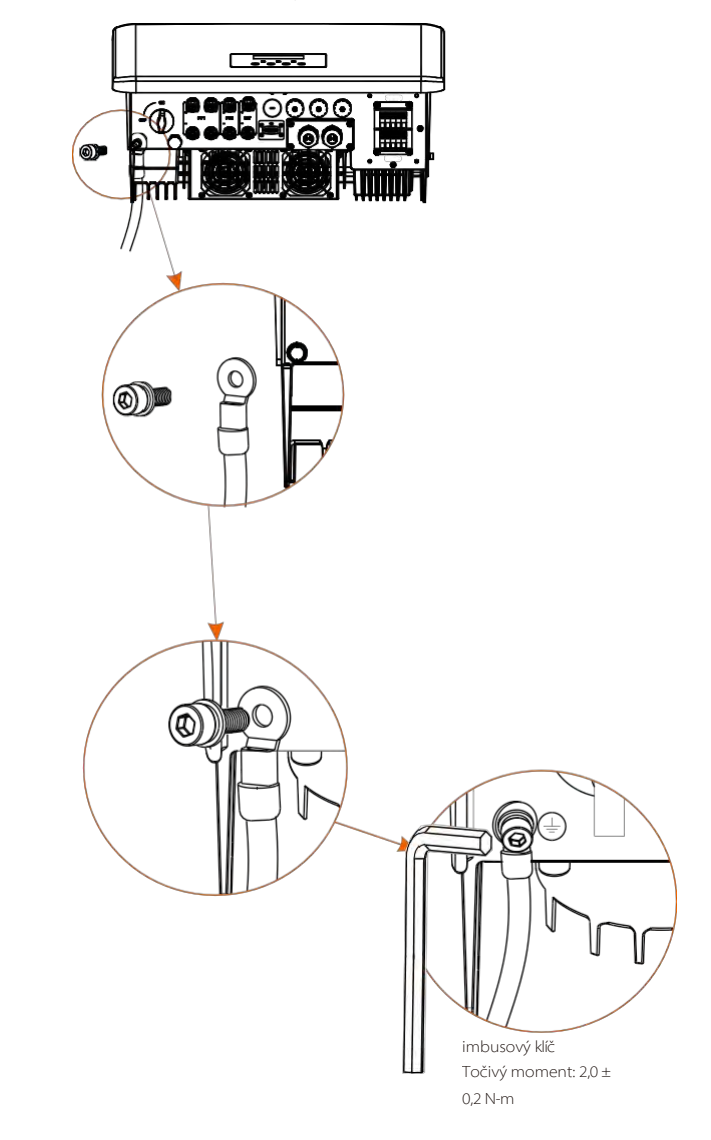

## 5.7 Monitorovací připojení příslušenství)

Střídač je vybaven portem DONGLE, který může přenášet údaje o střídači na monitorovací webovou stránku prostřednictvím Wifi Dongle, 4G Dongle. a hardwarový klíč LAN. (V případě si produkty zakoupíte u nás.)

## Schéma připojení DONGLE

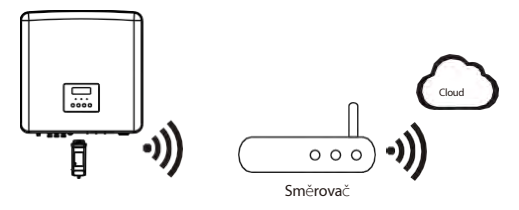

## Kroky připojení bezdrátového monitorovacího příslušenství

Připojovací vedení portu DONGLE měniče řady M je na X3-Matebox, konkrétní podrobnosti o instalaci naleznete v příručce X3-Matebox Quick Installation Guide (Stručná instalační příručka) Je nutné zapojit řadu D podle následujících kroků.

Krok 1. Nejprve najděte port DONGLE měniče.

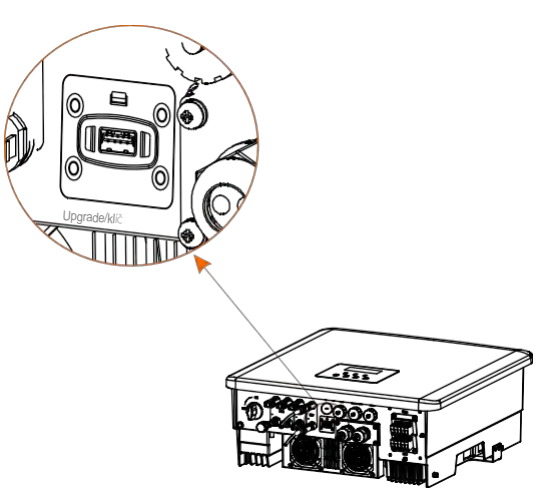

## Krok 2. Připojte Wifi Dongle do portu DONGLE.

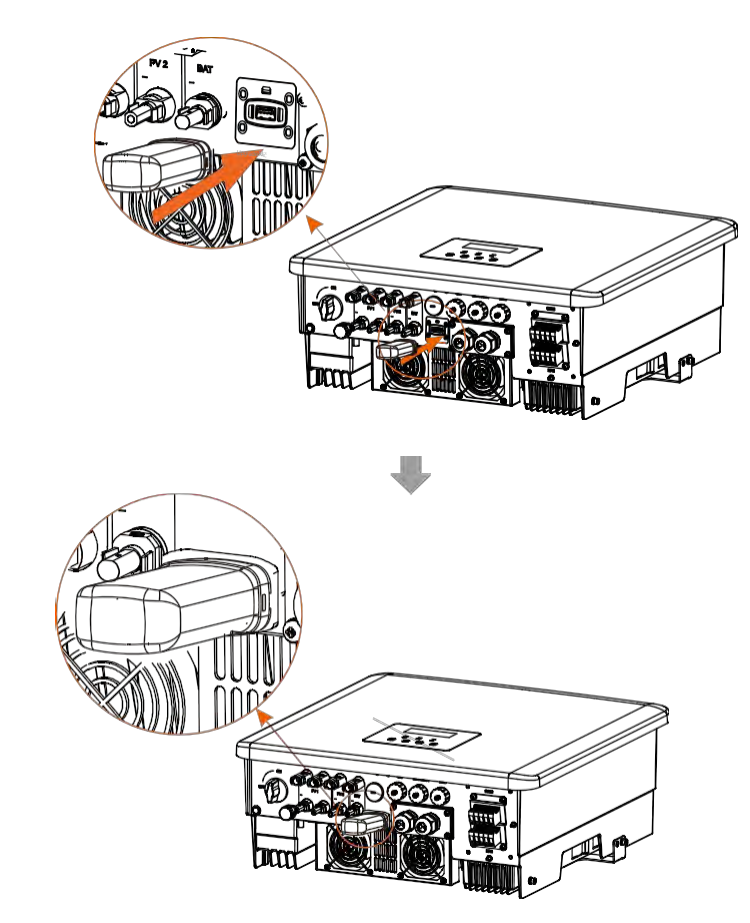

Podívejte se do uživatelské příručky k Wifi Dongle / uživatelské příručky k LAN Dongle / uživatelské příručky k 4G.

## Spínač stejnosměrného proudu pro Austrálii

Australská verze zahrnuje 3 státy: Zapnuto, vypnuto a vypnuto+zámek. Spínač stejnosměrného proudu je ve výchozím stavu OFF.

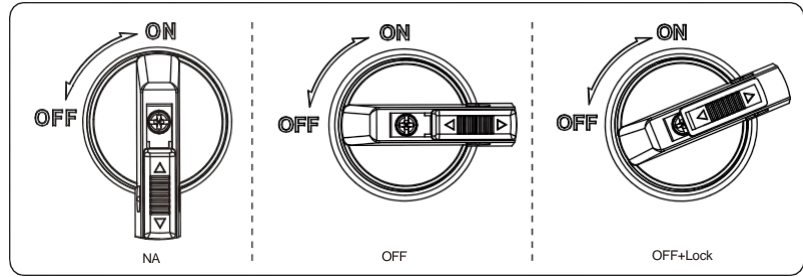

Zapnutí stejnosměrného spínače
 i) Zapněte stejnosměrný vypínač z vypnutého stavu do zapnutého stavu.

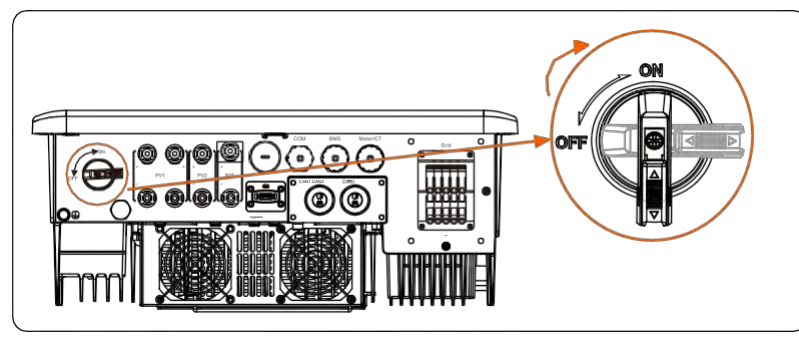

Vypnutí stejnosměrného spínače
 i) Otočte stejnosměrný spínač ze stavu ON stavu OFF.

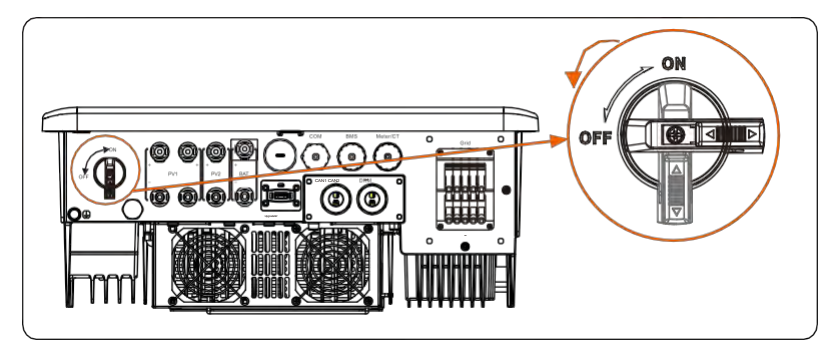

- Blokování spínače stejnosměrného proudu
  - i) Otočte zámek na levou stranu.
  - ii) Zatlačte zámek směrem nahoru (jak je znázorněno na obrázku níže).

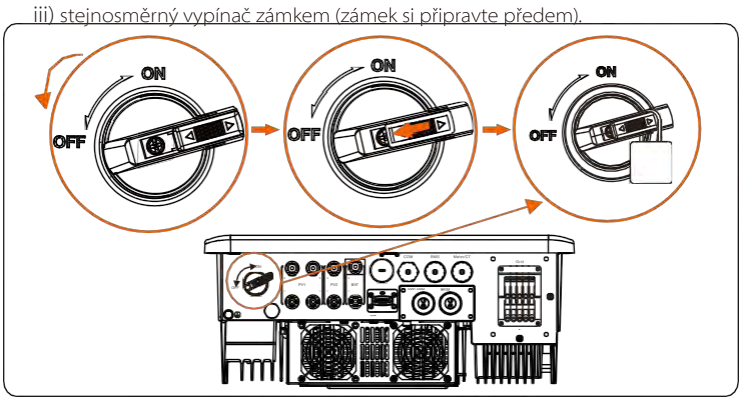

- Odblokování spínače stejnosměrného proudu
   I) Odstraňte zámek.
  - ii) Zatlačte zámek dolů (jak je znázorněno na obrázku níže).
  - iii) Počkejte, až se vrátí do vypnutého stavu.

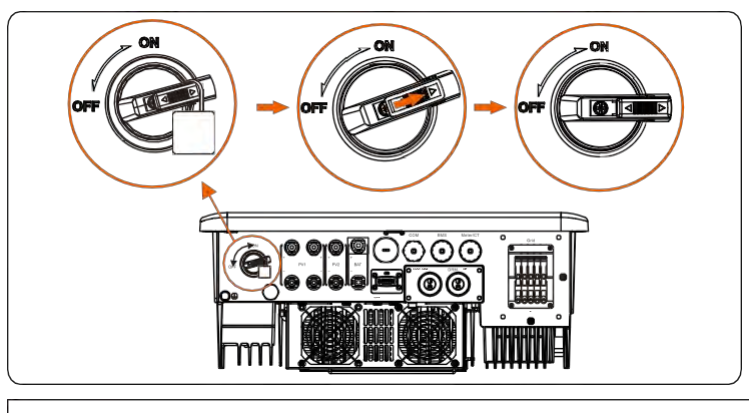

## POZOR! Připojení nastavovat pouze oprávnění pracovníci.

- 5.8 Před spuštěním měniče zkontrolujte všechny níže uvedené kroky
- Po kontrole měniče proveďte následující kroky
  - Ujistěte se, že je měnič připevněn na stěně.
  - Ujistěte se, že jsou všechny zemnicí vodiče uzemněny.
  - S Zkontrolujte, zda jsou připojena všechna stejnosměrná a střídavá vedení.
  - Ujistěte se, že jsou CT připojeny.
  - Skontrolujte, zda je baterie dobře připojena.
  - 6 Zapněte jistič zátěže a jistič EPS(Off-grid).
  - Zapněte jistič baterie. Zapněte
  - 8 stejnosměrný vypínač.

Dlouhým stisknutím tlačítka "Enterna 5 sekund ukončíte režim vypnutí. (Režim je ve výchozím nastavení z výroby nastaven jako režim Vypnuto.)

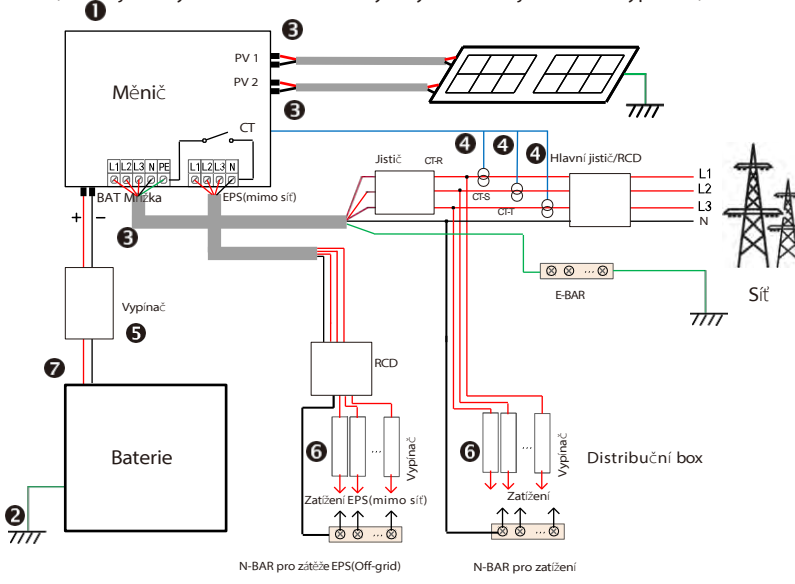

Poznámka: RCD na obrázku představuje zařízení pro ochranu proti úniku s funkcí jističe.

## 5.9 Provoz měniče

#### Před zahájením provozu měnič podle následujících kroků

- a) Zkontrolujte, zda je měnič dobře upevněn na stěně.
- b) Ujistěte se, že jsou všechny zemnicí vodiče dobře utaženy.
- c) Ujistěte se, že jsou odpojeny všechny stejnosměrné a střídavé jističe.
- d) Ujistěte se, že jsou všechny zemnicí vodiče dobře utaženy.
- e) Výstupní svorka střídavého proudu je správně připojena k síti.

f) Zkontrolujte, zda jsou všechny fotovoltaické panely a střídače správně připojeny. Nepoužívané stejnosměrné konektory by měly být zablokovány krytkami.

## > Spuštění měniče

- Kroky pro spuštění měniče
- Zapněte spínač střídavého proudu mezi střídačem a elektrickou sítí.
- (Volitelně) Odstraňte zajišťovací šroub ze stejnosměrného spínače.
   Zapněte stejnosměrný spínač mezi fotovoltaickým řetězcem a střídačem, pokud je k dispozici.
- Zapněte stejnosměrný vypínač na spodní straně měniče .
- Jakmile fotovoltaický panel vyrobí dostatek energie, střídač se automaticky spustí.
- Pokud je port baterie měniče připojen k baterii, zapněte vypínač pomocného napájení baterie a poté vypínač baterie.
- Zkontrolujte stav LED a LCD , LED dioda je modrá a LCD displej zobrazuje hlavní rozhraní.
- Pokud kontrolka LED nesvítí modře, zkontrolujte následující:
- Všechna připojení jsou správná.
- Všechny vnější odpojovače jsou sepnuté.
- Stejnosměrný spínač měniče je nastaven do polohy "ON".

Následují 3 různé stavy provozu měniče, které znamenají, že se měnič úspěšně spustil.

Čekání: Když je výstupní stejnosměrné napětí fotovoltaického panelu vyšší než 160 V (nejnižší startovací napětí) a nižší než 180 V (nejnižší pracovní napětí), měnič čeká na kontrolu.

Kontrola: Střídač automaticky detekuje stejnosměrný vstup. Pokud je vstupní stejnosměrné napětí fotovoltaického panelu vyšší než 200 V a fotovoltaický panel má dostatek energie pro spuštění střídače, přejde střídač do stavu kontroly. Normální: Když měnič pracuje normálně, svítí vždy zelená kontrolka. na. Současně je energie dodávána zpět do sítě a na LCD displeji se zobrazuje výstupní výkon.

Pokud spouštíte počítač poprvé, postupujte podle pokynů pro vstup do rozhraní nastavení.

#### Pozor!

Vstupní svorku měniče lze otevřít až po dokončení všech instalačních prací měniče. Veškerá elektrická připojení musí být provedena odborníky v souladu s místními předpisy.

#### Poznámka!

Pokud měnič používáte poprvé, systém automaticky zobrazí průvodce nastavením. Postupujte podle průvodce nastavením a dokončete základní nastavení měniče. Základní nastavení měniče proveďte podle průvodce nastavením.

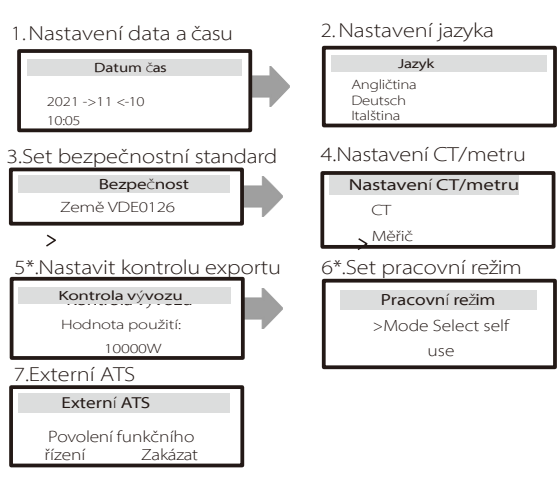

### 5\*.Kontrola vývozu

Tato funkce umožňuje střídači řídit energii exportovanou do sítě. Existuje uživatelská hodnota a tovární hodnota. Tovární hodnota je výchozí, kterou uživatel nemůže nabít. Uživatelská hodnota nastavená instalatérem musí být nižší než tovární hodnota.

## 6 Aktualizace firmwaru

## Poznámky k aktualizaci

Před aktualizací si přečtěte následující bezpečnostní opatření.

## Pozor!

 Pokud je třeba aktualizovat firmware DSP a ARM, je třeba v zájmu bezproblémové aktualizace firmwaru nejprve aktualizovat firmware ARM a poté firmware DSP!

- Ujistěte se, že formát kategorie je správný, neměňte název souboru firmwaru, jinak měnič nemusí fungovat!

## Pozor!

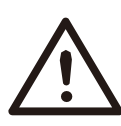

 - U střídače se ujistěte, že vstupní napětí fotovoltaické baterie je vyšší než 180 V (upgrade za slunečných dnů). ujistěte se, že SOC baterie je vyšší než 20 % nebo vstupní napětí baterie je vyšší než 180 V. V opačném případě může dojít k vážnému selhání během procesu upgradu!

## Pozor!

 Pokud se aktualizace firmwaru ARM nezdaří nebo se zastaví, neodpojujte disk U od napájení a vypněte měnič.
 restartovat. Poté kroky aktualizace.

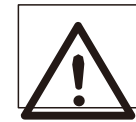

## Pozor!

 Pokud se aktualizace firmwaru DSP nezdaří nebo se zastaví, zkontrolujte, zda je vypnuté napájení. Pokud je to normální, znovu připojte disk U a upgrade zopakujte.

## Příprava aktualizace

1) Před aktualizací zkontrolujte verzi měniče a připravte si disk U USB 2.0/3.0) a osobní počítač.

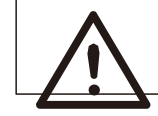

#### Pozor! - Ujistěte se, že velikost disku U je menší než 32 G a že je formát FAT 16 nebo FAT 32.

2) Pro získání firmwaru kontaktujte naši servisní podporu a uložte firmware na disk U podle následující cesty.

Aktualizace: Pro soubor ARM: Pro soubor DSP: "update \ARM\618.00406.00\_HYB\_3P\_ARM\_V1.13\_1220.usb"; Pro soubor DSP: "update\DSP\618.00405.00\_HYB\_3P\_DSP\_V1.14\_1215.usb";

## ➢ Kroky aktualizace

Krok 1. Nejprve uložte firmware "Upgrade" na disk U a stiskněte tlačítko "Enter" na obrazovce měniče na 5 sekund, abyste přešli do režimu OFF.

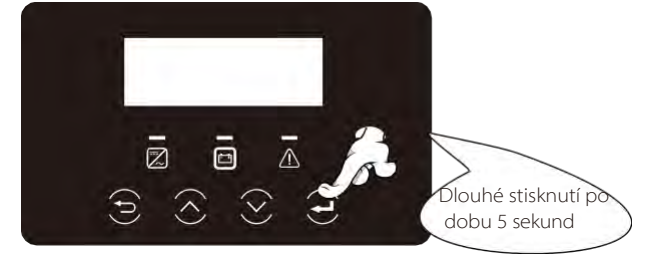

Krok 2. Najděte port "Upgrade" měniče, odpojte monitorovací modul (Wifi Dongle/ 4G Dongle) vložte USB flash disk.

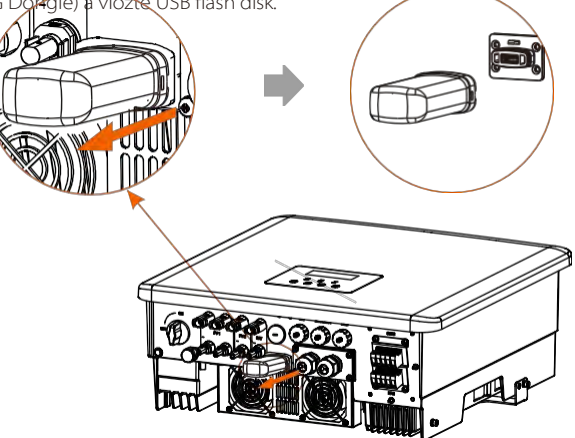

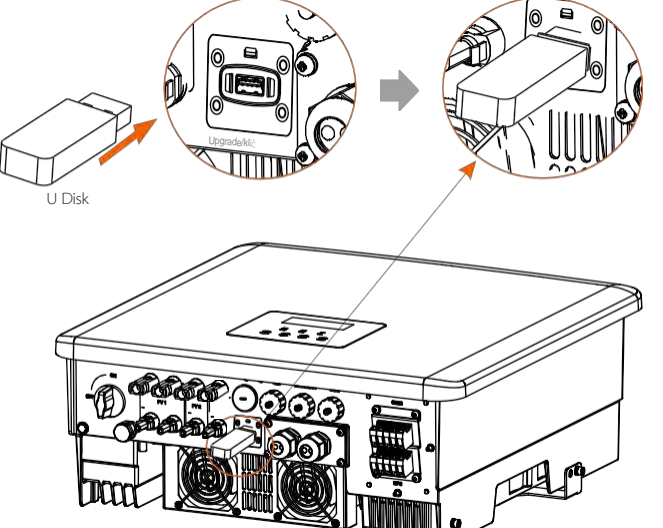

Krok 3. LCD, vstupte do rozhraní aktualizace "Dostavljak je znázorněno níže (a): Stisknutím tlačítek nahoru a dolů vyberte ARM, poté stisknutím tlačítka dolů nastavte "OK", stisknutím tlačítka enter vstupte do rozhraní verze softwaru;

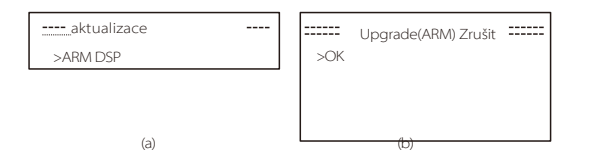

**Krok 4.** Znovu potvrďte novou verzi firmwaru a vyberte firmware pro aktualizaci. Upgrade trvá přibližně 20 sekund.

(d) Po dokončení se obrazovka LCD vrátí na stránku "Aktualizace".

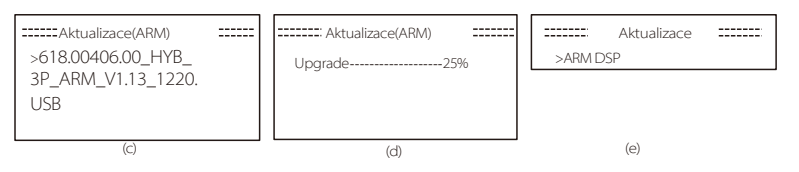

**Krok 5.** Pro DSP: Vyčkejte 10 sekund. Když se zobrazí níže uvedená stránka "Update", stisknutím tlačítka dolů vyberte možnost "DSP" a poté stiskněte klávesu Enter. Znovu potvrďte verzi firmwaru a stiskněte Enter pro aktualizaci. Aktualizace trvá přibližně 2 minuty.

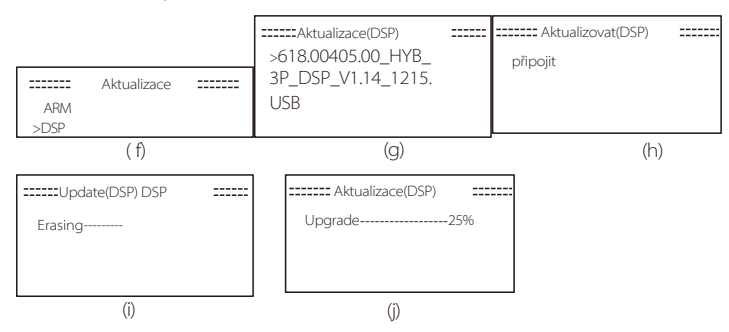

Krok 6. Po dokončení aktualizace se na LCD displeji zobrazí nápis "Aktualizace úspěšná".

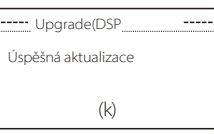

Krok 7. Odpojte disk U, stiskněte klávesu "Esc" pro návrat do hlavního rozhraní a dlouhým stisknutím klávesy enter ukončete režim.

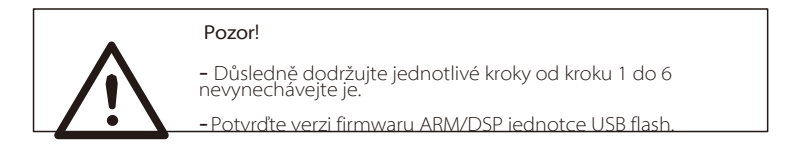

Tip: Pokud se obrazovka displeje po aktualizaci zasekne na "X3-Hybrid G4", vypněte fotovoltaický zdroj a restartujte jej, měnič se restartuje a vrátí do normálního režimu. Pokud se tak nestane,

obraťte se na nás s žádostí o pomoc.

## 7 Nastavení

7.1 Ovládací panel

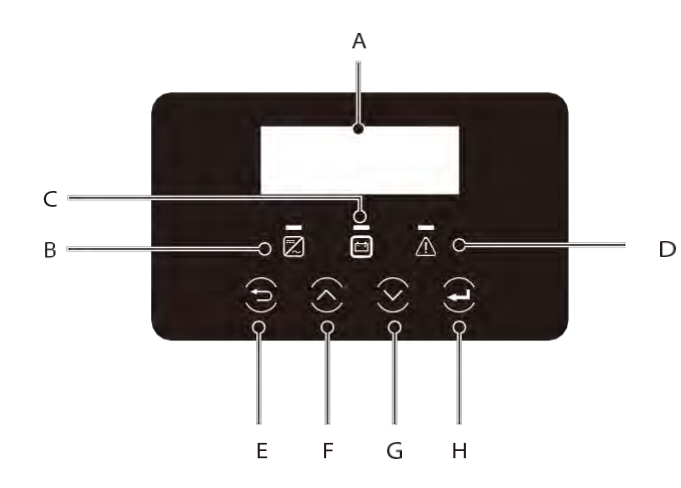

| Object | Název                | Popis                                                                                                    |  |  |  |
|--------|----------------------|----------------------------------------------------------------------------------------------------|--|--|--|
| A      | LCD<br>Obrazovk<br>a | Zobrazení informací o měniči na LCD .                                                                                                    |  |  |  |
| В      |                      | Modré světlo: Modré blikání: Střídač je v normálním stavu nebo v<br>režimu EPS(Off-grid) Modré blikání: Střídač je v čekacím, kontrolním<br>stavu.<br>nebo je systémový spínač vypnutý.<br>Vypnuto: Střídač je v poruchovém stavu.                              |  |  |  |
| С      | LED<br>Kontrolka     | Zelená: Zelená: Komunikace s baterií je normální, ale MCB baterie je<br>odpojen, komunikace s baterií je normální a funguje normálně.<br>Zelené blikání: Komunikace s baterií je normální a v klidovém<br>stavu.<br>Vypnuto: Baterie nekomunikuje se střídačem. |  |  |  |
| D<br>E |                      | Svítí červené světlo: Střídač je v poruchovém<br>stavu. Nesvítí: Střídač nemá žádnou chybu.                                                                                                    |  |  |  |
| F      |                      | Tlačítko ESC: Návrat z aktuálního rozhraní nebo funkce.                                                                                                    |  |  |  |
|        | Klíčová              | Tlačítko nahoru: Přesunete kurzor do horní části nebo zvýšíte hodnotu.<br>hodnotu.                                                                                                    |  |  |  |
| A      | TUTIKCE              | Tlačítko dolů: Tlačítko Tlačítko Tlačítko Stiskněte tlačítko .                                                                                                    |  |  |  |
|        |                      | Tlačítko Enter: Potvrďte výběr.                                                                                                    |  |  |  |

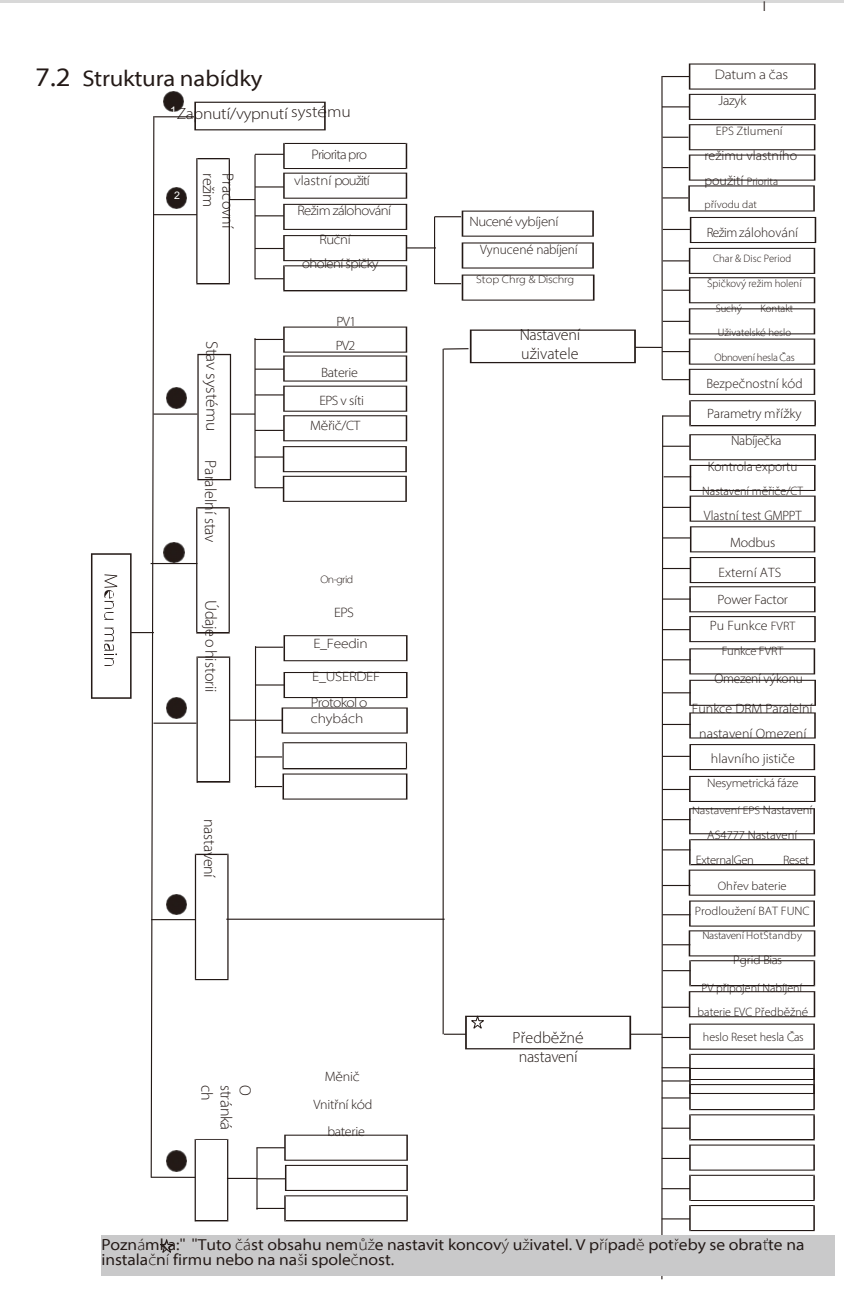

Nastaven

## 7.3 Provoz LCD

Hlavní rozhraní je výchozí rozhraní, měnič se automaticky vrátí do tohoto rozhraní, když se systém úspěšně spustí nebo není po dobu v provozu.

Informace o rozhraní jsou uvedeny níže. "Výkon" znamená okamžitý výstupní výkon; " Dnes" znamená výkon vyrobený během dne. "Baterie" znamená zbývající kapacitu energie baterie.

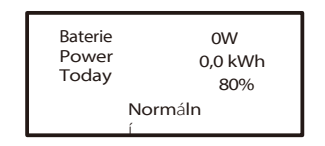

## 🕨 Rozhraní nabídky

Rozhraní nabídky je dalším rozhraním, které uživatelům umožňuje měnit nastavení nebo získávat informace.

 Když se na LCD displeji zobrazí hlavní rozhraní, klikněte na tlačítko "OK" a vstupte do tohoto rozhraní.

- Uživatel může vybírat v nabídce nahoru a dolů a potvrdit stisknutím tlačítka "OK".

| Nabídka                                                        |  |
|----------------------------------------------------------------|--|
| > Pracovní režim<br>zapnutí/vypnutí<br>systému Stav<br>systému |  |

#### 🕨 Hlavní menu

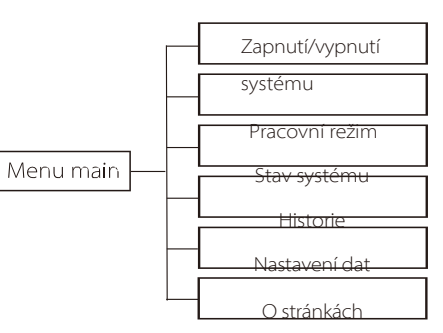

## Zapnutí/vypnutí systému

"ON" znamená, že měnič je v pracovním stavu a měnič je ve výchozím stavu. "OFF" znamená, že měnič přestane běžet a svítí pouze LCD displej.

| Zapnutí/         | vypnutí |
|------------------|---------|
| systému          |         |
| <b>Přepína</b> č |         |
| NA               | OFF     |

#### Pracovní režim

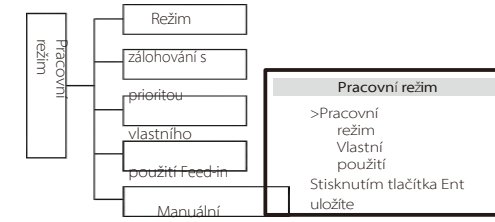

Pro stav v **síti** jsou k dispozici čtyři pracovní režimy: Vlastní použití, Priorita napájení, Zálohování a Režní režim sprežim úspory ve špičce.

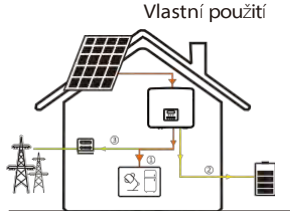

Režim vlastní spotřeby je vhodný pro oblasti s nízkými dotacemi a vysokou spotřebou elektřiny. ceny. Výkon fotovoltaiky bude nejprve zásobovat zátěž a přebytek energie bude nabíjet baterii

zátěž a přebytek energie bude nabíjet baterii, poté bude zbývající energie dodávána do sítě. Priorita: Zatížení > Baterie > Síť

Priorita krmiv

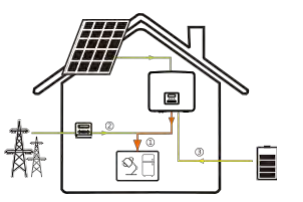

Režim priority feed-in je vhodný pro oblasti s vysokými dotacemi na feed-in, ale má omezení feed-in výkonu. Výkon fotovoltaiky bude nejprve zásobovat zátěž a přebytečný výkon bude dodáván do sítě, poté bude zbývající výkon nabíjet akumulátory.

baterie. Priorita: Zatížení> Síť> Baterie

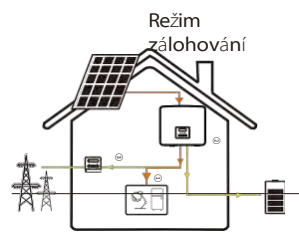

Záložní režim je vhodný pro oblasti s častými výpadky proudu. Tento režim udržuje kapacitu baterií na relativně vysoké úrovni, aby bylo možné využívat nouzové zátěže, když je síť vypnutá. Stejná logika práce s režimem "self use".

Priorita: Zatížení > Baterie > Síť

#### **Manu**ální

Tento pracovní režim je určen pro poprodejní tým, který provádí poprodejní údržbu.

V manuálním režimu si můžete vybrat ze tří možností: nucené nabíjení, nucené vybíjení, zastavení nabíjení a vybíjení (napájení ze sítě).

| Pracovní režim | Pracovní režim  | Pracovní režim    |
|----------------|-----------------|-------------------|
| >Ruční nucené  | >Manuál         | >Manuál           |
| nabíjení       | Nucené vybíjení | Stop Chrg&Dischrg |

#### Režim úspory ve špičce

Režim úspory ve špičkách je nastaven pro vynechání špiček ve spotřebě elektřiny.

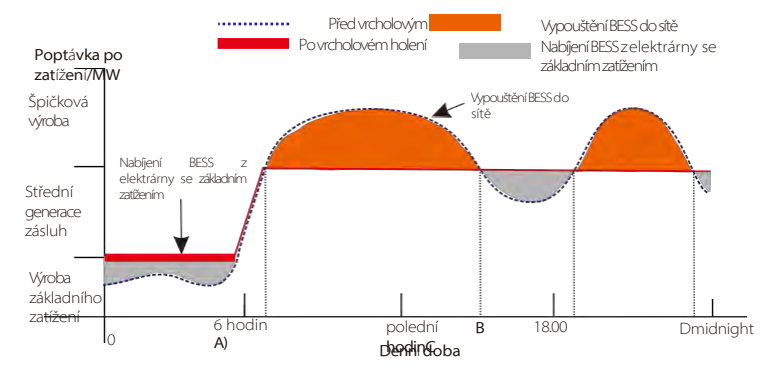

Období D-A je období nabíjení baterie, během kterého není povoleno vybíjení a fotovoltaická elektrárna nejprve nabije baterii za účelem úspory energie ve špičce. Nastavení "ChargeFromGrid" určuje, zda se bude nabíjet ze sítě. Pokud "ChargeFromGrid" nastaveno na "Disable", baterie se nemůže nabíjet ze sítě; pokud je "ChargeFromGrid" nastaveno na "Enable" a skutečné SOC baterie je menší než "Max\_SOC", baterie se bude nabíjet ze sítě maximálně výkonem "ChargePowerLimits".

Pokud v obdobích A-B a C-D výkon zátěže nepřekročí "PeakLimits", bude fotovoltaická elektrárna nejprve nabíjet baterii. Když je baterie plně nabitá, fotovoltaika bude nabíjet zátěže a přebytečný výkon bude dodávat do sítě. Pokud výkon zátěží překročí "PeakLimits", fotovoltaika a baterie vybijí energii pro zátěže a sníží tak množství energie nakupované ze sítě.

V období B-C se baterie nevybíjí. Fotovoltaika nejprve nabije baterii na "rezervovanou hodnotu SOC" a poté dodává energii pro zátěž, přičemž přebytečná energie se dodává do sítě. Nabíjení baterie jako první v těchto obdobích je ukládáním energie pro úsporu ve špičce.

\* Pokud jsou požadavky na nulový výkon střídače, bude výkon FV omezený.

Pro stav mimo síť je k dispozici pouze jeden pracovní režim: EPS (Off-grid).

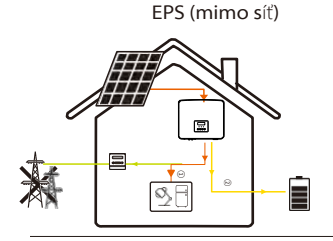

V případě výpadku napájení systém napájení zátěže EPS prostřednictvím fotovoltaiky a baterie. (Baterie musí být nainstalována a EPS zatížení nesmí překročit maximální hodnotu baterie. výstupní výkon.) Výkon fotovoltaiky bude nejprve nabíjet zátěž, a přebytečný výkon nabije baterii.

Priorita: Zatížení> Baterie

Pozná

mka:

Baterie se přestane vybíjet, když SOC=min SOC. Ale kvůli vlastní spotřeba baterie, někdy může být SOC < min SOC.

Pokud je stav baterie v síti ≤ (min SOC-5 %), střídač bude odebírat energii z veřejných zdrojů, aby se SOC baterie nabil zpět na (min SOC+1%).

V případě stavu mimo síť, pokud je SOC baterie ≤min SOC, střídač nebude schopen přejít do režimu EPS (baterie se nebude moci vybíjet, dokud se SOC nevrátí na 31 %).

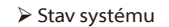

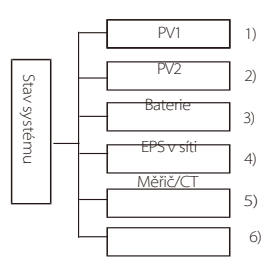

Stav systému obsahuje šest obsahů: PV1/PV2/Baterie/On-grid (dodávka energie do sítě nebo nákup ze sítě) a EPS(Off-grid) a tak dále. Stisknutím tlačítek nahoru a dolů vyberte, stisknutím tlačítka "Enter" potvrďte výběr a stisknutím tlačítka "ESC" se vraťte do nabídky.

## 1/2) PV1, PV2

Zde můžete vidět napětí, proud a výkon pv1 a Pv2. Fotovoltaické panely;

|    | PV1   |    | PV2  |  |
|----|-------|----|------|--|
| >U | 0.0V  | >U | 0.0V |  |
| I  | 0.0A  | I. | 0.0A |  |
| Р  | 0 W 0 | Р  | 0 W  |  |

3) Baterie

Tento stav ukazuje stav baterie systému. Včetně napětí a proudu baterie, výkonu baterie, kapacity baterie, teploty baterie a stavu připojení BMS. Význam znaménka proudu a výkonu baterie: "+" znamená nabíjení; "-" znamená vybíjení.

|                                         | Baterie             |             |                          |
|-----------------------------------------|---------------------|-------------|--------------------------|
| U<br>IP                                 | 400.0V<br>-1.0A     |             | Baterie                  |
| SOC<br>Teplota<br>buněk<br>Rřippioná RN | -400W<br>0%<br>20°C | U<br>I<br>P | 400.0V<br>-1.0A<br>-400W |
| Odpojená Bř                             | MS                  | Teplota N   | TC                       |

## 4 ) On-grid Zde můžete zobrazit napětí, proud, frekvenci a výkon sítě.

| V sí  | ti A  | V sít | i B  |
|-------|-------|-------|------|
| Ja    | 0.0V  | Ub    | 0.0V |
| la    | 0.0A  | lb    | 0.0A |
| PaOut | 0 W 0 | PbOut | 0 W  |

| O     | n-grid C | Frek | vence sítě |
|-------|----------|------|------------|
| Uc    | 0.0V     | Fa   | 0,00Hz     |
| lc    | 0.0A     | Fb   | 0,00Hz     |
| PcOut | 0 W      | Fc   | 0,00Hz     |

## 5 ) EPS

Zde můžete vidět měnič napětí, proudu, frekvence a výkonu.

| EPS_Spo | wer  |          |      |           |
|---------|------|----------|------|-----------|
| PaS     | 0VA  | EPS      | A    |           |
| PbS     | OVA  | Ua       | 0.0V |           |
| 105     | 0VA  | la       | 0.0A |           |
| 500     |      | PaActive | 0W   | Frekvence |
| EPS B   |      | EPS      | C    | Frekvence |
| Ub      | 0.0V | Uc       | 0.0V |           |
| lh      | 0.04 | 1        | 0.04 | 0,00HZ    |
| 10      | 0.0A | IC       | 0.0A |           |

#### 6) Měřič/CT Zde můžete vidět údaje zobraze

Zde můžete vidět údaje zobrazené měřičem nebo CT.

| Měřič/CT                              |        |
|---------------------------------------|--------|
| Pfeedin A<br>Pfeedin B<br>Pfeedin C   |        |
| P_USERDEF<br>P_USERDEF<br>P_USERDEF C | A<br>B |

## Paralelní stav

Při paralelním zapojení se na obrazovce zobrazí stav.

|              |    | - |
|--------------|----|---|
| Paralelní st | av |   |
| ) (ž = = =   | 2  |   |
| vsecnny      | 3  |   |
| Slaver1      | 0  |   |
| Slaver2      | Х  |   |
| Slaver3      | 0  |   |
| Slaver4      | Х  |   |
| Slaver5      | Х  |   |
| Slaver6      | Х  |   |
| Slaver7      | Х  |   |
| Slaver8      | Х  |   |
| Slaver9      | Х  |   |

## 🕨 Údaje o historii

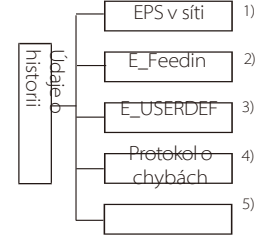

Údaje o historii obsahují pět informací: výkon střídače v síti, výroba energie EPS, výkon elektroměru / CT a chybové protokoly Error.

Stisknutím tlačítek nahoru a dolů vyberte, stisknutím tlačítka Enter potvrďte výběr stisknutím tlačítka ESC se vraťte do nabídky.

1 ) On-grid

Zde je záznam o výkonu střídače připojeného k síti dnes a celkem.

| On-grid                                    |                               |
|--------------------------------------------|-------------------------------|
| Výstup dnes<br>Výstup celkem<br>Vstup dnes | 0,0 KWh<br>0,0 KWh<br>0.0 KWh |
| Vstup Celkem                               | 0,0 KWh                       |

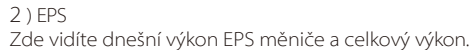

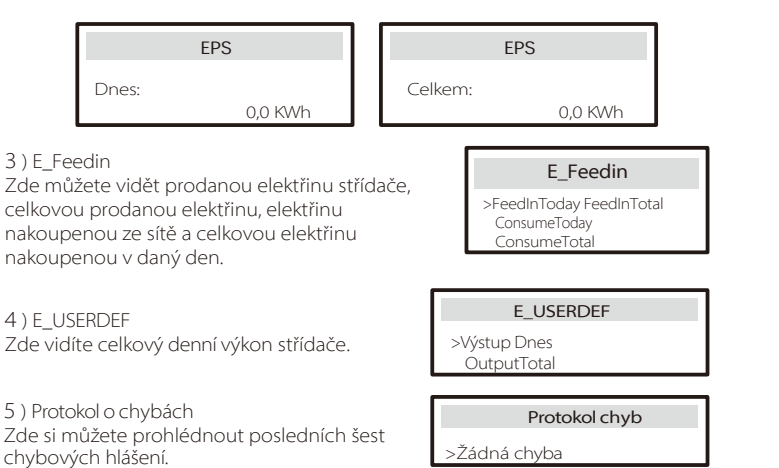

#### Nastavení

## Nastavení zahrnuje Uživatelské nastavení a Pokročilé nastavení. Je třeba

zadejte příslušná hesla pro různá nastavení. Po zadání nastavení máte k dobu bez hesla (15 minut). To znamená, že během této doby můžete nastavení opustit a znovu do něj bez hesla.

#### $\triangleright$ Nastavení uživatele

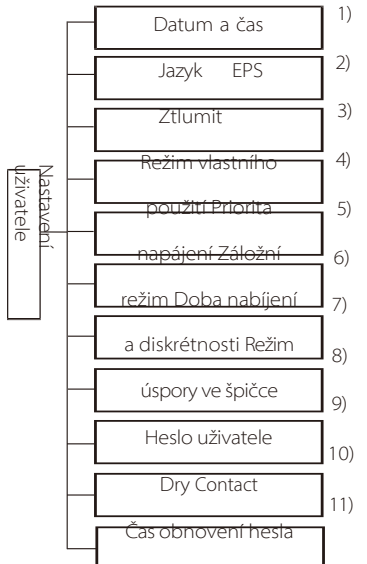

Zde můžete nastavit čas měniče, jazyk, pracovní režim SOC, dobu nabíjení a vybíjení a uživatelské heslo.

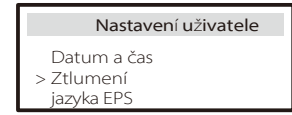

#### 1 ) Datum čas

Toto rozhraní slouží uživatelům k nastavení systémového data a času.

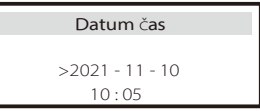

#### 2) Jazvk

Tento měnič nabízí zákazníkům na výběr několik jazyků, například angličtinu, němčinu, francouzštinu, polštinu, španělštinu, portugalštinu.

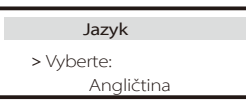

## 3) Ztlumení EPS

Zde můžete zvolit, zda se má bzučák zapnout, když měnič pracuje v režimu EPS. Zvolte Yes (Ano). bzučák se ztlumí, zvolte NO (Ne), režim EPS, bzučák se ozve jednou za 4 s, když je baterie plně nabitá. Čím více se baterie blíží k vybití, tím silněji se ozve bzučák, abanuživatelům připomněl, že se mají vyvarovat ztráty baterie.

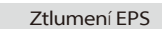

> Ztlumit zvuk: Ne

#### 4) Režim vlastního použití

V tomto režimu můžete nastavit procento rezervy energie pro minimální stav baterie, nastavit, zda lze pro nabíjení baterie odebírat energii ze strany sítě, a nastavit množství energie pro nabíjení baterie. Například: nastavte rezervovaný minimální stav SOC kapacity baterie na hodnotu "10 %", což znamená, že po vybití baterie na 10 kapacity baterie se baterie nesmí dále vybíjet;

Pokud je možnost Nabíjení ze sítě nastavena na hodnotu "Enable" (Povolit), je nabíjení baterie z elektrické sítě povoleno; pokud je nastavena hodnota "Disable" (Zakázat), není nabíjení baterie elektrické sítě povoleno;

Charge battery to je nastaveno na 10 %, což znamená, že je povoleno nabíjet baterii ze sítě na 10 %.

| Režim vlastního    | Režim vlastního       |
|--------------------|-----------------------|
| použití            | použití               |
| Min SOC            | > Min SOC :           |
| Nabíjení ze sítě   | 10%                   |
|                    |                       |
| Režim vlastního    | Režim vlastního       |
| použití            | použití               |
| Režim vlastního    | Režim vlastního       |
| použití            | použití               |
| > Nabíjení ze sítě | > Nabíjení baterie na |

#### 5) Priorita napájení

V tomto režimu můžete nastavit procento rezervy energie pro minimální stav baterie, nastavit, zda lze pro nabíjení baterie odebírat energii ze strany sítě, a nastavit množství energie pro nabíjení baterie. Například: nastavte rezervovaný minimální stav SOC kapacity baterie na hodnotu "10 %", což znamená, že po vybití baterie na 10 kapacity baterie se baterie nesmí dále vybíjet;

Charge battery to je nastaveno na 50 %, což znamená, že je povoleno nabíjet baterii ze sítě na 50 %.

| Priorita Feed-in | Priorita Feed-in      |  |
|------------------|-----------------------|--|
| > Min SOC:       | > Nabíjení baterie na |  |
| 10%              | 50%                   |  |

#### 6) Režim zálohování

V tomto režimu můžete nastavit procento rezervy energie pro minimální stav baterie, nastavit, zda lze pro nabíjení baterie odebírat energii ze strany sítě, a nastavit množství energie pro nabíjení baterie.

Například: nastavte rezervovanou minimální hodnotu SOC kapacity baterie na "30 %", což znamená, že po vybití baterie na 30 % kapacity baterie není dovoleno pokračovat ve vybíjení;

Charge battery to je nastaveno na 50 %, což znamená, že je povoleno nabíjet baterii ze sítě na 50 %.

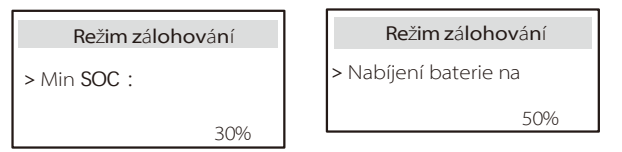

7 ) Doba nabíjení a vybíjení

Zde můžete nastavit dobu nabíjení a vybíjení.

Pokud jsou potřeba dvě periody nabíjení a vybíjení, zapněte periodu nabíjení a vybíjení 2 a nastavte periodu.

| Char&Disc Period                                                                              | Char&Disc Period                                                         | Char&Disc Period                                                     |
|-----------------------------------------------------------------------------------------------|--------------------------------------------------------------------------|----------------------------------------------------------------------|
| Čas zahájení období<br>nuceného nabíjení<br>00:00                                             | <ul> <li>Čas ukončení období<br/>nuceného nabíjení<br/>00:00</li> </ul>  | > Povolený čas začátku<br>období disku<br>00:00                      |
| Char&Disc Period                                                                              | Char&Disc Period                                                         | Char&Disc Period2                                                    |
| > Povolený čas ukončení                                                                       | > Char&Disc Period2                                                      | > Ovládání funkcí                                                    |
| obdobi disku<br>00:00                                                                         |                                                                          | Povolit                                                              |
|                                                                                               |                                                                          |                                                                      |
| Char&Disc Period2                                                                             | Char&Disc Period2                                                        | Char&Disc Period2                                                    |
| Char&Disc Period2<br>> Čas zahájení období<br>nuceného nabíjení<br>00:00                      | Char&Disc Period2<br>> Čas ukončení období<br>nuceného nabíjení<br>00:00 | Char&Disc Period2<br>> Povolený čas začátku<br>období disku<br>00:00 |
| Char&Disc Period2<br>> Čas zahájení období<br>nuceného nabíjení<br>00:00<br>Char&Disc Period2 | Char&Disc Period2<br>> Čas ukončení období<br>nuceného nabíjení<br>00:00 | Char&Disc Period2<br>> Povolený čas začátku<br>období dísku<br>00:00 |

#### 8) Režim úspory ve špičce

Toto nastavení slouží k zapnutí režimu úspory ve špičce.

"DisChgPeriod1" nebo "DisChgPeriod2" jsou dvě období vybíjení, která můžete nastavit. Nastavte "ShavingStartTime1" (výchozí hodnota: 7:00) a "ShavingEndTime1 (výchozí hodnota: 15:00) v položce "DisChgPeriod1" a "ShavingStartTime2 (výchozí hodnota: 19:00) a "ShavingEndTime2" výchozí : 23:00) v položce "DisChgPeriod2", abyste definovali hodiny špičky spotřeby elektřiny.

Nastavením "PeakLimits1/2" omezíte výkon, který zátěž získává ze sítě. Jakmile výkon zátěží překročí "peak limits" v době špičky, fotovoltaika a baterie budou vybíjet energii pro zátěže, a tím sníží množství energie nakupované ze sítě. V hodinách mimo špičku není vybíjení baterie povoleno. Pokud chcete získávat elektřinu ze sítě, nastavte možnost "ChargeFromGrid" na hodnotu "Enable" (Povolit). "Disable" je výchozí nastavení. Pokud vyberete možnost "Enable (Povolit) a aktuální SOC baterie je menší než "MAX\_SOC (nastavitelné)", lze baterii nabíjet ze sítě maximálně výkonem "ChargePowerLimits" (nastavitelné).

Rozsah položky "ChargePowerLimits": 0 W~ jmenovitý výkon ( W )

Rozsah "MAX\_SOC" je 10-100 %; výchozí hodnota je 50 %. Rozsah "Reserved\_SOC": 10%-100%; výchozí hodnota je 50%.

"Reserved\_SOC" je kapacita baterie uložená pro příští úsporu ve špičce v období mimo špičku.

| Nastavení uživatele > Špičkový úsporný režim | Š <b>pičkov</b> ý ú <b>sporný režim</b><br>>DisChgPeriod1<br>DisChgPeriod2<br>ChargeFromGrid<br>Reserved_SOC | DisChgPeriod1<br>ShavingStartTime<br>07:00                       |  |
|----------------------------------------------|----------------------------------------------------------------------------------------------------|------------------------------------------------------------------|--|
| DisChgPeriod1<br>ShavingEndTime              | DisChgPeriod1<br>ShavingLimits1                                                                              | Š <b>pičkov</b> ý ú <b>sporn</b> ý <b>režim</b><br>DisChgPeriod1 |  |
| 15:00                                        | OW                                                                                                    | >DisChgPeriod2<br>ChargeFromGrid<br>Reserved_SOC                 |  |
| DisChgPeriod2                                | DisChgPeriod2                                                                                                | DisChgPeriod2                                                    |  |
| ShavingStartTime                             | ShavingEndTime                                                                                               | ShavingLimits2                                                   |  |
| 19:00                                        | 23:00                                                                                                    | OW                                                               |  |
| Špičkový úsporný režim                       | ChargeFromGrid                                                                                               | ChargeFromGrid                                                   |  |
| DisChgPeriod1                                | ChargeFromGrid                                                                                               | ChargePowerLimits                                                |  |
| >ChargeFromGrid<br>Reserved_SOC              | Zakázat                                                                                                    | 1000W                                                            |  |
| ChargeFromGrid                               | Režim úspory ve                                                                                              | ReservedSOC                                                      |  |
|                                              |                                                                                                    |                                                                  |  |
| MAX_SOC                                      | š <b>pi</b> č <b>ce</b><br>DisChgPeriod1                                                                     | Reserved_SOC                                                     |  |

#### 9) Suchý kontakt

Pokud uživatel používá funkci řízení komunikace měniče s externím zařízením, můžete zde zadat parametry řízení externí odezvy. Způsob nastavení naleznete v uživatelské příručce kompatibilního externího zařízení.

Pokud uživatel používá beznapěťové kontakty měniče k ovládání externích zařízení (např. tepelných čerpadel) prostřednictvím adaptérové skříňky, naleznete zde nastavení parametrů v návodu k rychlé instalaci adaptérové skříňky.

| Správa zátěže            | Správa zátěže                   |
|--------------------------|---------------------------------|
| > Výběr režimu           | > Výběr režimu                  |
| Zakázat                  | Manuální                        |
|                          |                                 |
| Správa zátěže            | Správa zátěže                   |
| Správa zátěže<br>Zapnutí | Správa zátěže<br>> Výběr režimu |

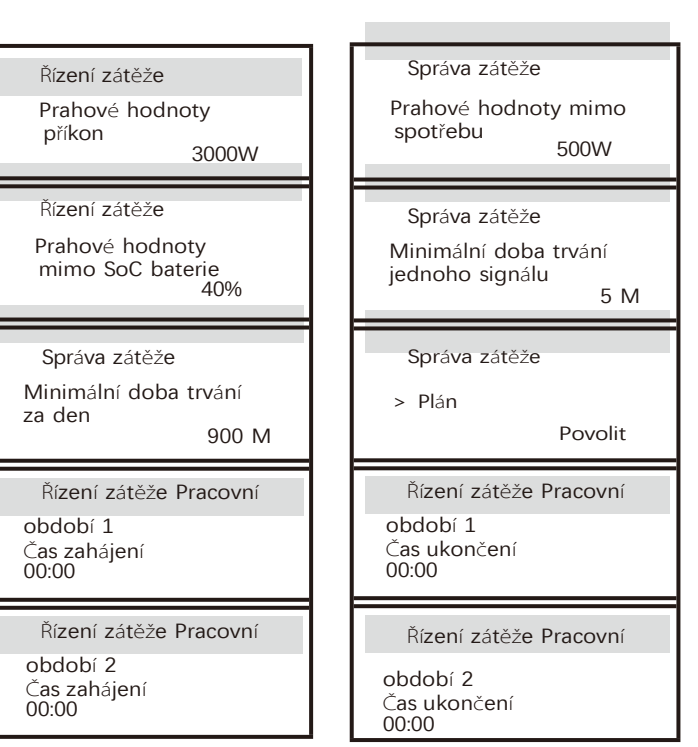

#### 10) Heslo uživatele

Výchozí heslo pro koncového uživatele je "0000", přičemž nové heslo můžete resetovat a stiskem tlačítka nahoru/dolů hodnotu zvýšit nebo snížit. Stisknutím klávesy "Enter" potvrdíte hodnotu a přejdete na další číslici. Po zadání a potvrzení všech hesel stiskněte "OK" pro úspěšné nastavení hesla.

11 ) Čas obnovení hesla

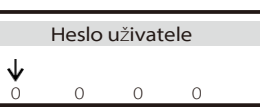

Během doby nastavení bez hesla lze výběrem možnosti **Resetovat dobu hesla** návrat do rozhraní **nastavení** dobu bez hesla předem ukončit. Pokud chcete znovu vstoupit do nastavení, musíte znovu zadat heslo, abyste zahájili další dobu bez hesla.

Nastavení uživatele

Heslo uživatele

>Čas pro resetování hesla

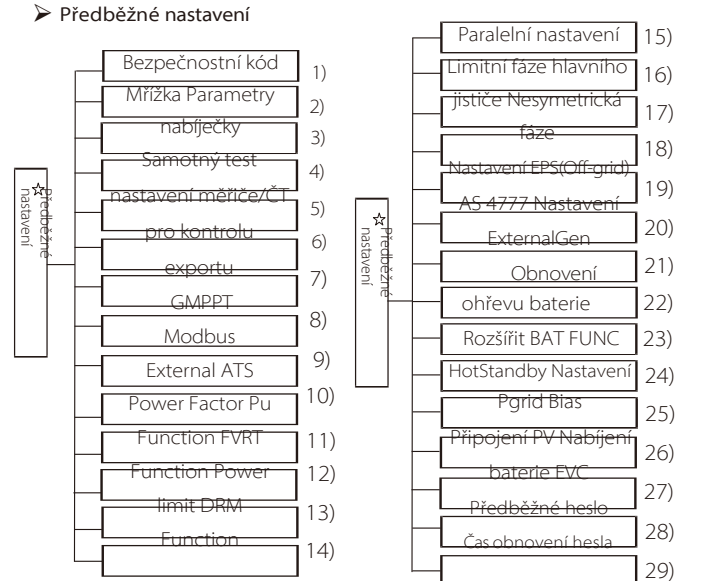

Zde lze nastavit všechna pokročilá nastavení, jako je baterie, síť, EPS(Off-grid) atd. "Pokročilé" nastavení je obecně přizpůsobení a resetování pro baterii a síť. Každá část má části nižší úrovně.

Obraťte se na svého instalatéra nebo výrobce a zadejte heslo instalatéra.

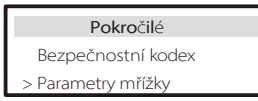

#### 1) Bezpečnostní kodex

Uživatel si může nastavit bezpečnostní normu podle různých zemí a standardů sítě.Na výběr je 8 norem. (Mohou být změněny nebo přidány bez předchozího upozornění)

| Položka | Standardní  |            |
|---------|-------------|------------|
| 1       | VDE 0126    | Němčina    |
| 2       | ARN 4015    | Němčina    |
| 3       | AS 4777     | Austrálie  |
| 4       | EN 50549_EU | Nizozemsko |
| 5       | G98/G99     | UK         |
| 6       | EN 50438_NL | Nizozemsko |
| 7       | CEI 0-21    | Itálie     |
| 8       | IEC61727_In | Indie      |

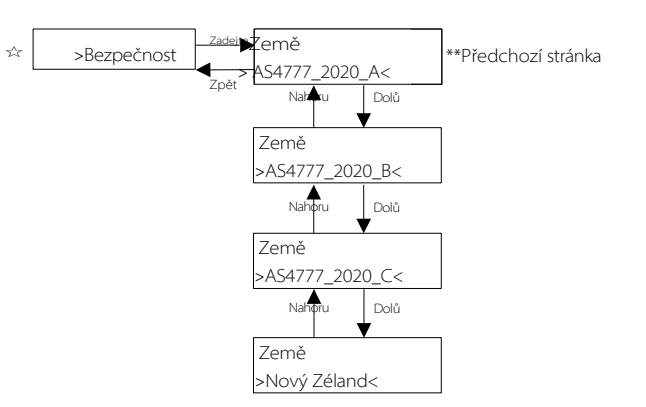

| Region                  | Austrálie A   | Austrálie B   | Austrálie C   | Nový Zéland |                     |
|-------------------------|---------------|---------------|---------------|-------------|---------------------|
| Standarad<br>Název kódu | AS4777_2020_A | AS4777_2020_B | AS4777_2020_C | Nový Zéland | Nastavení<br>Rozsah |
| OV-G-V                  | 265V          | 265V          | 265V          | 265V        | 230-300V            |
| OV-G-V2                 | 275V          | 275V          | 275V          | 275V        | 1-2S                |
| OV-GV2-T                | 0.15          | 0.15          | 0.15          | 0.1S        | 230-300V            |
| UN-G-V1                 | 180V          | 180V          | 180V          | 180V        | 0-0.2S              |
| UNGV1-T                 | 10S           | 10S           | 10S           | 10S         | 40-230V             |
| UN-G-V2                 | 70V           | 70V           | 70V           | 70V         | 10-11S              |
| UNGV2-T                 | 1.5S          | 1.5S          | 1.5S          | 1.5S        | 40-230V             |
| OV-G-F1                 | 52 HZ         | 52 HZ         | 55 HZ         | 55 HZ       | 1-2S                |
| OVGF1-T                 | 0.15          | 0.1S          | 0.15          | 0.1S        | 50-55 HZ            |
| OV-G-F2                 | 52 HZ         | 52 HZ         | 55 HZ         | 55 HZ       | 0-0.2S              |
| OVGF2-T                 | 0.15          | 0.15          | 0.15          | 0.1S        | 50-55 HZ            |
| OV-GV1-T                | 1.5S          | 1.5S          | 1.5S          | 1.5S        | 0-0.2S              |
| UN-G-F1                 | 47 HZ         | 47 HZ         | 45 HZ         | 45 HZ       | 45-50 HZ            |
| UNGF1-T                 | 1.5S          | 1.5S          | 5S            | 1.5S        | 1-6S                |
| UN-G-F2                 | 47 HZ         | 47 HZ         | 45 HZ         | 45 HZ       | 45-50 HZ            |
| UNGF2-T                 | 1.5S          | 1.5S          | 5S            | 1.5S        | 1-6S                |
| Startup-T               | 60S           | 60S           | 60S           | 60S         | 15-1000S            |
| Restore-T               | 60S           | 60S           | 60S           | 60S         | 15-600S             |
| Recover-VH              | 253V          | 253V          | 253V          | 253V        |                     |
| Recover-VL              | 205V          | 205V          | 205V          | 198V        |                     |
| Recover-FH              | 50,15 Hz      | 50,15 Hz      | 50,15 Hz      | 50,15 Hz    |                     |
| Recover-FL              | 47,5 Hz       | 47,5 Hz       | 47,5 Hz       | 47,5 Hz     |                     |
| Start-VH                | 253V          | 253V          | 253V          | 253V        |                     |
| Start-VL                | 205V          | 205V          | 205V          | 198V        |                     |
| Start-FH                | 50,15 Hz      | 50,15 Hz      | 50,15 Hz      | 50,15 Hz    |                     |
| Start-FL                | 47,5 Hz       | 47,5 Hz       | 47,5 Hz       | 47,5 Hz     |                     |

## 2) Parametry mřížky

Cesta k nastavení: Hlavní -> Nastavení -> Předběžné nastavení -> Parametry mřížky.

Zde můžete nastavit ochrannou hodnotu síťového napětí a frekvence. Výchozí hodnota je hodnota stanovená podle platných bezpečnostních předpisů a uživatel ji nemůže změnit.

Obsah displeje se zobrazuje v souladu s požadavky místních zákonů a předpisů, které se neustále zvyšují. Řiďte se obsahem zobrazeným na displeji měniče.

| Parametry mřížky                            | Parametry mřížky                                           | Parametry mřížky                            |
|---------------------------------------------|------------------------------------------------------------|---------------------------------------------|
| >OverVoltage_L1                             | >Podpětí_L1                                                | >OverFreq_L1                                |
| 0.0V                                        | 0.0V                                                       | 0,00Hz                                      |
| Parametry mřížky<br>>UnderFreq_L1<br>0,00Hz | Parametry mřížky<br>>Vac 10min Průměrná<br>hodnota<br>0.0V | Parametry mřížky<br>>OverVoltage_L2<br>0.0V |
| Parametry mřížky                            | Parametry mřížky                                           | Parametry mřížky                            |
| >Podpětí_L2                                 | >OverFreq_L2                                               | >UnderFreq_L2                               |
| 0.0V                                        | 0,00Hz                                                     | 0,00Hz                                      |
| Parametry mřížky                            | Parametry mřížky                                           | Parametry mřížky                            |
| >Tovp_L1                                    | >Tuvp_L1                                                   | >Tofp_L1                                    |
| 0 ms                                        | 0 ms                                                       | 0 ms                                        |
| Parametry mřížky                            | Parametry mřížky                                           | Parametry mřížky                            |
| >Tufp_L1                                    | >Tovp_L2                                                   | >Tuvp_L2                                    |
| 0 ms                                        | 0 ms                                                       | 0 ms                                        |
| Parametry mřížky                            | Parametry mřížky                                           | Parametry mřížky                            |
| >Tofp_L2                                    | >Tufp_L2                                                   | >Čas připojení                              |
| 0 ms                                        | 0 ms                                                       | 0.0s                                        |
| Parametry mřížky<br>>Kontrola času<br>0.0s  | Parametry mřížky<br>> OFPL_Setting                         | OFPL_Setting<br>OFPL_Curve<br>Symetrické    |
| OFPL_Setting                                | OFPL_Setting                                               | OFPL_Setting                                |
| OFPL_Curve                                  | OFPL_RemovePoint(Aus.)                                     | OFPL_OverFreqfhyste(Aus.)                   |
| Asymetrie                                   | 50.10Hz                                                    | 50,15 Hz                                    |
| OFPL_Setting                                | OFPL_Setting                                               | OFPL_Setting                                |
| OFPL_StartPoint                             | OFPL_DropRate                                              | OFPL_DelayTime                              |
| 50,25 Hz                                    | 5%                                                         | 0.05                                        |

| OFPL_Setting                                               | OFPL_Setting                                     | OFPL_Setting                                      |
|------------------------------------------------------------|--------------------------------------------------|---------------------------------------------------|
| W(Gra)                                                     | Tstop                                            | stop-disch                                        |
| 0%                                                         | 0.05                                             | 00.00Hz                                           |
| OFPL_Setting                                               | Parametry mřížky                                 | UFPL_Setting                                      |
| fP min                                                     | > UFPL_Setting                                   | PL_RemovePoint(Aus.)                              |
| 00.00Hz                                                    | UF                                               | 00.00Hz                                           |
| UFPL_Setting                                               | UFPL_Setting                                     | UFPL_Setting                                      |
| UFPL_UnderFreqfhyste(Aus.                                  | UFPL_StartPoint                                  | JFPL_DropRate                                     |
| 00.00 Hz                                                   | 00.00Hz                                          | 0%                                                |
| UFPL_Setting                                               | OFPL_Setting                                     | OFPL_Setting                                      |
| UFPL_DelayTime                                             | fstop-ch                                         | fP max                                            |
| 0.05                                                       | 00.00Hz                                          | 00.00Hz                                           |
| Parametry mřížky                                           | Parametry mřížky                                 | Parametry mřížky                                  |
| Místní příkaz                                              | Connect Slope                                    | Znovu připojit svah                               |
| 0 1                                                        | 0%                                               | 0%                                                |
| Parametry mřížky<br>Vac 10min Time<br>0.0 s                | Parametry mřížky<br>> Připojení                  | Připojení<br>Nízká frekvence<br>00.00Hz           |
| Připojení                                                  | <b>Připojení</b>                                 | Připojení                                         |
| Vysoká frekvence                                           | Nízké napětí                                     | Vysoké napětí                                     |
| 00.00Hz                                                    | 00.0V                                            | 00.0V                                             |
| Připojení                                                  | <b>Připojení</b>                                 | Připojení                                         |
| Doba pozorování                                            | Zakázat výběr                                    | Gradient                                          |
| 0.05                                                       | gradientu Povolit                                | 0%                                                |
| Parametry mřížky<br>> Opětovné připojení                   | Opětovné připojení<br>Nízká frekvence<br>00.00Hz | Opětovné připojení<br>Vysoká frekvence<br>00.00Hz |
| <b>Opětovné připojen</b> í                                 | Opětovné připojení                               | Opětovné připojení                                |
| Nízké napětí                                               | Vysoké napětí                                    | Doba pozorování                                   |
| 00.0V                                                      | 00.0V                                            | 0.0S                                              |
| Výběr gradientu<br>opětovného připojení<br>Zakázat Povolit | <b>Opětovné připojen</b> í<br>Gradient<br>0%     | Parametry mřížky<br>> Funkce Pf                   |
| Funkce Pf<br>Zakázat Povolit                               |                                                  |                                                   |

## 3) Nabíječka

Zde může uživatel nastavit parametry nabíječky na této stránce, měnič je kompatibilní s oběma lithiovými bateriemi. Uživatelé mohou nastavit parametry nabíjení a vybíjení.

Podrobné parametry naleznete v následující tabulce.

| Nabíječka                                    | Nabíječka                                 |  |  |
|----------------------------------------------|-------------------------------------------|--|--|
| Typ baterie<br>Kyselina olovnatá Lithium     | Kyselina olovnatá                         |  |  |
| Nabíječka                                    | Nabíječka                                 |  |  |
| Vyrovnávání poplatků<br>00.0V                | Charge float<br>00.0V                     |  |  |
| Nabíječka                                    | Nabíječka                                 |  |  |
| Vypouštěcí řez<br>00.0V                      | Vypouštění BackUp<br>00.0V                |  |  |
| Nabíječka<br>>Max. nabíjecí<br>proud:<br>30A | Nabíječka<br>>Max. vybíjecí proud:<br>30A |  |  |
| Nabíječka                                    | Nabíječka                                 |  |  |
| Horní hranice poplatku<br>100%               | Lithium                                   |  |  |
| Nabíječka                                    | Nabíječka                                 |  |  |
| >Max. nabíjecí<br>proud:<br>30A              | >Max. vybíjecí proud:<br>30A              |  |  |
| Nabíječka                                    |                                           |  |  |
| Horní hranice poplatku                       |                                           |  |  |

#### 4) Kontrola vývozu

Tato funkce umožňuje střídači řídit množství elektřiny dodávané do sítě. Tovární hodnota je výchozí a uživatel ji může změnit. Uživatelská hodnota nastavená nastavením musí být menší než maximální. Pokud uživatel nechce dodávat energii do sítě, nastavte ji na 0.

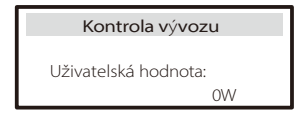

### 5) Nastavení měřiče/CT

Uživatel zde musí vybrat CT nebo elektroměr pro připojení měniče. CT je výchozí nastavení, pokud uživatelé zvolí CT, je zde pouze nastavení Meter 2 Addr. Vše se zobrazí na obrazovce měniče, když uživatelé zvolí Meter.

"Kontrola instalace" slouží ke kontrole, zda je měřič/CT správně připojen, když je měnič dobře nainstalován. "Cyklická kontrola" slouží k pravidelné kontrole, zda je měřič/CT v dobrém stavu, když je měnič v provozu.

Uživatelé mohou v nastavení "Kontrola instalace" nastavit "Povolit", aby se kontroloval stav připojení měřiče/CT a automaticky se opravil "Stav měřiče/CT: Zakázat" z důvodu nesprávného připojení měřiče/CT. Opačné připojení měřiče/CT nelze prostřednictvím tohoto nastavení opravit.

Uživatelé nastaví "Enable" v položce "Cyclic Check" pro pravidelnou kontrolu stavu měřiče/CT.

| Nastavení CT/metru                                                                        | Nastavení CT/metru                                                                                                    |
|-------------------------------------------------------------------------------------------|----------------------------------------------------------------------------------------------------|
| > Vyberte                                                                                 | > Vyberte                                                                                                    |
| Měřič CT                                                                                  | Zakázat Povolit                                                                                                    |
| Nastavení CT/metru                                                                        | Nastavení CT/metru                                                                                                    |
| > Měřič 1Addr:                                                                            | > Měřič 2 Addr:                                                                                                    |
| 1                                                                                         | 2                                                                                                    |
| Nastavení CT/metru                                                                        | Nastavení CT/metru                                                                                                    |
| > Měřič 15měr: Směr:                                                                      | > Měřič 2 Směr: Pozitivní                                                                                                    |
| Pozitivní Záporný                                                                         | Záporný                                                                                                    |
|                                                                                           |                                                                                                    |
| Nastavení CT/metru                                                                        | Nastavení CT/metru                                                                                                    |
| Typ CT                                                                                    | > Externí INV                                                                                                    |
| 100A/200A                                                                                 | Zakázat Povolit                                                                                                    |
| Nastavení CT/metru<br>Typ CT<br>100A/200A<br>Nastavení měřiče/CT<br>> Kontrola měřidla/CT | Nastavení CT/metru<br>> Externí INV<br>Zakázat Povolit<br>Kontrola měřidla/CT<br>> Kontrola instalace<br>Zakázat stav<br>CT: Vypnout |

6) Vlastní test (pouze pro CEI 0-21)

Funkce autotestu umožňuje uživatelům testovat následující položky. "Úplný test", "Ovp(59.52) test "27. "Uvp(s1) test", "Uvp(27. s2) test", "Ofp(81> .S1) test", "Ufp (81 <.S1) test", "Ufp (81> .S2) test", "Ufp (81 <.S2) test",

"Ovp10 (59. s1) test".

V rozhraní autotestu může uživatel pro testování vybrat "všechny testy" nebo jednu položku testu.

Před testováním se ujistěte, že je střídač připojen k síti. Všechny testy trvají přibližně 6 minut. Na displeji se zobrazí "Success" (Úspěšný) a poté "Delivery" (Dodávka).

Pro jednu testovací položku to trvá přibližně několik sekund nebo minut. Kliknutím na tlačítko "Test Report" zobrazíte výsledky testů všech položek.

|            |              | Selt<br>ALL Test<br>Zpráva o<br>testu<br>Ovp(59.52) te<br>Uvp(27.51) te<br>Uvp(27.52) te<br>Ofp(81>.51) t<br>Ofp2(81>.52) | fTest<br>st<br>est<br>est<br>test<br>test<br>test |                         |                                    |
|------------|--------------|----------------------------------------------------------------------------------------------------|---------------------------------------------------|-------------------------|------------------------------------|
|            |              | Ufp2(81<.S2)<br>Ovp10(59.S1)                                                                                              | test<br>test                                      |                         |                                    |
|            | Vlastn       | í test                                                                                                    | C                                                 | )vp(59.S                | 2)test                             |
|            | Všechn       | y testy                                                                                                    | Vt:<br>V0:                                        | 0,0V 1<br>0.0V<br>0,0 V | t: Ums Vs:<br>To: Oms<br>Test/Pass |
| U          | vp(27.S1     | )test                                                                                                    | U                                                 | vp(27.S2                | )test                              |
| Vt:        | 0.0V         | Tt: Oms                                                                                                    | Vt:                                               | 0,0V                    | Tt: Oms                            |
| Vs:<br>V0: | 0.0V<br>0.0V | Pro: 0ms<br>Zkouška/průkaz                                                                                                | Vs:<br>V0:                                        | 0,0V<br>0,0 V           | Do: 0ms<br>Test/Pass               |
| Ot         | fp(81>.S     | 1)test                                                                                                    | Ufp                                               | o2(81<.S                | 1)test                             |
| Vt:        | 0.0V         | Tt: Oms                                                                                                    | Vt:                                               | 0,0V                    | Tt: Oms                            |
| Vs:        | 0.0V         | Pro: Oms                                                                                                    | Vs:                                               | 0,0V                    | DO: UMS                            |
| VO:        | 0.0V         | Zkouška/průka                                                                                                    | V0.                                               | 0,0 V                   | Test/Fass                          |
| Ofp        | o2(81>.S     | 2)test                                                                                                    | Ufr                                               | o2(81<.S                | 2)test                             |
| Vt:        | 0.0V         | Tt: Oms                                                                                                    | Vt:                                               | 0,0V                    | Tt: Oms                            |
| 1/0        | 0.01/        | Droy Ones                                                                                                    | V/c·                                              | 0.01/                   | Do: Oms                            |
| VS:        | 0.0V         | PTO: UMS                                                                                                    | v 5.                                              | 0,0 v                   | DO. 01113                          |

| Ovp_10(59.S1)test                                           | Vlastní test          |
|-------------------------------------------------------------|-----------------------|
| Vt: 0,0V Tt: 0ms Vs:<br>0.0V To: 0ms<br>V0: 0,0 V Test/Pass | Zpráva o zkoušce      |
| Ovp(59.52)výsledek                                          | Uvp(27.51)výsledek    |
| Vt: 0,0V Tt: 0ms Vs:                                        | Vt: 0,0V Tt: 0ms Vs:  |
| 0.0V To: 0ms V0: 0.0V                                       | 0.0V To: 0ms V0: 0.0V |
| NA/Pass                                                     | NA/Pass               |
| Uvp(27.52)výsledek                                          | Ofp(81>.51)výsledek   |
| Vt: 0,0V Tt: 0ms Vs:                                        | Vt: 0,0V Tt: 0ms Vs:  |
| 0.0V To: 0ms V0: 0.0V                                       | 0.0V To: 0ms V0: 0.0V |
| NA/Pass                                                     | NA/Pass               |
| Ufp(81<.51)výsledek                                         | Ofp2(81>.52)výsledek  |
| Vt: 0,0V Tt: 0ms Vs:                                        | Vt: 0,0V Tt: 0ms Vs:  |
| 0.0V To: 0ms V0: 0.0V                                       | 0.0V To: 0ms V0: 0.0V |
| NA/Pass                                                     | NA/Pass               |
| Ufp2(81<.52)výsledek                                        | Ovp10(59.51)výsledek  |
| Vt: 0,0V Tt: 0ms Vs:                                        | Vt: 0,0V Tt: 0ms Vs:  |
| 0.0V To: 0ms V0: 0.0V                                       | 0,0V To: 0ms V0: 0,0V |
| NA/Pass                                                     | NA/Pass               |

Ť

Nastaven

## 7) GMPPT

Zde můžete nastavit sledování stínů pomocí čtyř možnostívypnuto, nízké, střední a vysoké.

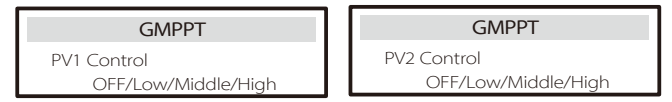

## 8) Modbus

Zde zvolíte přenosovou rychlost externího komunikačního protokolu.

| Modbus              | Modbus  |
|---------------------|---------|
| Přenosová rychlost: | Adresa: |
| 19200               | 1       |

## 9) Externí ATS

Nesprávná posloupnost vedení (R-R, S-S, T-T, N-N) poškodí měnič. Aby se předešlo poškození, byla výchozí hodnota "Disable" (Zakázat) nastavena na "Enable" (Povolit) v položce "External ATS" (Externí ATS) v části "Advance Settings" (Předběžná nastavení). Uživatelé by měli výchozí nastavení nastavit zpět na "Disable". Externí ATS je třeba nastavit na "Enable" (Povolit) pouze v případě, že je připojen matebox advanced.

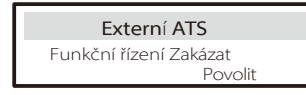

10) Účiník (platí pro konkrétní země, viz požadavky místní sítě)

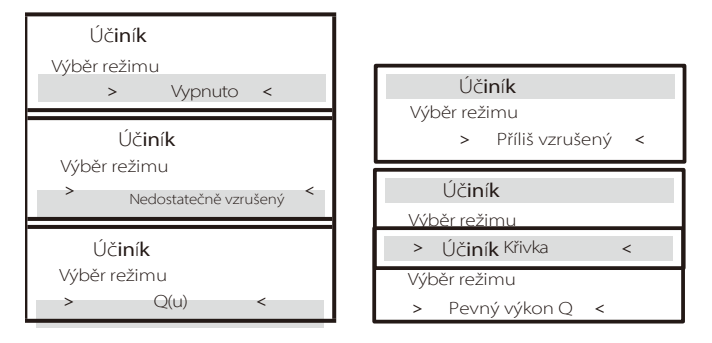

| Vypnuto     -       Příliš vzrušený     Hodnota PF       Nedostatečně vzrušený     Hodnota PF       P1_PF     P2_PF       P3_PF     P4_PF       Výkon 1     Výkon 2       Výkon 3     Výkon 4       Výkon 4     PfLocklurPoint (pouze EU50549)       PfLocklurPoint (pouze EU50549)     PfLocklurPoint (pouze EU50549)       SetQuPower4     QulespondV1(pouze AS4777.2)       QuRespondV1(pouze AS4777.2)     QuRespondV1(pouze AS4777.2)       QuRespondV2(pouze AS4777.2)     QuRespondV2(pouze AS4777.2)       QuRespondV2(pouze AS4777.2)     QuRespondV4(pouze AS4777.2)       QuLockEn     QuPower                                                                                                    | Režim                 | Komentář:                  |                    |    |
|----------------------------------------------------------------------------------------------------|-----------------------|----------------------------|--------------------|----|
| Příli vzušený     Hodnota PF       Nedostatečně vzušený     P1_PF       P2_PF     P3_PF       P4_PF     Vkon 1       Vkon 1     Vkon 2       Vkon 3     Vkon 4       P1_OcklnPoint (pouze EU50549)     P1       P1_OcklnPoint (pouze EU50549)     P1       StQuPover1     StQuPover2       StQuPover4     QuespondV1(pouze AS4777.2)       QuespondV2(pouze AS4777.2)     QuespondV2(pouze AS4777.2)       QuespondV4(pouze AS4777.2)     QuespondV4(pouze AS4777.2)       QuespondV4(pouze AS4777.2)     QuespondV4(pouze AS4777.2)       QuespondV4(pouze AS4777.2)     QuespondV4(pouze AS4777.2)       QuespondV4(pouze AS4777.2)     QuespondV4(pouze AS4777.2)       QuespondV4(pouze AS4777.2)     QuespondV4(pouze AS4777.2)       QuespondV4(pouze AS4777.2)     QuespondV4(pouze AS4777.2)       QuespondV4(pouze AS4777.2)     QuespondV4(pouze AS4777.2)       QuespondV4(pouze AS4777.2)     QuespondV4(pouze AS4777.2)                                                                                                    | Vypnuto               | -                          |                    |    |
| Nedostatečně vzruševí     Hodnota PF       P1_PF       P2_PF       P3_PF       Vkon 1       Vkon 2       Vkon 3       Vkon 4       P1_OckluPoint (pouze EU50549)       P1_OckluPoint (pouze EU50549)       P1_OckluPoint (pouze EU50549)       SetQuPower1       SetQuPower3       SetQuPower4       QuRespondV1(pouze A547772)       QuRespondV2(pouze A547772)       QuRespondV2(pouze A547772)       QuRespondV2(pouze A547772)       QuBezpondV2(pouze A547772)       QuBezpondV2(pouze A547772)       QuBezpondV2(pouze A547772)       QuBezpondV2(pouze A547772)       QuBezpondV2(pouze A547772)       QuBezpondV2(pouze A547772)       QuBezpondV2(pouze A547772)       QuBezpondV2(pouze A547772)       QuBezpTimer       QuUcockEn                                                                                                    | Příliš vzrušený       | Hodnota PF                 |                    |    |
| P1_PF           P2_PF           P3_PF           P4_PF           Vykon 1           Vykon 2           Vykon 3           Vykon 4           PfLockInPoint (pouze EU50549)           PfLockOutPoint (pouze EU50549)           3Tau           SetQuPower1           SetQuPower2           SetQuPower3           SetQuPower4           QuRespondV1(pouze A54777.2)           QuRespondV2(pouze A54777.2)           QuRespondV4(pouze A54777.2)           QuRespondV4(pouze A54777.2)           QURESPOND                                                                                                    | Nedostatečně vzrušený | Hodnota PF                 |                    |    |
| Rfivka         P2_PF           P3_PF           P4_PF           Výkon 1           Výkon 2           Výkon 3           Výkon 4           PfLockInPoint (pouze EU50549)           3Tau           SetQuPower1           SetQuPower2           SetQuPower3           SetQuPower4           QuRespondV1 (pouze A54777.2)           QuRespondV1 (pouze A54777.2)           QuRespondV2 (pouze A54777.2)           QuRespondV4 (pouze A54777.2)           QuRespondV4 (pouze A54777.2)           QuRespondV4 (pouze A54777.2)           QuRespondV4 (pouze A54777.2)           QuRespondV4 (pouze A54777.2)           QuRespondV4 (pouze A54777.2)           QuRespondV4 (pouze A54777.2)           QuRespondV4 (pouze A54777.2)           QULockEn           Pevný výkon Q         Q Power                                                                                                    |                       | P1_PF                      |                    |    |
| P3_PF           P4_PF           Vikon 1           Vikon 2           Vikon 3           Vikon 4           PfLockInPoint (pouze EU50549)           PfLockOutPoint (pouze EU50549)           3Tau           SetQuPower1           SetQuPower3           SetQuPower4           QuRespondV1 (pouze A54777.2)           QuRespondV2 (pouze A54777.2)           QuRespondV4 (pouze A54777.2)           QuRespondV4 (pouze A54777.2)           QURespondV4 (pouze A54777.2)           QURespondV4 (pouze A54777.2)           QURespondV4 (pouze A54777.2)           QURespondV4 (po                                                                                                    | -                     | P2_PF                      |                    |    |
| P4_PF           Vikon 1           Wykon 2           Wykon 3           Vykon 4           PfLockInPoint (pouze EU50549)           PfLockOutPoint (pouze EU50549)           3Tau           SetQuPower1           SetQuPower3           SetQuPower4           QuRespondV1 (pouze A54777.2)           QuRespondV2 (pouze A54777.2)           QuRespondV3 (pouze A54777.2)           QuRespondV4 (pouze A54777.2)           QuRespondV4 (pouze A54777.2)           QuRespondV4 (pouze A54777.2)           QuRespondV4 (pouze A54777.2)           QuRespondV4 (pouze A54777.2)           QuRespondV4 (pouze A54777.2)           QuRespondV4 (pouze A54777.2)           QuRespondV4 (pouze A54777.2)           QuRespondV4 (pouze A54777.2)           QuRespondV4 (pouze A54777.2)           QuRespondV4 (pouze A54777.2)           QURespondV4 (pouze A54777.2)           QURespondV4 (pouze A54777.2)           QURespondV4 (pouze A54777.2)           QURESPOND (QURESPOND (QURESPON                                                                                                    |                       | P3_PF                      |                    |    |
| Wkon 1           Wkon 2           Wkon 3           Wkon 4           PfLockInPoint (pouze EU50549)           PfLockOutPoint (pouze EU50549)           3Tau           SetQuPower1           SetQuPower3           SetQuPower4           QuRespondV1 (pouze A54777.2)           QuRespondV2 (pouze A54777.2)           QuRespondV2 (pouze A54777.2)           QuRespondV4 (pouze A54777.2)           QuRespondV4 (pouze A54777.2)           QURESPOND (pouze A54777.2)           QURESPOND (pouze A54777.2)           QURESPOND (pouze A54777.2)                                                                                                    | _                     | P4_PF                      |                    |    |
| NINA     Výkon 2       Výkon 3     Výkon 3       Výkon 4     PfLockInPoint (pouze EU50549)       PfLockOutPoint (pouze EU50549)     3Tau       3Tau     SetQuPower1       SetQuPower2     SetQuPower3       SetQuPower4     QuRespondV1 (pouze AS4777.2)       QuRespondV2 (pouze AS4777.2)     QuRespondV3 (pouze AS4777.2)       QuRespondV3 (pouze AS4777.2)     QuRespondV4 (pouze AS4777.2)       QuDelayTimer     QuLockSetting       QuLockSetting     QuLockSetting                                                                                                    | Kändre                | Výkon 1                    |                    |    |
| Wykon 3           Wykon 4           PfLockInPoint (pouze EU50549)           PfLockOutPoint (pouze EU50549)           3Tau           SetQuPower1           SetQuPower2           SetQuPower4           QuRespondV1 (pouze A54777.2)           QuRespondV2 (pouze A54777.2)           QuRespondV3 (pouze A54777.2)           QuRespondV4 (pouze A54777.2)           QuRespondV4 (pouze A54777.2)                                                                                                    | Krivka                | Výkon 2                    |                    |    |
| Q(u) Q(u) Q(u) Q(u) Q(u) Q(u) Q(u) Q(u)                                                                                                    |                       | Výkon 3                    |                    |    |
| PfLockInPoint (pouze EU50549)           PfLockOutPoint (pouze EU50549)           3Tau           3Tau           SetQuPower1           SetQuPower2           SetQuPower4           QuRespondV1 (pouze A54777.2)           QuRespondV2 (pouze A54777.2)           QuRespondV3 (pouze A54777.2)           QuRespondV4 (pouze A54777.2)           QuRespondV4 (pouze A54777.2)                                                                                                    | -                     | Výkon 4                    |                    |    |
| PfLockOutPoint (pouze EU50549)           3Tau           3Tau           SetQuPower1           SetQuPower3           SetQuPower4           QuRespondV1 (pouze A54777.2)           QuRespondV2 (pouze A54777.2)           QuRespondV3 (pouze A54777.2)           QuRespondV4 (pouze A54777.2)           QuRespondV4 (pouze A54777.2)           QuRespondV4 (pouze A54777.2)           QuRespondV4 (pouze A54777.2)           QuRespondV4 (pouze A54777.2)           QuRespondV4 (pouze A54777.2)           QuRespondV4 (pouze A54777.2)           QuRespondV4 (pouze A54777.2)           QuRespondV4 (pouze A54777.2)           QuLockEn           Pevný výkon Q         Q Power                                                                                                    | -                     | PfLockInPoint              | (pouze EU50549)    |    |
| 3Tau           SetQuPower1           SetQuPower3           SetQuPower4           QuRespondV1(pouze AS4777.2)           QuRespondV2(pouze AS4777.2)           QuRespondV3(pouze AS4777.2)           QuRespondV4(pouze AS4777.2)           QuRespondV4(pouze AS4777.2)                                                                                                    | _                     | PfLockOutPoi               | nt (pouze EU50549) |    |
| SetQuPower1           SetQuPower2           SetQuPower3           SetQuPower4           QuRespondV1(pouze AS4777.2)           QuRespondV2(pouze AS4777.2)           QuRespondV3(pouze AS4777.2)           QuRespondV4(pouze AS4777.2)           QuRespondV4(pouze AS4777.2)           QuRespondV4(pouze AS4777.2)           QuRespondV4(pouze AS4777.2)           QuRespondV4(pouze AS4777.2)           QuRespondV4(pouze AS4777.2)           R           3Tau           QuDelayTimer           QuLockEn           Pevný výkon Q         Q Power           QuLockSetting         QuLockSetting                                                                                                    |                       | 3Tau                       |                    |    |
| Q(u)         SetQuPower2           SetQuPower3         SetQuPower4           QuRespondV1(pouze AS4777.2)         QuRespondV2(pouze AS4777.2)           QuRespondV3(pouze AS4777.2)         QuRespondV4(pouze AS4777.2)           QuRespondV4(pouze AS4777.2)         QuRespondV4(pouze AS4777.2)           QuRespondV4(pouze AS4777.2)         QuRespondV4(pouze AS4777.2)           R         3Tau           QuDelayTimer         QuLockEn           Pevný výkon Q         Q Power           QuLockSetting         QuLockSetting                                                                                                    |                       | SetQuPower1                |                    |    |
| Q(u)         SetQuPower3           SetQuPower4         QuRespondV1(pouze AS4777.2)           QuRespondV2(pouze AS4777.2)         QuRespondV3(pouze AS4777.2)           QuRespondV4(pouze AS4777.2)         QuRespondV4(pouze AS4777.2)           QuRespondV4(pouze AS4777.2)         QuRespondV4(pouze AS4777.2)           QuRespondV4(pouze AS4777.2)         K           3Tau         QuDelayTimer           QuLockSetting         QuLockSetting                                                                                                    | -                     | SetQuPower2                |                    |    |
| Q(u)<br>Q(u)<br>Q(u)<br>QuespondV1(pouze A54777.2)<br>QuespondV2(pouze A54777.2)<br>QuespondV3(pouze A54777.2)<br>QuespondV4(pouze A54777.2)<br>QuespondV4(pouze A54777.2)<br>R<br>3Tau<br>QuespondV4(pouze A54777.2)<br>QuespondV4(pouze A54777.2)<br>QuespondV4(po | -                     | SetQuPower3<br>SetQuPower4 |                    |    |
| Q(u) Q(u) QuRespondV1(pouze A54777.2) QuRespondV2(pouze A54777.2) QuRespondV3(pouze A54777.2) QuRespondV4(pouze A54777.2) K 3Tau QuDelayTimer QuLockEn Pevný výkon Q Q Power QuLockSetting QuLockSetting QuLockSetti                                                                           | -                     |                            |                    |    |
| Q(u) QuespondV2(pouze A54777.2) QuespondV3(pouze A54777.2) QuespondV4(pouze A54777.2) QuespondV4(pouze A54777.2) K 3Tau QueelayTimer QuLockEn Pevný výkon Q Q Power QuLockSetting QuLockSetting QuLockSetting QuLockSetting                                                                                                    |                       | QuRespondV1                | ( pouze A\$4777.2) |    |
| QuRespondV3(pouze A54777.2)           QuRespondV4(pouze A54777.2)           QuRespondV4(pouze A54777.2)           K           3Tau           QuDelayTimer           QuLockEn           Pevný výkon Q         Q Power           QuLockSetting         QuLockSetting           QuLockEn         QuLockSetting                                                                                                    | Q(u)                  | QuRespondV2                | ( pouze A\$4777.2) |    |
| QuRespondV4( pouze AS4777.2)           K           3Tau           QuDelayTimer           QuLockEn           Pevný výkon Q         Q Power           QuLockSetting         QuLockSetting                                                                                                    | -                     | QuRespondV3                | pouze AS4777.2)    |    |
| K       3Tau       QuDelayTimer       QuLockEn       Pevný výkon Q     Q Power       QuLockSetting     QuLockSetting       QuLockSetting     QuLockSetting                                                                                                    |                       | QuRespondV4                | pouze AS4777.2)    |    |
| 3Tau       QuDelayTimer       QuLockEn       Pevný výkon Q     Q Power       QuLockSetting     QuLockSetting       QuLockFing     QuLockSetting                                                                                                    | -                     | К                          |                    |    |
| QuDelayTimer           QuLockEn           Pevný výkon Q         Q Power           QuLockSetting         QuLockSetting           QuLockFing         QuLockSetting                                                                                                    | -                     | 3Tau<br>QuDelayTimer       |                    |    |
| QuLockEn           Pevný výkon Q         Q Power           QuLockSetting         QuLockSetting           QuLockFing         QuLockSetting                                                                                                    |                       |                            |                    |    |
| Pevný výkon Q Q Power QuLockSetting QuLockSetting QuLockSetting                                                                                                    |                       | QuLockEn                   |                    |    |
| QuLockSetting QuLockSetting                                                                                                    | Pevný výkon Q         | Q Power                    |                    |    |
| Oul ockEunction                                                                                                    | QuLockSetting         |                            | QuLockSetting      | 3  |
| QUEUCKIII QUEUCKIII                                                                                                    | QuLockFunction        |                            | QuLockIn           |    |
| Povolit Zakázat                                                                                                    | Povolit Za            | kázat                      |                    | 0% |

| QuLockSetting |    |
|---------------|----|
| QuLockOut     |    |
|               | 0% |

11) Funkce PU (platí pro konkrétní země, místní požadavky na síť) Funkce PU je režim voltwattové odezvy vyžadovaný některými národními normami, například AS4777.2. Tato funkce může řídit činný výkon střídače podle napětí v síti.

Výběr možnosti "Povolit" znamená, že je tato funkce zapnutá a je výchozí hodnotou.

Výběrem možnosti "Disable" funkci deaktivujete.

| Funkce PU    | Funkce PU    | Funkce PU    |
|--------------|--------------|--------------|
| >PuFunction  | Odpověď V1   | Odpověď V2   |
| Povolit      | 0.0V         | 0.0V         |
| Funkce PU    | Funkce PU    | Funkce PU    |
| Odpověď V3   | Odpověď V4   | 3Tau         |
| 0.0V         | 0.0V         | OS           |
|              |              |              |
| Funkce PU    | Funkce PU    | Funkce PU    |
| SetPuPower 1 | SetPuPower 2 | SetPuPower 3 |
| 0%           | 0%           | 0%           |

## 12) Funkce FVRT(platí pro50549)

Zde můžete nastavit zapnutí nebo vypnutí vysokého a nízkého napětí.

| Funkce F        | VRT     | Funkce FVRT | Funkce FVRT |
|-----------------|---------|-------------|-------------|
| Ovládání funkcí |         | VacUpper    | VacLower    |
| Zakázat         | Povolit | 00.0V       | 00.0V       |

13) Omezení výkonu

Funkce omezení výkonu, maximální výkon portu AC lze nastavit v procentech.

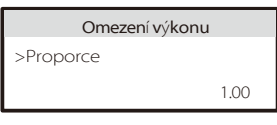

- Řízení jalového výkonu, standardní křivka jalového výkonu cos  $\phi=f(P)$ 

Pro VDE ARN 4105 by se křivka cos  $\varphi = f(P)$  měla vztahovat ke křivce A. Nastavená výchozí hodnota je znázorněna na křivce A.

Pro TOR by křivka cos  $\phi$  = f(P) měla být křivka B. Nastavená výchozí hodnota je znázorněna na křivce B.

Pro CEI 0-21 je výchozí hodnota PFLockInPoint 1,05. Když Vac> 1,05Vn, Pac> 0,2 Pn, křivka cos  $\varphi = f(P)$  odpovídá křivce C.

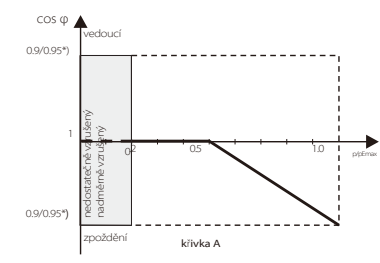

\*) Pokud je výkon měniče připojeného k síti≤ 4,6 kW, je účiník 0,95 při 1,0 výkonu; pokud je výkon střídače připojeného k síti> 4,6 kW, je účiník 0,90 při výkonu 1,0.

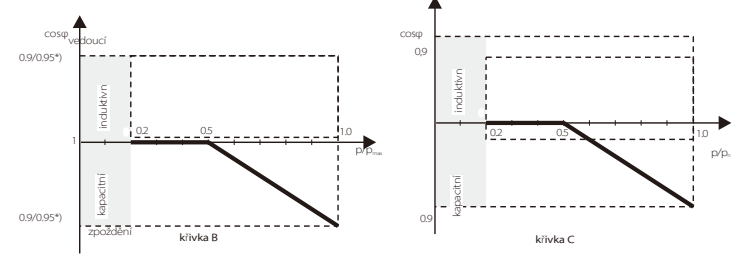

Řízení jalového výkonu, standardní křivka jalového výkonu Q= f(V).

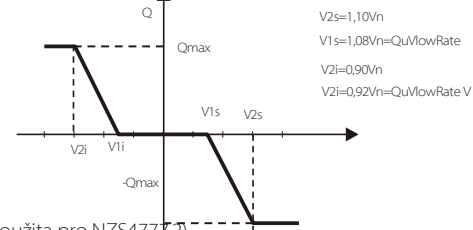

14) Funkce DRM (použita pro NZS4777.2)

Funkce DRM je metoda odezvy na poptávku vyžadovaná normou NZS4777.2 a je použitelná pouze pro normu NZS4777.2.

Výchozí hodnota je "enable". Chcete-li tuto funkci zakázat, vyberte možnost "Disable".

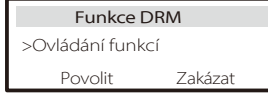

15) Paralelní nastavení

Pokud je vyžadována paralelní operace, může ji uživatel nastavit pomocí funkce Parallel

| Paralelní nastavení                                      | Paralelní nastavení       |  |
|----------------------------------------------------------|---------------------------|--|
| > Stav Volný/Master/Slave_1<br>Nastavení<br>Zdarma Mistr | odporový spínač<br>OFF ON |  |
| Paralelní nastavení<br>Kontrola ARM Comm                 |                           |  |
| Ano Ne                                                   |                           |  |

16) Mezní hodnota hlavního vypínače

Pro omezení výkonu inteligentního elektroměru nebo CT musí být proud nastaven v souladu se smluvními požadavky dodavatele. V případě, že se nepodaří nastavit, je

může způsobit poruchu jističe hlavního rozvaděče, která negativně ovlivní nabíjení nebo vybíjení baterie. Klepnutím na tlačítko Main Breaker Limit (Omezení hlavního jističe) vstupte do rozhraní nastavení a poté zvolte odpovídající proud podle požadavků provozovatele.

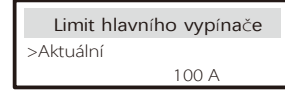

17) Nevyvážená fáze

Tato funkce řídí distribuci výstupního střídavého výkonu. "Povolit" znamená, že každá fáze bude rozdělena podle zátěže připojené ke každé fázi. "Disable" znamená, že výkon každé fáze bude rozdělen rovnoměrně a "disable" je výchozí hodn<del>ota nasta</del>vení.

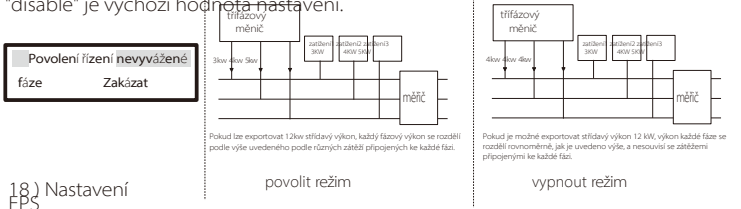

Uživatelé mohou v rozhraní "EPS Setting" nastavit "Frequency", "Mini SoC", "Min ESC SoC" a "Super- Backup", aby vyřešili dodávku energie do zátěže v režimu EPS.

Výchozí frekvence je 50 Hz. Uživatelé nastaví "Min SoC", aby omezili vybíjení energetické baterie na zátěž EPS. Když je skutečná hodnota SOC baterie nižší než "Min SOC", měnič zobrazí "Bat Power Low" a baterie přestanou vybíjet energii do zátěží EPS. Pokud je k dispozici fotovoltaika, fotovoltaika bude nabíjet baterii. Když aktuální SoC baterie dosáhne hodnoty "Min ESC SoC", baterie začne znovu nabíjet zátěže EPS a střídač automaticky přejde do režimu EPS. Výchozí hodnota "Min SoC" je 10 % a lze ji nastavit v rozmezí 10 % 25 %. Výchozí hodnota "Min ESC SoC" je 30 % a lze ji nastavit v rozmezí 10 %.

Pokud není připojena žádná baterie a fotovoltaika může vyrábět energii, mohou uživatelé v nastavení "Super-Backup" nastavit "Enable", což znamená, že energie z fotovoltaiky se používá jako záložní zdroj, aby střídač mohl přejít do režimu EPS a dodávat energii pro nouzové zátěže.

| Nastavení EPS                         | Nastavení EPS                                 | Nastavení EPS |
|---------------------------------------|-----------------------------------------------|---------------|
| > Frekvence                           | >Frekvence                                    | > Min SoC     |
| 50Hz                                  | 60 Hz                                         | 10%           |
| Automatický EPS<br>Min ESC SOC<br>15% | Nastavení EPS<br>> Superzálohování<br>Zakázat |               |

#### 19) AS 4777 Nastavení

Je stejná funkce jako kontrola vývozu, ale platí pouze pro Austrálii a Nový Zéland.

| AS 4777 Nastavení                   | Kontrola vývozu                |
|-------------------------------------|--------------------------------|
| >Kontrola vývozu<br>Obecná kontrola | Měkký limit<br>Povolit Zakázat |
| Kontrola vývozu                     | Kontrola vývozu                |
| 300000 W                            | Povolit Zakázat                |
| Kontrola vývozu                     | AS 4777 Nastavení              |
| Tvrdá mezní hodnota                 | Kontrola vývozu                |
| 300000 W                            | > Obecná kontrola              |
| Obecná kontrola                     | Obecná kontrola                |
| Měkký limit                         | Měkká mezní hodnota            |
| Povolit Zakázat                     | 300000 VA                      |
| Obecná kontrola                     | Obecná kontrola                |
| Tvrdý limit                         | Tvrdá mezní hodnota            |
| Povolit Zakázat                     | 300000 VA                      |

## 20 )ExternalGen

Cesta k nastavení: Cesta nastavení: Advance Setting->ExternalGen->Function Control: Max. nabíjecí výkon: \*\*\*W.

Při maximálního nabíjecího výkonu baterií musí nastavená hodnota výkonu splňovat následující dvě podmínky.

1) Hodnota Max Charge Power je menší než jmenovitý výkon generátoru minus celkový výkon zátěže.

2) Hodnota Max Charge Power je menší nebo rovna jmenovitému výkonu měniče.

| <b>Externí gen.</b>                                            | <b>Externí gen.</b>                                  | Externí gen.                                                           |
|----------------------------------------------------------------|------------------------------------------------------|------------------------------------------------------------------------|
| Povolení ovládání funkce                                       | Ovládání funkcí                                      | MaxChargePower                                                         |
| Zakázat                                                        | Řízení ATS                                           | 0W                                                                     |
| Externí generátor                                              | Externí generátor                                    | Externí gen.                                                           |
| Vynucená doba nabíjení                                         | Vyr <b>Extery čge0</b> končení                       | Povolený čas začátku                                                   |
| Čas zahájení                                                   | nabíjení                                             | období disku                                                           |
| 00:00                                                          | 00:00                                                | 00:00                                                                  |
| Externí gen.<br>Povolený čas ukončení<br>období disku<br>00:00 | Externí gen.<br>Char&Disc Period2<br>Povolit Zakázat | Externí gen.<br>Čas zahájení období<br>nuceného nabíjení<br>2<br>00:00 |

| Externí gen.<br>Čas ukončení období<br>nuceného nabíjení<br>2<br>00:00 | Externí gen.<br>Povolené období disku<br>Čas zahájení 2<br>00:00       | Externí gen.<br>Povolený čas ukončení<br>období disku 2<br>00:00 |
|------------------------------------------------------------------------|------------------------------------------------------------------------|------------------------------------------------------------------|
| Externí gen.<br>Nabíjení ze sítě<br>Povolit                            | <b>Nabíjení ze sít</b> ě<br>Nabíjení baterie na<br>10%                 | <b>ExternalGen</b><br>Ovládání funkcí<br>Suchý kontakt           |
| ExternalGen<br>MaxChargePower<br>0W                                    | ExternalGen<br>Metoda Start Gen<br>referenční soc                      | ExternalGen<br>Zapnutí SoC<br>0%                                 |
| ExternalGen<br>Vypnutí SoC<br>0%                                       | ExternalGen<br>MaxRunTime<br>0Min                                      | ExternalGen<br>MaxRestTime<br>0Min                               |
| ExternalGen<br>Char&Disc Period2 Povolit<br>Zakázat                    | ExternalGen Čas<br>zahájení období<br>nuceného nabíjení 2<br>00:00     | ExterníGen<br>Povolit Čas<br>zahájení práce<br>00:00             |
| ExternalGen<br>Povolit dobu<br>zastavení<br>práce<br>00:00             | ExternalGen<br>Čas ukončení období<br>nuceného nabíjení 2<br>00:00     | ExternalGen<br>Povolený čas začátku<br>období disku 2<br>00:00   |
| Externí gen.<br>Čas zahájení období<br>nuceného nabíjení<br>1<br>00:00 | Externí gen.<br>Čas ukončení období<br>nuceného nabíjení<br>1<br>00:00 | Externí gen.<br>Povolený čas ukončení<br>období disku 2<br>00:00 |
| Externí gen.<br>Nabíjení ze sítě:<br>Povolit                           | Externí gen.<br>Povolený čas začátku<br>období disku 1<br>00:00        | Externí gen.<br>Povolený čas ukončení<br>období disku 1<br>00:00 |
| Externí gen.<br>Nabíjení baterie na<br>10%                             | Externí gen.<br>Nabíjení ze sítě<br>Povolit                            | <b>Nabíjení ze sít</b> ě<br>Nabíjení baterie na<br>10%           |

### 21) Resetovat

Uživatelé zde mohou resetovat protokol chyb, výkon měřiče "výkon měniče a obnovit tovární nastavení.

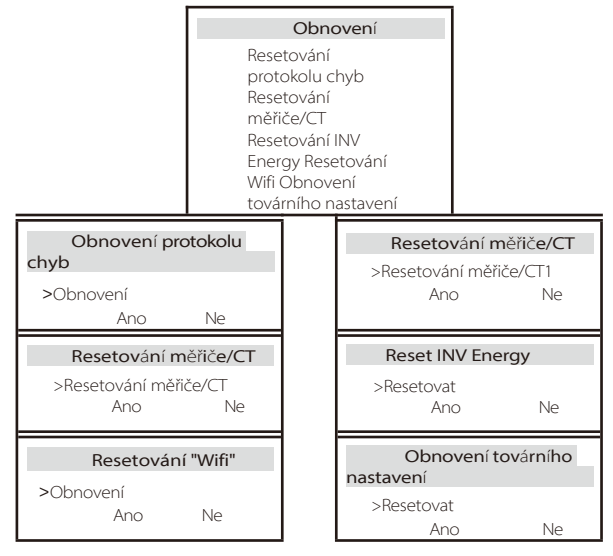

#### 22 ) Ohřev baterie

Pokud potřebujete funkci ohřevu baterie, můžete ji zde povolit. Po povolení této funkce bude systém baterií vyhříván, dokud bude k dispozici fotovoltaika. Jakmile je systémová teplota baterie nižší než 0 °C, baterie se zahřeje na 10 °C. Poté je třeba nastavit doby ohřevu, během kterých je třeba systém baterie ohřívat. Lze nastavit dvě období.

Pokud je během období vytápění aktuální hodnota SOC BAT> 35 %\*, bude mít zdroj energie pro vytápění prioritu v pořadí fotovoltaika > BAT > síť.

Pokuď je v době vytápění aktuální hodnota BAT< 35 %\*, má fotovoltaika přednost před sítí.

Mimo období vytápění je zdrojem energie pro vytápění pouze fotovoltaika. \* Střídač se synchronizuje s ohledem na napětí článků baterie.

| <b>Ohřev baterie</b><br>>Func Select:<br>Povolit Zakázat      | Ohřev baterie<br>>Ohřívací období 1: čas<br>zahájení<br>00:00 | Ohřev baterie<br>>Ohřívací období 1: čas<br>ukončení<br>00:00 |
|---------------------------------------------------------------|---------------------------------------------------------------|---------------------------------------------------------------|
| Ohřev baterie<br>>Ohřívací období 2: Čas<br>zahájení<br>00:00 | Ohřev baterie<br>>Ohřívací období 2: čas<br>ukončení<br>00:00 |                                                               |

### 23 ) Rozšíření BAT FUNC

Tato funkce slouží k prodloužení životnosti nových baterií. Toto nastavení musí být neplatné v režimu EPS. Při provozu v síti zapnutím tohoto nastavení měnič nabíjí nebo vybíjí SOC baterie na přibližně 40 %, což je vhodné pro přidání nových baterií.

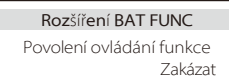

24) Nastavení pohotovostního režimu

Ve výchozím nastavení je nastaveno "Povolit". Nastavení "Disable" způsobí, že měnič přejde do pohotovostního stavu.

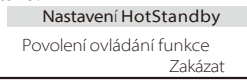

## 25) Pgrid Bias

Zde můžete nastavit, zda chcete více vypouštět do sítě, nebo raději odebírat energii ze sítě. Pokud je vybrána možnost disable , znamená to, že není upřednostňováno. Pokud je vybrána možnost Grid, bude měnič přednostně vybíjet do sítě; pokud je vybrána možnost INV, bude měnič přednostně odebírat energii ze sítě.

 Pgrid Bias

 26) Připojení PV
 Zakázat/síť/INV

 Toto nastavení závisí na skutečných způsobech připojení fotovoltaických panelů.

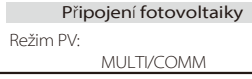

27) Nabíjení baterie EVC

Zde můžete nastavit "Enable", aby se baterie mohla vybíjet do. nabíječku pro elektromobily. Pokud nastavíte "Disable", vybíjení energie z baterie do nabíječky EV Charger není p<u>ovoleno.</u>

> **Nabíjení baterie EVC** Povolení ovládání funkce Zakázat

28 )Předběžné heslo

Zde můžete obnovit rozšířené heslo. "Nastavit OK!" se zobrazí na úspěch a "Nastavení se nezdařilo!" Zobrazí se také v případě neúspěchu.

| Předběžné heslo | Předběžné heslo         |
|-----------------|-------------------------|
| Nastavte OK!    | Nastavení se nezdařilo! |

## 29 )Čas obnovení hesla

Během doby nastavení bez hesla lze výběrem možnosti **Resetovat čas hesla** pro návrat do rozhraní **nastavení** dobu bez hesla předem ukončit. Pokud chcete znovu vstoupit do nastavení, musíte znovu zadejte heslo, abyste zahájili další čas bez hesla.

## Předběžné nastavení Předběžné heslo >Čas pro resetování hesla

O stránkách

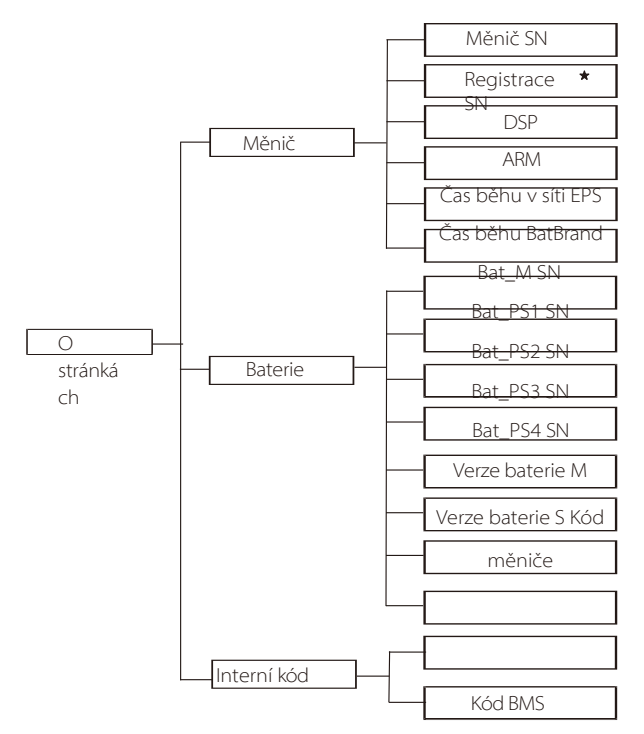

★ Register1 SN: Představuje sériové číslo externího monitorovacího zařízení, například Wifi Dongle, LAN Dongle. a) O stránkách Zde se zobrazí základní informace o měniči a baterii. jako je číslo SN měniče a baterie, verze softwaru. a dobu běhu systému.

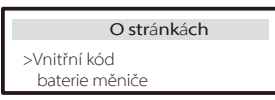

Měnič

| Měnič                  | Měnič          |
|------------------------|----------------|
| >Měnič SN              | >Registrace SN |
| 01234560123456         | SW12345678     |
| Měnič                  | Měnič          |
| >DSP                   | >ARM           |
| 2.07                   | 2.03           |
| Měnič                  | Měnič          |
| >Provozní doba ON-grid | >EPS Runtime   |
| 12.3H                  | 23.4H          |

#### Baterie

| Baterie                       | Baterie                       |  |
|-------------------------------|-------------------------------|--|
| >BatBrandBAK                  | >Bat_M SN<br>6S012345012345   |  |
| Baterie                       | Baterie                       |  |
| >Bat_PS1 SN<br>6S012345012345 | >Bat_PS2 SN<br>6S012345012345 |  |
| Baterie                       | Baterie                       |  |
| >Rat PS3 SN                   | >Bat_PS4.SN                   |  |
| 65012345012345                | 6S012345012345                |  |

| Baterie          | Baterie          |
|------------------|------------------|
| >Verze baterie M | >Verze baterie S |
| 2.01             | 2.01             |

## Interní kód

| Interní kód  | Interní kód |
|--------------|-------------|
| >Kód měniče: | >Kód BMS:   |
| 01 00 01 xx  |             |

| Interní kód | Interní kód |
|-------------|-------------|
| >bat-m      | >BAT-S1     |
| 2.01        | 1.01 50     |

| Interní kód        | <br>Interní kód    |
|--------------------|--------------------|
| >BAT-S2<br>1.01 50 | >BAT-S8<br>1.01 50 |

## Informace

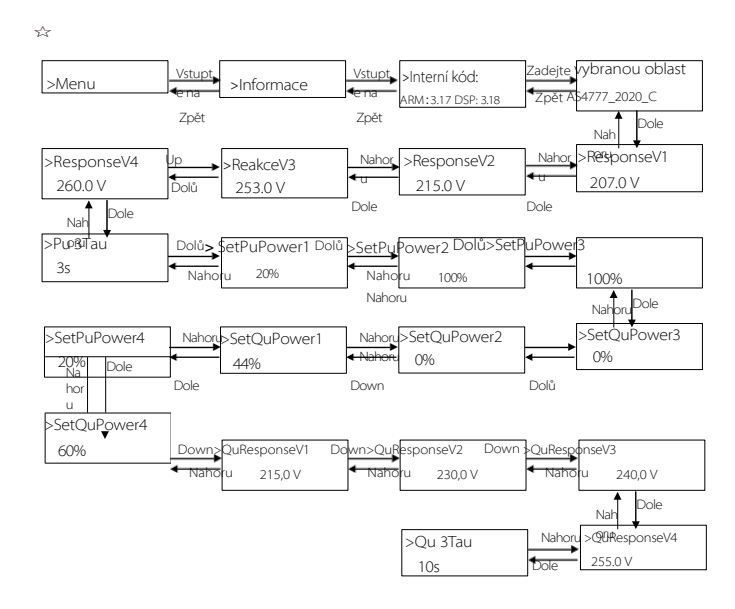

## Poznámka!

- Jakmile je nastavení vybráno při uvedení do provozu, je uzamčeno pouze pro zobrazení.
- V případě diagramu cesty s označením "☆ " to znamená, že diagram cesty platí pouze pro Austrálii a Nový Zéland.

## 8 Řešení problémů 8.1 Řešení problémů

#### Tato část obsahuje informace a postupy pro řešení možných problémů s měničem a vám tipy pro řešení problémů, které vám pomohou identifikovat a vyřešit většinu problémů, které se mohou v měniči vyskytnout. Tato část vám pomůže zúžit zdroj problémů, se kterými se můžete setkat. Přečtěte si níže uvedené kroky pro řešení problémů.

Zkontrolujte výstražné nebo poruchové informace na ovládacím panelu systému nebo kód poruchy na informačním panelu měniče. Pokud se zobrazí zpráva, před dalšími kroky ji zaznamenejte.

Vyzkoušejte řešení uvedená v tabulce níže.

| Číslo | Faults                     | Diagnosis and solution                                                                                                    |
|-------|----------------------------|----------------------------------------------------------------------------------------------------|
|       |                            | Nadproudová porucha.                                                                                                    |
| IE 01 | TZ Protect Fault           | <ul> <li>Chvíli počkejte a zkontrolujte, zda jste se vrátili do normálního stavu.</li> <li>Odpojte PV+ PV- a baterie, znovu připojte.</li> <li>Nebo požádejte instalatéra o pomoc, pokud se nemůže vrátit do normálního stavu.</li> </ul> |
| IE 02 | GridLostFult               | <ul> <li>Zkontrolujte vstupní napětí baterie, zda je v normálním rozsahu.</li> <li>Nebo požádejte o pomoc instalátora.</li> </ul>                                                                                                    |
| IE 03 | Porucha napětí v<br>síti   | Překročení napětí v elektrické síti<br>• Chvíli počkejte, pokud se obsluha vrátí do normálu, systém se znovu připojí.<br>• Zkontrolujte, zda je síťové napětí v normálním rozsahu.<br>• Nebo požádejte o pomoc instalátora.               |
| IE 04 | Porucha frekv              | Frekvence elektrické energie mimo rozsah<br>ence sítě - Pokud se síť vrátí do normálu, systém se znovu připojí.<br>• Nebo požádejte o pomoc instalátora.                                                                                  |
| IE 05 | PV Volt Fault              | Napětí PV mimo rozsah<br>• Zkontrolujte výstupní napětí fotovoltaického<br>panelu<br>• Nebo požádejte o pomoc instalátora.                                                                                                    |
| IE 06 | Porucha napětí<br>sběrnice | <ul> <li>stiskněte tlačítko "ESC" pro restartování měniče.</li> <li>Zkontrolujte, zda je vstupní napětí PV v normálním rozsahu.</li> <li>Nebo požádejte o pomoc instalátora.</li> </ul>                                                   |
| IE 07 | Porucha Bat<br>Volt        | Porucha napětí baterie<br>• Zkontrolujte vstupní napětí baterie, zda je v normálním rozsahu.<br>• Nebo požádejte o pomoc instalátora.                                                                                                    |
| IE 08 | AC10mins Volt              | <ul> <li>Napětí v síti bylo v posledních 10 minutách mimo rozsah.</li> <li>Systém se vrátí do normálního stavu, pokud se síť vrátí do normálního stavu.</li> <li>stavu.</li> <li>Nebo požádejte o pomocinstalátora.</li> </ul>            |

| Číslo | Faults                        | Diagnosis and solution                                                                                                    |
|-------|-------------------------------|----------------------------------------------------------------------------------------------------|
| IE 09 | Porucha DCI<br>OCP            | Porucha nadproudové ochrany DCI.<br>• Chvíli počkejte a zkontrolujte, zda se vrátil do normálu.<br>• Nebo požádejte o pomoc instalátora.                                                                                                    |
| IE 10 | Porucha DCV<br>OVP            | Selhání přepěťové ochrany DCV EPS (mimo sít).<br>• Chvíli počkejte a zkontrolujte, zda se vrátil do normálu.<br>• Nebo požádejte o pomoc instalátora.                                                                                                    |
| IE 11 | SW OCP Fault                  | Softwarová detekce nadproudové poruchy.<br>• Chvíli počkejte a zkontrolujte, zda se vrátil do normálu.<br>• Vypnutí fotovoltaiky, baterií a připojení k síti<br>• Nebo požádejte o pomoc instalátora.                                                                                                    |
| IE 12 | RC OCP Fault                  | Porucha nadproudové ochrany.<br>• Zkontrolujte impedanci stejnosměrného vstupu a střídavého<br>výstupu.<br>• Chvili počkejte a zkontrolujte, zda se vrátil do normálu.                                                                                                    |
| IE 13 | Porucha izolace               | Nebo požádejte o pomocinstalátora.     Porucha izolace     Zkontrolujte, zda není poškozena izolace vodiče.     Chvíli počkejte a zkontrolujte, zda se vrátil do normálu.     Nebo požádejte o pomocinstalátora.                                                                                                    |
| IE 14 | Porucha překročení<br>teploty | Teplota za limitem<br>• Zkontrolujte, zda okolní teplota nepřekračuje mezní<br>hodnotu.<br>• • • • • • • • • • • • • • • • • • •                                                                                                     |
| IE 15 | Bat Con Dir Fault             | <ul> <li>• Viješad przedolje okontyckającyca w kalka w kalka w kalka kalka w kalka kalka k</li></ul> |
| IE 16 | Porucha přetížení EPS         | Porucha EPS(Off-grid) při nadměrném zatížení.<br>• Vypněte vysoce výkonné zařízení a stiskněte klávesu "ESC".<br>restartujte měnič.<br>• Nebo požádejte instalatéra o pomoc, pokud se nemůže vrátit do                                                                                                    |
| IE 17 | Porucha při<br>přetížení      | Režim nadměrného zatížení v síti<br>• Vypněte vysoce výkonné zařízení a stiskněte klávesu" ESC".<br>restartujte měnič.<br>• Nebo požádejte instalatéra o pomoc, pokud se nemůže vrátit do normálního stavu.                                                                                                    |
| IE 18 | BatPowerLow                   | <ul> <li>-Zavřete zařízení s vysokým výkonem a stisknutím klávesy "ESC" restartujte<br/>měnič.</li> <li>-Nabíjejte baterii na vyšší úroveň, než je ochranná kapacita nebo ochranné<br/>napětí.</li> </ul>                                                                                                    |
| IE 19 | BMS ztratila                  | Ztráta komunikace s baterií<br>• Zkontrolujte, zda jsou komunikační vedení mezi baterií a měničem<br>správně připojena.<br>• Nebo požádejte instalatéra o pomoc, pokud se nemůže vrátit do normálního stavu                                                                                                    |
| IE 20 | Porucha<br>ventilátoru        | Porucha ventilátoru<br>• Zkontrolujte, zda na ventilátoru nejsou cizí tělesa, která by mohla způsobit<br>jeho nesprávnou funkci.<br>• Nebo požádejte instalatéra o pomoc, pokud se nemůže vrátit do normálního<br>stavu.                                                                                                    |
| IE 21 | Low TempFault                 | Porucha nízké teploty.<br>• Zkontrolujte, zda není okolní teplota přiliš nízká.<br>• Nebo požádejte instalatéra o pomoc, pokud se nemůže vrátit do normálního stavu                                                                                                    |

| Číslo  | Faults                    | Diagnosis and solution                                                                                                    |
|--------|---------------------------|----------------------------------------------------------------------------------------------------|
|        |                           | Mgr InterCom Fault                                                                                                    |
| IE 25  | InterComFault             | <ul> <li>Vypněte fotovoltaiku, baterie a síť, znovu je připojte.</li> </ul>                                                                        |
|        |                           | <ul> <li>Nebo požádejte instalatera o pomoc, pokud se nemúže vrátiť do normalního<br/>stavu.</li> </ul>                                            |
|        |                           | Porucha EEPROM měniče.                                                                                                    |
| IE 26  | INV EEPROM                | <ul> <li>Vypněte fotovoltaiku, baterie a síť, znovu je připojte.</li> </ul>                                                                        |
|        |                           | Nebo požádejte instalatéra o pomoc, pokud se nemůže vrátit do normálního stavu                                                                     |
|        |                           | Porucha zbytkového proudu                                                                                                    |
| IE 27  | Porucha                   | <ul> <li>Zkontrolujte impedanci stejnosměrného vstupu a střídavého výstupu.</li> </ul>                                                             |
|        | proudovéh                 | Odpojte PV + PV - a baterie, znovu je připojte.                                                                                                    |
|        | o chrániče                | <ul> <li>Nebo pozadejte instalatera o pomoc, pokud se nemuze vratit do<br/>pormóloňa stavu</li> </ul>                                              |
|        | o chianice                | Porucha elektrického relé                                                                                                    |
| IE 28  | Porucha síťového          | <ul> <li>Odpoite PV+ PV- síť a baterie a znovu je připojte.</li> </ul>                                                                             |
|        | relé                      | <ul> <li>Nebo požádejte instalatéra o pomoc, pokud se nemůže vrátit do normálního stavu.</li> </ul>                                                |
|        |                           |                                                                                                    |
|        |                           | Porucha relé EPS(Off-grid)                                                                                                    |
| IE 29  | Porucha relé EPS(Off-gric | <ol> <li>odpojeni PV+, PV-, sítě a baterii a opětovné připojení.</li> </ol>                                                                        |
|        |                           | <ul> <li>Nebo pozadejte instalatera o pomoc, pokud se nemuze vratit do<br/>normálního stavu.</li> </ul>                                            |
|        |                           |                                                                                                    |
| IE 30  |                           | Porucha směru PV<br>• Zkontroluite, zda isou vstupní vedení PV zapojena v opačném směru                                                            |
|        | PV ConnDirFault           | <ul> <li>Naba počídajta jastalatíca a pomos polud se pomôže utítit do pomíloňa.</li> </ul>                                                         |
|        |                           | Desucha ralé ashijaní                                                                                                    |
| IE 21  | Poló batorio              | <ul> <li>Stisknutím tlačítka ESC* měnič restartujete</li> </ul>                                                                                    |
| IL JI  | Nele batelle              | <ul> <li>Neho požádejte instalatéra o pomoc, pokud se pemůže vrátit do</li> </ul>                                                                  |
|        | nomálního stavu           |                                                                                                    |
|        |                           | Hormanino stava.                                                                                                    |
| 15.00  | 7 10 1                    | Porucha zemního relé EPS(Off-grid)                                                                                                    |
| IE 32  | Zeme Raley                | Stisknutim tlačitka ESC" menič restartujete.                                                                                                    |
|        |                           | <ul> <li>Nebo požadejte instalatera o pomoc, pokud se nemúže vrátit do</li> </ul>                                                                  |
|        |                           | Paralelní porucha                                                                                                    |
| IE 33  | ParallelFault             | <ul> <li>Zkontrolujte připojení komunikačního a zemnicího kabelu a nastavení odeovídajícího odporu.</li> </ul>                                     |
| 12 33  | i didiicii ddic           | Odpovidajícího odporu.<br>• Nabo požádaita instalatára o pomos, pokud so pomůže vrátit do pormálního stavu                                         |
|        |                           | - Nebo pozauejte instalatera o pornoc, pokdu se nemuze vratit do normalniho stavu.                                                                 |
|        |                           | Hardl initEault                                                                                                    |
|        |                           | <ul> <li>Zkontroluite hodnotu výkonu nastavenou v nastavení HardLimit, pokud ie hodnota vyšší</li> </ul>                                           |
| IE 36  | HardLimitFault            | zvyšte ji.                                                                                                    |
|        |                           | Nebo požádejte instalatéra o pomoc, pokud se nemůže vrátit do normálního stavu.                                                                    |
|        |                           | Měřič CT ConFault                                                                                                    |
| IE 37  | CtMeterConFault           | <ul> <li>Zkontrolujte, zda je připojení kabelu CT nebo měřiče správné.</li> </ul>                                                                  |
|        |                           | <ul> <li>Nebo požádejte instalatéra o pomoc, pokud se nemůže vrátit do normálního stavu.</li> </ul>                                                |
|        |                           | Porucha typu napájení                                                                                                    |
| IE 101 | PowerTypeFault            | Aktualizujte software a stisknutím klávesy ESC restartujte měnič.                                                                                  |
|        |                           | <ul> <li>Nebo požádejte instalatéra o pomoc, pokud se nemůže vrátit do normálního stavu.</li> </ul>                                                |
|        |                           | Porucha nadproudového portu EPS(Off-grid)                                                                                                    |
| IE 102 | Upozornění na port        | <ul> <li>Zkontrolujte, zda zátěž EPS (Off-grid) nepřekračuje systémové požadavky, a stiskněte<br/>klávesu ESC" pro restartování měniče.</li> </ul> |
| OC     |                           | <ul> <li>Nebo požádejte instalatéra o pomoc, pokud se nemůže vrátit do normálního stavu.</li> </ul>                                                |
|        |                           | Správce EEEPROM Fault.                                                                                                    |
| IE 100 |                           | <ul> <li>Vvonutí fotovoltaiky, baterie a sítě, opětovné připojení</li> </ul>                                                                       |
| IE 103 | iviyî EEPKOIVî Fault      | <ul> <li>Pokud se nemůže vrátit do normálního stavu, požádejte o pomoc</li> </ul>                                                                  |
|        |                           |                                                                                                    |

| Číslo         | Faults                    | Diagnosis and solution                                                                                                    |
|---------------|---------------------------|----------------------------------------------------------------------------------------------------|
| IE 105        | Neplatný vzorek NTC       | NTC neplatné<br>• Zkontrolujte, zda je NTC správně připojen a zda je v dobrém stavu.<br>• Potvrďte, že instalační prostředí je normální<br>• Nebo požádejte o pomoc instalatéra, pokud se nemůže vrátit do normálního stavu.    |
| IE 106        | Nízká teplota<br>netopýrů | Nižká teplota baterie<br>• Zkontrolujte prostředí pro instalaci baterie, abyste zajistili dobrý odvod tepla.<br>• Nebo požádejte o pomoc instalatéra, pokud se nemůže vrátit do normálního<br>stavu.                            |
| IE 107        | Vysoká teplota netopýrů   | Vysoká teplota baterie<br>• Zkontrolujte prostředí pro instalaci baterie, abyste zajistili dobrý odvod tepla.<br>• Nebo požádejte o pomoc instalatéra, pokud se nemůže vrátit do normálního stavu.                              |
| IE 109        | Porucha<br>měřiče         | Porucha měřiče<br>• Zkontrolujte, zda přístroj správně funguje<br>• Pokud se nemůže vrátit do normálního stavu, požádejte o pomoc                                                                                               |
| IE 110        | BypassRaleyFlt            | instalatera.<br>Porucha obtokového relé<br>• Stisknutím tlačítka ESC* měnič restartujete.<br>• Nebo požádejte instalatéra o pomoc, pokud se nemůže vrátit do normálního stavu.                                                  |
| IE 111        | ARMParaComFlt             | ARMParaKOMFit<br>• Zkontrolujte, zda jsou komunikační kabely měničů dobře propojeny a zda je přenosov<br>rychlost nastavení COMM měničů stejná.<br>• Pokud se nemůže vrátit do normálního stavu, požádejte o pomoc instalatéra. |
| IE 112        | Porucha FAN1              | Porucha FAN1<br>- Vyměňte ventilátor.<br>- Pokud se nemůže vrátit do normálního stavu, požádejte o pomoc instalatéra.                                                                                                    |
| IE113<br>FAN2 | Porucha                   | Porucha FAN2<br>• Vyměňte prosím ventilátor.<br>• Pokud se nemůže vrátit do normálního stavu, požádejte o pomoc instalatéra.                                                                                                    |
| BE 01         | BMS_Exter_Err             | Chyba baterie - porucha externí komunikace<br>• Obratte se na dodavatele baterií.                                                                                                    |
| BE 02         | BMS_InterErr              | Chyba baterie - porucha vnitřní komunikace<br>• Obratte se na dodavatele baterií.                                                                                                    |
| BE 03         | BMS_OverVolt              | Přepětí v bateriovém systému<br>• Obratte se na dodavatele baterií.                                                                                                    |
| BE 04         | BMS_LowerVolt             | Nízké napětí v bateriovém systému<br>• Obratte se na dodavatele baterií.                                                                                                    |
| BE 05         | BMS_ChargeOCP             | Porucha baterie - porucha přebíjení<br>• Obratte se na dodavatele baterií.                                                                                                    |
| BE 06         | AbsolutoriumOCP           | Porucha baterie - porucha vybijení nad proudem<br>– Obraťte se na dodavatele baterií.                                                                                                    |
| BE 07         | BMS_TemHigh               | Přehřátí bateriového systému<br>• Obrafte se na dodavatele baterií.                                                                                                    |
| BE 08         | BMS_TempLow               | Porucha snímače teploty baterie<br>• Obrafte se na dodavatele baterií.                                                                                                    |
|               |                           |                                                                                                    |

| Číslo | Faults        | Diagnosis and solution                                                                                                    |
|-------|---------------|----------------------------------------------------------------------------------------------------|
| BE 09 | CellImblance  | Nevyvážená porucha baterie<br>- Obratte se na dodavatele baterií.                                                                           |
| BE 10 | BMS_Hardware  | Selhání hardwarové ochrany baterie<br>• Obratte se na dodavatele baterií.                                                                   |
| BE 11 | BMS_Circuit   | Porucha obvodu baterie<br>• Restartujte baterii .<br>• Obratte se na dodavatele baterií.                                                    |
| BE 12 | BMS_ISO_Fault | Selhání izolace baterie<br>• Zkontrolujite, zda je baterie správně uzemněna, a znovu ji nastartujte.<br>• Obratte se na dodavatele baterií. |
| BE 13 | BMS_VolSen    | Porucha snímače napětí baterie<br>• Obratte se na dodavatele baterií.                                                                       |
| BE 14 | BMS_TempSen   | Porucha teplotního čídľa<br>• Restartujte baterii .<br>• Obrafte se na dodavatele baterií.                                                  |
| BE 15 | BMS_CurSen    | Porucha snímače proudu baterie<br>• Obratte se na dodavatele baterií.                                                                       |
| BE 16 | BMS_Relay     | Porucha relé baterie<br>• Obratte se na dodavatele baterií.                                                                                 |
| BE 17 | TypeUnmatch   | Porucha typu baterie<br>• Aktualizujte software BMS baterie.<br>• Obrafte se na dodavatele baterií.                                         |
| BE 18 | Ver Unmatch   | Neshoda verze baterie<br>• Aktualizujte software BMS baterie.<br>• Obrafte se na dodavatele baterií.                                        |
| BE 19 | MFR Unmatch   | Výrobce baterie neodpovídal závadě<br>• Aktualizujte software BMS baterie.<br>• Obrafte se na dodavatele baterií.                           |
| BE 20 | SW Unmatch    | Selhání hardwaru a softwaru baterie<br>• Aktualizujte software BMS baterie.<br>• Obrafte se na dodavatele baterií.                          |
| BE 21 | M&S Unmatch   | <ul> <li>Aktualizujte software BMS baterie.</li> <li>Obratte se na dodavatele baterií.</li> </ul>                                           |
| BE 22 | CR NORespond  | Požadavek na nabíjení baterie nereaguje na poruchu<br>• Aktualizujte software BMS baterie.<br>• Obratte se na dodavatele baterií.           |
| BE 23 | SW Protect    | Selhání softwarové ochrany podřízené baterie<br>• Aktualizujte software BMS baterie.<br>• Obratte se na dodavatele baterií.                 |
| BE 24 | 536<br>Závada | Porucha baterie - porucha vybijeni nad proudem<br>• Obratte se na dodavatele baterii.                                                       |
| BE 25 | BMS SelfCheck | Přehřátí bateriového systému<br>• Obrafte se na dodavatele baterií.                                                                         |

| Číslo | Faults           | Diagnosis and solution                                                                                                    |  |
|-------|------------------|----------------------------------------------------------------------------------------------------|--|
| BE 26 | BMS Tempdiff     | Porucha snímače teploty baterie<br>• Obratte se na dodavatele baterií.                                                       |  |
| BE 27 | BMS_BreakFault   | Nevyvážená porucha baterie<br>• Obratte se na dodavatele baterií.                                                            |  |
| BE 28 | BMS_FlashFault   | Selhání hardwarové ochrany baterie<br>• Obratte se na dodavatele baterií.                                                    |  |
| BE 29 | BMS_Precharge    | Selhání přednabíjení baterie<br>• Obratte se na dodavatele baterií.                                                          |  |
| BE 30 | AirSwitchBreaker | Porucha vzduchového spínače baterie<br>• Zkontrolujte, zda je vypnutý jistič baterie.<br>• Obratte se na dodavatele baterií. |  |

Pokud se na informačním panelu měniče nezobrazuje kontrolka poruchy, zkontrolujte následující seznam, abyste se ujistili o aktuálním stavu instalace a správné funkci.

-----Je měnič umístěn na čistém, suchém a dobře větraném místě?

- -----Je vstupní jistič stejnosměrného proudu otevřený?
- -----Je specifikace a délka kabelu dostatečná?
- ------Jsou vstupní a výstupní připojení a zapojení v pořádku? stav?
- -----Je konfigurace nastavena správně pro vaši konkrétní instalaci?

Pro další informace se obratte na zákaznický servis. Připravte se popsat podrobnosti instalace vašeho systému a uveďte sériové číslo měniče.

## 8.2 Běžná údržba

Střídače ve většině případů nevyžadují žádnou údržbu ani opravu, ale pokud střídač často ztrácí výkon z důvodu přehřátí, může to být způsobeno následujícím důvodem:

· chladič za měničem je pokrytý nečistotami.

V případě potřeby vyčistěte chladicí chladič měkkým suchým hadříkem nebo kartáčem. Údržbu a servisní práce smí provádět pouze vyškolení a autorizovaní odborníci, kteří jsou obeznámeni s bezpečnostními požadavky.

## Bezpečnostní kontroly

Bezpečnostní kontroly by měly být prováděny nejméně jednou za 12 měsíců, obraťte se na výrobce a zajistěte si příslušné školení, odborné znalosti a praktické zkušenosti s prováděním těchto testů. (Upozorňujeme, že na tuto činnost se nevztahuje záruka). Tyto údaje by měly být zaznamenány v protokolu zařízení. Pokud zařízení nepracuje správně nebo některý test selže, je nutné zařízení opravit Podrobnosti o bezpečnostních kontrolách naleznete v části 2 této příručky, kde jsou uvedeny bezpečnostní pokyny a pokyny pro uvedení do provozu v Evropě.

### Pravidelná údržba

Následující práce mohou vykonávat pouze kvalifikované osoby. Při používání frekvenčního měniče by měl manažer stroj pravidelně kontrolovat a udržovat. Konkrétní operace je následující.

1. Zkontrolujte, zda není chladič pokrytý nečistotami, vyčistěte stroj a v případě prach absorbujte. Tuto práci je třeba čas od času provést.

2. Zkontrolujte, zda je indikátor frekvenčního měniče normální, zkontrolujte, zda je tlačítko frekvenčního měniče normální, zkontrolujte, zda je displej frekvenčního měniče normální. Tato kontrola by měla být prováděna nejméně jednou za 6 měsíců.

3. Zkontrolujte vstupní a výstupní vedení, zda nejsou poškozená nebo zastaralá. Tuto kontrolu provádějte nejméně jednou za 6 měsíců.

4. Čištění a bezpečnostní kontrola fotovoltaických modulů by se měla provádět alespoň jednou za 6 měsíců.

## 9 Vyřazení z provozu

## 9.1 Demontáž měniče

- Odpojte vstupní stejnosměrné vedení a výstupní střídavé
- vedení měniče. Počkejte alespoň 5 minut, než se vypne.
- Odpojte všechny kabelové spoje od měniče. Vyjměte měnič z
- . držáku. V případě potřeby držák odstraňte.
- 9.2 Balení

Měnič vložte pokud možno do původního obalu.

 Pokud nelze nalézt originální obal, můžete také následující požadavky na kartonový obal: Nosnost více než 30 kg. Snadné přenášení. Může zcela utěsnit kryt.

## 9.3 Skladování a přeprava

Měnič skladujte v suchém prostředí s teplotou -40°C~70°C. Při skladování a přepravě dbejte na to, aby na každé stohovací desce byly méně než čtyři stroje.

## 9.4 Likvidace odpadu

Pokud je nutné měnič nebo jiné související díly sešrotovat, nezapomeňte měnič a obalový materiál odeslat na určené místo k recyklaci příslušným oddělením.

# 10 Odmítnutí odpovědnosti

Hybridní měniče jsou přepravovány, používány a provozovány za omezených podmínek, jako jsou ekologické, elektrické atd. Naše společnost není odpovědná za poskytování servisu, technické podpory nebo kompenzace za níže uvedených podmínek, mimo jiné :

- Střídač je poškozen nebo rozbit vyšší mocí (např. zemětřesení, záplavy, bouřka, osvětlení, nebezpečí požáru, výbuch sopky atd.).
- Záruka měniče vypršela a prodloužená záruka se nekupuje. Nemůže poskytnout
- SN měniče, záruční list nebo fakturu.
- Měnič je poškozen z příčiny způsobené člověkem. Střídač je používán nebo provozován v rozporu s místními předpisy.
- Instalace, konfigurace a uvedení měniče do provozu neodpovídá požadavkům uvedeným v této příručce.
- Měnič je instalován, namontován nebo provozován nesprávnými způsoby uvedenými v tomto návodu bez našeho oprávnění.
- Měnič je instalován, provozován v nevhodném prostředí nebo v elektrických podmínkách uvedených v této příručce bez našeho oprávnění.
- Měnič je měněn, aktualizován nebo demontován na hardwaru nebo softwaru bez našeho oprávnění.
- Získejte komunikační protokol z jiných nelegálních kanálů. Vytvořit monitorovací
- a řídicí systém bez našeho oprávnění.
- Připojení k bateriím jiných značek bez našeho oprávnění.
- Naše společnost bude mít právo vysvětlit veškerý obsah této uživatelské příručky.

# Záruční registrační formulář

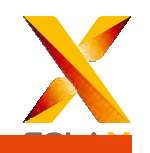

#### Pro zákazníka (povinné)

| Náze                   | Země                      |  |
|------------------------|---------------------------|--|
| Telefonní číslo        | E-mai                     |  |
| Adresa                 |                           |  |
| Stát                   | Poštovní směrovací číslo  |  |
| Sériové výrobku        |                           |  |
| Datum uvedení do       |                           |  |
| instalační společnosti |                           |  |
| instalatéra            | Číslo licence elektrikáře |  |

### Pro instalatéra

Modul (pokud existuje)

| Značka modulu              |                  |  |  |  |
|----------------------------|------------------|--|--|--|
| Velikost modulu (W)        |                  |  |  |  |
| Počet                      | "Počet panelů na |  |  |  |
| Baterie ( pokud existuje ) |                  |  |  |  |
| Typ baterie                |                  |  |  |  |
| Značka                     |                  |  |  |  |
| Počet baterií              |                  |  |  |  |
| Datum                      | Podpi            |  |  |  |

Navštivte naše webové stránky o záruce: https://www.solaxcloud.com/#/warranty a vyplňte online registraci záruky nebo použijte svůj mobilní telefon k naskenování QR kódu pro registraci.

Podrobnější záruční podmínky najdete na oficiálních stránkách společnosti SolaX: www.solaxpower.com.

614.00002.07

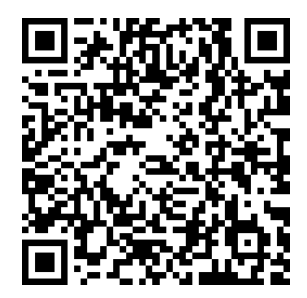

ZÁRUKU ZAREGISTRUJTE IHNED PO INSTALACI! ZÍSKEJTE ZÁRUČNÍ LIST OD SPOLEČNOSTI DURACELL! UDRŽUJTE SVŮJ MĚNIČ ONLINE A VYHRAJTE BODY DURACELL!

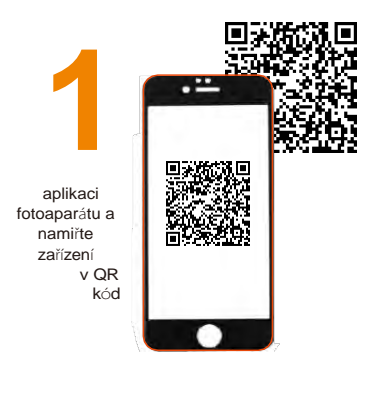

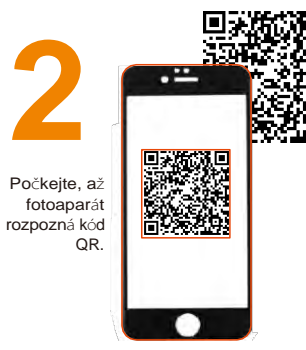

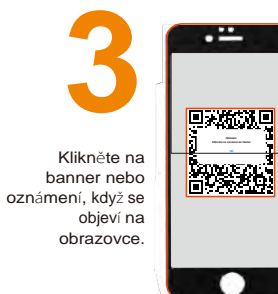

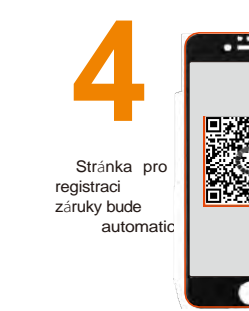